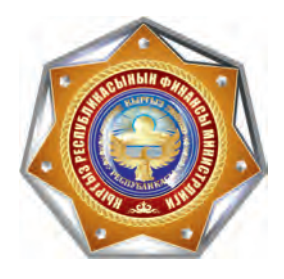

АВТОМАТИЗИРОВАННАЯ СИСТЕМА ПОДАЧИ, РЕГИСТРАЦИИ, ПРИЕМА И ОТБОРА ПРОЕКТОВ, ФИНАНСИРУЕМЫХ ЗА СЧЕТ ДОЛЕВЫХ (СТИМУЛИРУЮЩИХ) ГРАНТОВ

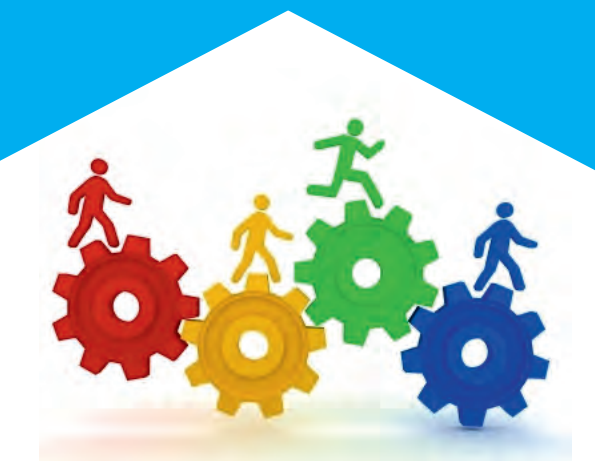

Декабрь 2019 г.

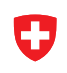

Schweizerische Eidgenossenschaft Confédération suisse Confederazione Svizzera Confederaziun svizra

Swiss Agency for Development and Cooperation SDC

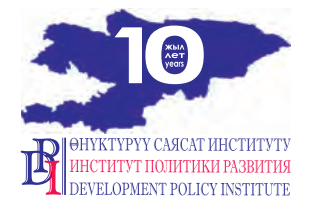

Пособие издано в рамках проекта «Голос граждан и подотчетность органов МСУ: бюджетный процесс», финансируемого Правительством Швейцарии через Швейцарское Управление по Развитию и Сотрудничеству (SDC) и выполняемого Институтом политики развития

# АВТОМАТИЗИРОВАННАЯ СИСТЕМА ПОДАЧИ, РЕГИСТРАЦИИ, ПРИЕМА И ОТБОРА ПРОЕКТОВ, ФИНАНСИРУЕМЫХ ЗА СЧЕТ ДОЛЕВЫХ (СТИМУЛИРУЮЩИХ) ГРАНТОВ

# СОДЕРЖАНИЕ

| 1 | Руководство по регистрации и активации в ПО IS Стимгрант             | 2  |
|---|----------------------------------------------------------------------|----|
| 2 | Руководство Личный кабинет АО                                        | 9  |
| 3 | Руководство по формированию и подаче проекта                         | 13 |
| 4 | Руководство ЛК ФО, рассмотрение проекта, добавление комиссии         | 41 |
| 5 | Руководство по оценке проекта                                        | 48 |
| 6 | Руководство по вводу отчетности о выполнении проекта айыл-окмоту     | 55 |
| 7 | Руководство по проверке отчётности айыл окмоту финансовым отделением | 63 |

# Руководство по работе

в ПО "IS: Стимгрант"

# Модуль

# Регистрации и активации пользователя

Версия документа 1.00

# Оглавление

| Запуск и вход                   | 3 |
|---------------------------------|---|
| Регистрация Айыл-Окмоту         | 4 |
| Банковские данные               | 5 |
| Активация пользователя          | 6 |
| Вход в программу и смена пароля | 7 |

# Запуск и вход

Для начала работы, следует запустить интернет браузер Mozilla Firefox или Google Chrome.

В адресной строке введите адрес приложения (<u>http://stimgrant.okmot.kg</u>), как показано на (Puc.1) после откроется главная страница програмнного обеспечения "IS: Стимгрант". Для регистрации на портале необходимо в правом верхнем углу сайта кликнуть по ссылке «Регистрация» (Puc.1)

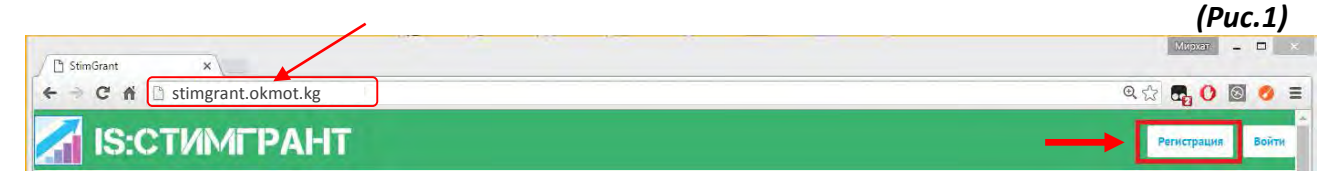

# Регистрация Айыл-Окмоту

# Для регистрации вам нужно будет правильно заполнить все поля. (Рис.2) *(Рис.2)*

| Укажите ИНН айыл окмот                                                                                                    | у Общие данные                                                                               |                                 |                                                                     |                                                                                                    |
|----------------------------------------------------------------------------------------------------|----------------------------------------------------------------------------------------------|---------------------------------|---------------------------------------------------------------------|----------------------------------------------------------------------------------------------------|
| ИНН А/О Наим                                                                                                    | енование А/О                                                                                 |                                 |                                                                     | При правильном вводе ИНН                                                                                                    |
| 21306198801119 Ca                                                                                                    | гындыков Мирхатбек Ма                                                                        | вланбекович                     | •                                                                   | айыл окмоту система<br>автоматически заполнит поло<br>"Наименование А/О"                                                                                                    |
| Часеленный пункт                                                                                                    |                                                                                              |                                 |                                                                     |                                                                                                    |
| Чуйская Область                                                                                                    | 4                                                                                            |                                 | Начните вводить наим<br>система автоматическ<br>Выберите населенный | иенование населенного пункта,<br>и выдаст список совпадений.<br>і пункт из выпалающегося списка                                                                                                    |
| Оридический адрес А/О                                                                                                    |                                                                                              |                                 | нажмите на него.                                                    |                                                                                                    |
| фрунзе 122                                                                                                    | Укажите юридически                                                                           | ий адрес айыл окмоту            | 7                                                                   |                                                                                                    |
| Фактический адрес А/О                                                                                                    |                                                                                              |                                 |                                                                     |                                                                                                    |
| фрунзе 122                                                                                                    | Укажите фактически                                                                           | ий адрес айыл окмоту            |                                                                     |                                                                                                    |
|                                                                                                    |                                                                                              |                                 |                                                                     |                                                                                                    |
| Райф                                                                                                    | 0                                                                                            |                                 | Выберите "Регион                                                    | РайФО" из выпадающего списка                                                                                                    |
| Чуйская область • Мос                                                                                                    | оо<br>сковский РФО 😽                                                                         |                                 | Выберите "Регион ]<br>Выберите "РайФО'                              | РайФО" из выпадающего списка<br>из выпадающего списка                                                                                                    |
| Чуйская область • Мос<br>10Н руководителя ФИО                                                                                                    | ю<br>сковский РФО 🔸<br>руководителя                                                          | •                               | Выберите "Регион )<br>Выберите "РайФО'                              | РайФО" из выпадающего списка<br>из выпадающего списка<br>Укажите ПИН рукводителя айь                                                                                                    |
| Регион РаиФО 	 РаиФ<br>Чуйская область 	 Мос<br>1ИН руководителя ФИО<br>21306198801119 П                                                                                                    | ю<br>сковский РФО<br>руководителя<br>етров Иван Петрович                                     | •                               | Выберите "Регион ]<br>Выберите "РайФО'                              | <ul> <li>РайФО" из выпадающего списка</li> <li>из выпадающего списка</li> <li>Укажите ПИН рукводителя айь<br/>окмоту</li> </ul>                                                                                                    |
| Чегион РаиФО 	 РаиФ<br>Чуйская область 	 Мос<br>ТИН руководителя ФИО<br>21306198801119 П<br>Іолжность                                                                                               | ю<br>сковский РФО<br>руководителя<br>етров Иван Петрович                                     | •                               | Выберите "Регион ]<br>Выберите "РайФО'                              | <ul> <li>РайФО" из выпадающего списка</li> <li>из выпадающего списка</li> <li>Укажите ПИН рукводителя айь<br/>окмоту</li> <li>При правильном вводе "ПИНа<br/>руководителя" система</li> </ul>                                                                                                    |
| Чегион РаиФО ↓ РаиФ<br>Чуйская область Мос<br>1ИН руководителя ФИО<br>21306198801119 П<br>Іолжность<br>Начальник                                                                                    | Ю<br>сковский РФО ◀<br>руководителя<br>етров Иван Петрович<br>Укажите должность              | руководителя                    | Выберите "Регион ]<br>Выберите "РайФО'                              | <ul> <li>РайФО" из выпадающего списка</li> <li>из выпадающего списка</li> <li>Укажите ПИН рукводителя айь<br/>окмоту</li> <li>При правильном вводе "ПИНа<br/>руководителя" система<br/>автоматически заполнит поле<br/>"ФИО руководителя"</li> </ul>                                                                        |
| <ul> <li>чегион РаиФО ↓ РаиФ</li> <li>Чуйская область • Мос</li> <li>1ИН руководителя ФИО</li> <li>21306198801119 П</li> <li>цолжность</li> <li>Начальник</li> <li>Рабочий телефон Сотов</li> </ul> | ю<br>сковский РФО<br>руководителя<br>етров Иван Петрович<br>Укажите должность<br>зый телефон | руководителя<br>Адрес электроні | Выберите "Регион ]<br>Выберите "РайФО"                              | <ul> <li>РайФО" из выпадающего списка</li> <li>из выпадающего списка</li> <li>Укажите ПИН рукводителя айь<br/>окмоту</li> <li>При правильном вводе "ПИНа<br/>руководителя" система<br/>автоматически заполнит поле<br/>"ФИО руководителя"</li> <li>Укажите действующий адрес<br/>электронной понты. На изгазития</li> </ul> |

4

# Банковские данные (Рис. 3)

| Банковски                     | е данные | При правильном наборе БИКа программа выдаст список                                 |  |
|-------------------------------|----------|------------------------------------------------------------------------------------|--|
| БИК                           | окпо     | где вы можете выбрать свой БИК                                                     |  |
| 129005 - Беловодский ФОАО РСК | 26340342 | ОКПО вводится в ручную                                                             |  |
| Расчетный счет                | D        | · · · · · · · · · · · · · · · · · · ·                                              |  |
| 1290194131210044              | прог     | етный счет вводится в ручную. При неправильном вводе Р/с рамма выдаст уведомление. |  |

# Данные ответственного. (Рис.4)

|                    | Ответственны       | й                                  | После правильного ввода ПИН          |
|--------------------|--------------------|------------------------------------|--------------------------------------|
| ИНответственного   | ФИО ответственного |                                    | ответственного, поле ФИО             |
| 21300196601119     | Иванов Иван Ива    | анович                             | заполнится автоматически             |
| (олжность          | Укажит             | е должность ответственного         | L                                    |
| Гл.специалист      | сотрудн            | ика                                | Укажите лейструющие номера телефо    |
| абочий телефон     | Сотовый телефон    | Адрес электронной почты            | укажите денетвующие номера телефо    |
| 0312777777         | 077777777          | msagyndykov@mail.ru                | Укажите действующий Адрес            |
| Імя пользователя   | Пароль             |                                    | электронной почты. На этот адрес буд |
| SMirhatbek         |                    | <b>-</b>                           | для активации профиля.               |
| Зарегистрироваться | Придумайт          | е Имя пользователя (ЛОГИН) и Парол | Ь                                    |
|                    |                    |                                    |                                      |

#### Активация пользователя

Для того, чтобы активировать ваш профиль необходимо войти в электронную почту, которую вы указали при регистрации, и перейти по ссылке указанной в письме по активации. (Рис.5)

# ПРИМЕЧАНИЕ:

Руководитель проекта должен первым активировать свой профиль, далее Ответственный сотрудник может активировать свой профиль (Без активации учетной записи руководителя другие учетные записи будут не активны).

|                                                                       | Контакты Файлы Темы Ещё Календарь Облако Поиск по почте - Q<br>• Ответить всем + Переслать Удалить В вархив • Спам • Переместить • = Ещё •<br>Событие года в поограммировании! Марафон Бесплатьех уроков по программированию! 16 часов занятий! Сертификат<br>Меssage from StimGrant<br>sts@infosystema.kg Q<br>Кому mithat@ist.ru<br>н и Пароль для в хода в систему<br>нате: SMiffettbek<br>word: 040416152125<br>ктивации профиля перейдите по ссылке: Thtp://10.200.2.158:9090/stimgrand/register?code=UWpGVTQ1a2pITUN3UDhyS2pPcTdMZz09/ | (1 40.5)                                  |                    |
|-----------------------------------------------------------------------|----------------------------------------------------------------------------------------------------|-------------------------------------------|--------------------|
| Письма Контакты Файлы Темы Ещё 🚺                                      | Календарь 🌔 Облако                                                                                                    |                                           | Поиск по почте - Q |
| 🔺 🔹 Фответить 🦘 Ответить всем 🔿 Переслать                             | 👕 Удалить 📑 В архив                                                                                                    | Ф Спам Переместить ▼ ≡ Ещё ▼              | • 82               |
| директ Событие года в программировании! Марафон бестля                | атных уроков по программированию!                                                                                                    | 16 часов занятий! Сертификат              |                    |
| Message from StimGrant<br>sts@infosystema.kg q<br>Kowy mirhat@list.ru |                                                                                                    |                                           | R + B =            |
| <ul> <li></li></ul>                                                   |                                                                                                    |                                           |                    |
| Username: SMirhatbek     Password: 040416152125                       |                                                                                                    |                                           |                    |
| • Для активации профиля перейдите по ссылке:                          | 'http://10.200.2.158:9090/stimg                                                                                                    | rand/register?code=UWpGVTQ1a2pITUN3UDhyS2 | 2pPcTdMZz09        |
| Нажмите, чтобы Ответить, Ответить всем или Переслать                  |                                                                                                    |                                           |                    |

(Pur 5)

После нажатия на указанную ссылку программа выдаст уведомление об успешной активации профиля. (Рис.6)

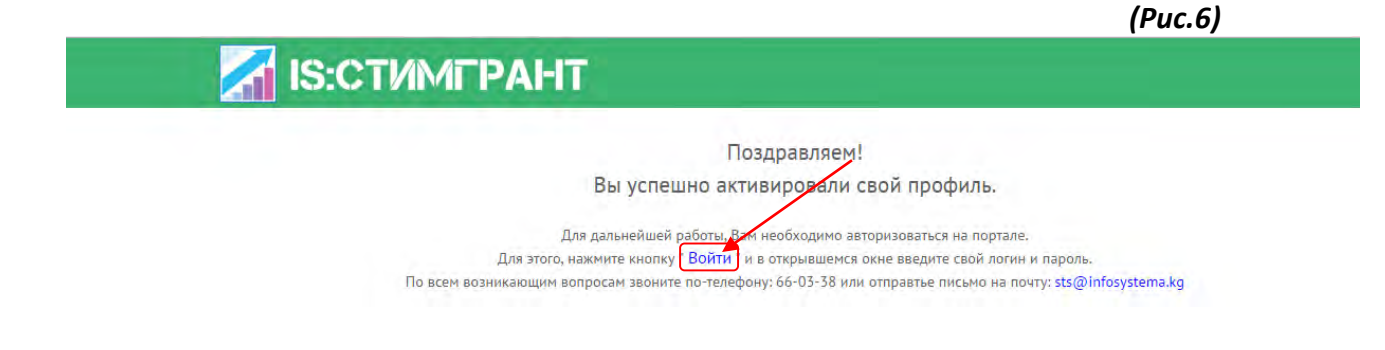

#### Вход в программу и смена пароля

В открывшемся окне введите «Имя пользователя» и «Пароль», после указания нажмите кнопку "Войти" (Рис.7)

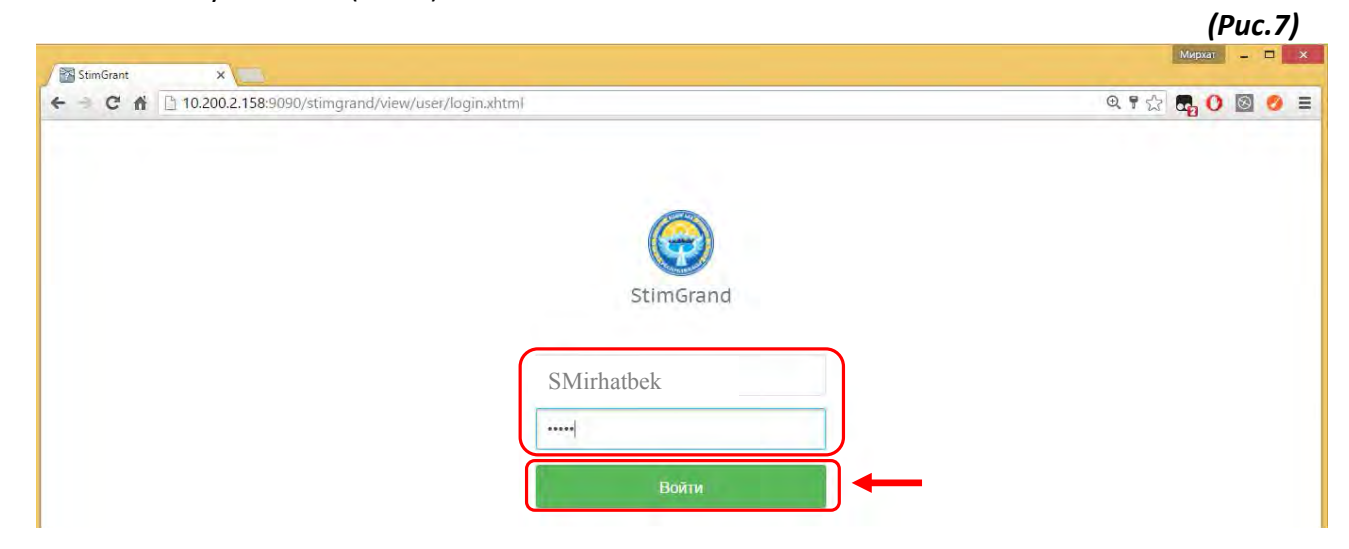

После нажатия кнопку **"Войти"** система перейдёт на главную страницу Програмного обеспечения "IS: Стимгрант" (Рис.6)

# Главная страница Програмного обеспечения "IS: Стимгрант"

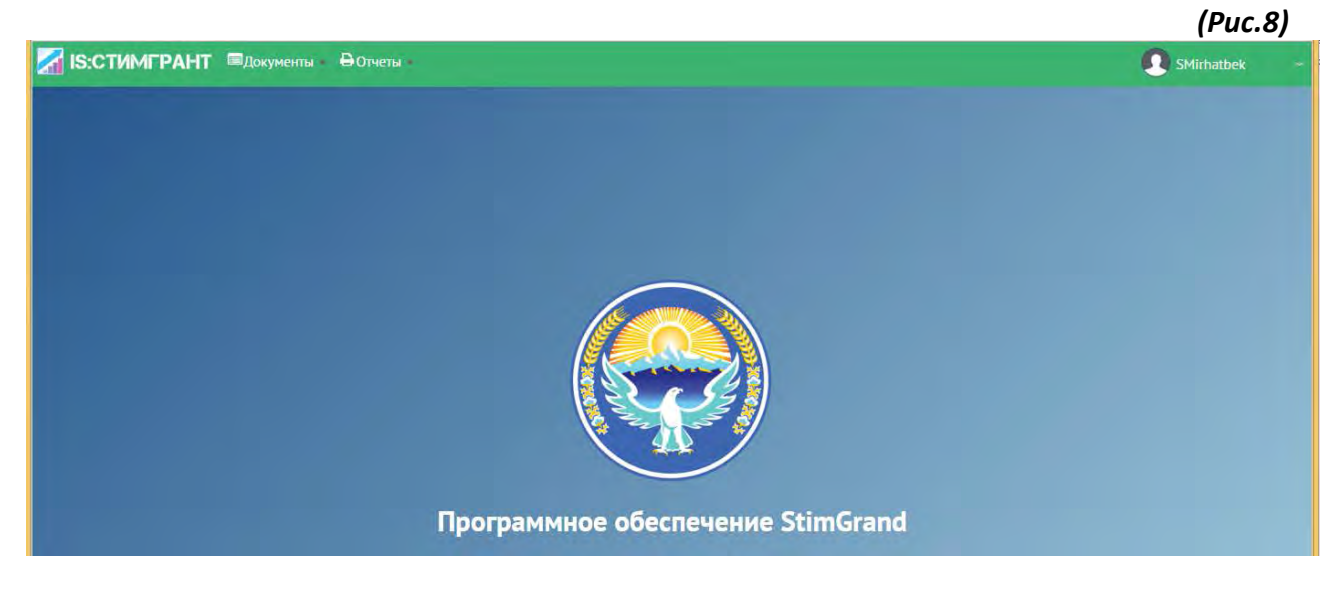

После входа на главную страницу Программного обеспечения "IS: Стимгрант" следует изменить пароль. На правом углу страницы находится кнопка **стрелка вниз** при наведении курсора на стрелку автоматически выходит контекстное меню **"Личный кабинет", "Изменить пароль"** и **"Выйти"** следует выбрать **"Изменить пароль"** (Рис.9)

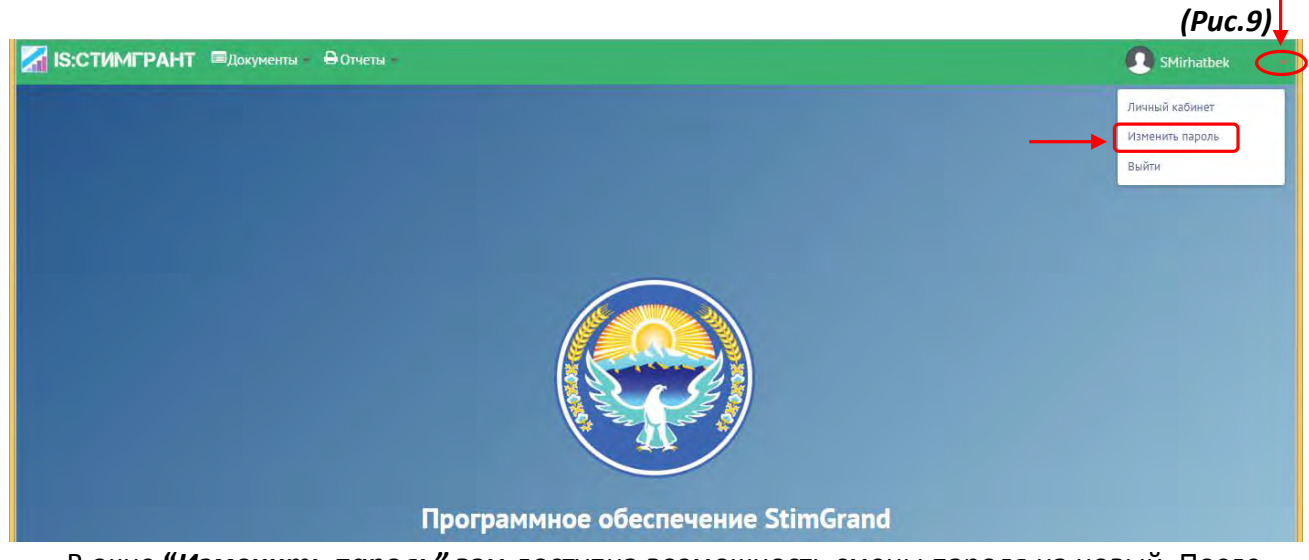

В окне **"Изменить пароль"** вам доступна возможность смены пароля на новый. После внесения изменений нажмите кнопку "**Изменить"** (Рис.10)

(Пароль должен соответствовать следующим правилам:

1. Пароль должен быть не менее 8 знаков;

2. Пароль должен содержать: Заглавные и прописные буквы (А-а), цифры (1,2,3...) и знаки (#\$%@);

| IS:СТИМГРАН     | Т 🔲 Документы – 🖶 От | тчеты –              | 🚮 IS:СТИМГРАНТ  | 🔲 Документы — 🖨 От | тчеты -              |
|-----------------|----------------------|----------------------|-----------------|--------------------|----------------------|
| Изменить пароль |                      |                      | Изменить пароль | /                  |                      |
|                 |                      |                      |                 |                    |                      |
| экущий пароль   | Новый пароль         | Подтверждения пароля | Текущий пароль  | Новый пароль       | Подтверждения пароля |

Руководство по работе в ПО "IS: Стимгрант"

Личный кабинет

Версия документа 1.00

## Оглавление

| Личный кабинет            | 10 |
|---------------------------|----|
| Данные об организации     | 10 |
| Банковские данные         | 11 |
| Управление пользователями | 11 |
| Личные данные             |    |
|                           |    |

# Личный кабинет

Для просмотра и редактирования личных данных, на Главной странице ПО **"IS:** Стимгрант" необходимо нажать на стрелку находящегося в правом ввернем углу страницы, из списка выберите "Личный кабинет" (Рис.1).

|                                         | (Puc.1)         |
|-----------------------------------------|-----------------|
| 🚮 IS:СТИМГРАНТ 🗏 Документы — 🖨 Отчеты – | 💽 SMirhatbek 📥  |
|                                         | Личный кабинет  |
|                                         | Изменить пароль |
|                                         | Выйти           |
|                                         |                 |

Личный кабинет включает себя четыре основные вкладки:

# 1. Данные об организации

Поля "ИНН" и "Наименование" – не редактируемые поля;

- "Населенный пункт", "Юридический адрес", "Фактический адрес" можно изменить вручную, после изменения нажмите кнопку "Сохранить". (Рис.2).

|                       | Do.                       |                       |          |                                                    | (Рис.2).                                                                       |
|-----------------------|---------------------------|-----------------------|----------|----------------------------------------------------|--------------------------------------------------------------------------------|
|                       | ⊜документы ӨОтчеты        | Čia                   |          |                                                    | SMirhatbek                                                                     |
| Іичный кабинет        |                           |                       |          |                                                    |                                                                                |
| Данные об организации | и Банковские данные       | Управление пользовате | елями    | Личные данные                                      |                                                                                |
| ИНН:                  | 21306198801119            | ИНН организац         | ии не    | редактируемое поле                                 |                                                                                |
| Наименование:         | Сагындыков Мирхатбек Мавл | анбекович             | He       | е редактируемое поле                               | ]                                                                              |
| Населенный пункт:     | Чуйская Область           |                       | Д.       | ля редактирования начни                            | те вводить наименование населенного                                            |
| Юридический адрес:    | фрунзе 122                |                       | пу<br>на | икта, система автоматич<br>селенный пункт из выпа, | ески выдаст список совпадений. Выберите<br>дающегося списка и нажмите на него. |
| Фактический адрес:    | фрунзе 122                |                       | Pe       | едактиреумое поле                                  |                                                                                |
| Сохранить             |                           |                       | Pe       | дактируемое поле                                   |                                                                                |

## 2. Банковские данные

Все данные в этой вкладке редактируемые. После внесения изменений нажмите кнопку **"Сохранить"** (Рис.3).

| IS:СТИМГРА      | HT 🗖 Д  | окументы – 🔒 Отчеты   | 44<br>4             | (Ри<br>SMirhatbek                                                                          |
|-----------------|---------|-----------------------|---------------------|--------------------------------------------------------------------------------------------|
| Іичный кабинет  |         |                       |                     |                                                                                            |
| Данные об орган | изации  | Банковские данные     | Управление пользова | ателями Личные данные                                                                      |
| БИК:            | 129005  | - Беловодский ФОАО РС | к                   | При правильном наборе БИКа программа выдает список,                                        |
| окпо:           | 5555    | ОКПО ввод             | цится в ручную      | Пде вы можете выорать свои битк                                                            |
| Расчетный счет: | 1290194 | 131210044             |                     | Расчетный счет вводится в ручную. При неправильном вводе Р/с программа выдаст уведомление. |

## 3. Управление пользователями

В этой вкладке отражаются данные о пользователях (Рис.4).

8

-Кнопка "Действия" служит для Активации и Блокировки пользователя.

| IS:СТИМГРАНТ                | Документы - | Ө Отчеты   | +                         |               |                           | (Рис.          | 4) |
|-----------------------------|-------------|------------|---------------------------|---------------|---------------------------|----------------|----|
| Личный кабинет              |             |            |                           |               |                           |                |    |
| Данные об организации       | Банковские  | данные     | Управление пользователями | Личные данные |                           |                |    |
| ФИО пользователя            |             | Роль       | 3                         | Cranyc;       | Лействия                  |                |    |
| Сагындыков Мирхатбек Мавлан | бекович     | ответствен | ный                       | Активен       |                           |                |    |
| · · · · ·                   | Платежей на | страницу   | 10 *                      | A             |                           |                | -  |
|                             |             |            |                           | Кнопка        | для Активации и Блокировк | и пользователя |    |

# 4. Личные данные

Во вкладке "Личные данные" ползователя может внести изменения в свои личные данные.

- **"ПИН ответственного", "ФИО ответственного"** и **"Имя пользователя"** -не редактируемые поля;
- "Должность", "Рабочий телефон", "Сотовый телефон", "Адрес электронной почты" редактируемые поля. После внесения изменений нажмите кнопку "Сохранить" (Рис.4).

| S:СТИМГРАНТ 🕮 д          | окументы 🗕 🖨 Отчеты  |                           |                                   | SMirhatbek |
|--------------------------|----------------------|---------------------------|-----------------------------------|------------|
| ичный кабинет            |                      |                           |                                   |            |
| Данные об организации    | Банковские данные    | Управление пользователями | Личные данные                     |            |
| ПИН ответственного:      | 21306198801119       | ПИН ответственно          | ого не редактируется              |            |
| ФИО ответственного:      | Сагындыков Мирхатбек | « Мавланбекович           | ФИО ответственного не редактирует | гся        |
| Должность:               | Начальник            | Должность заполни         | те в ручную                       |            |
| Рабочий телефон:         | 0312555555           | Укажите действуюц         | ий номер рабочего телефона        |            |
| Сотовый телефон:         | 0555555555           | Укажите действуюш         | ий номер сотового телефонов       |            |
| Адрес электронной почты: | mirhat@list.ru       | Укажите действуюц         | ий Адрес эл.почты                 |            |
| Имя пользователя:        | SMirhatbek           | Ина нонгоротона и         | A DOUBLETUD VOTOG                 |            |

# Руководство по формированию и подаче проекта ПО IS:Стимгрант

Версия документа 1.00

# Оглавление

| Запуск и вход                     | 14 |
|-----------------------------------|----|
| Создание нового Проекта           | 15 |
| Добавление Заявки                 | 16 |
| Добавление проектного предложения | 25 |
| Подача проекта                    | 36 |
| Статусы проекта                   | 37 |

#### Запуск и вход

Для начала работы, следует запустить интернет браузер Mozilla Firefox или Google Chrome.

В *адресной строке* введите адрес приложения (<u>http://stimgrant.okmot.kg</u>), в открывшемся окне, нажмите кнопку «Войти» которая расположена в правом верхнем углу и в открывшемся окне введите свой логин и пароль, после нажмите кнопку Войти.

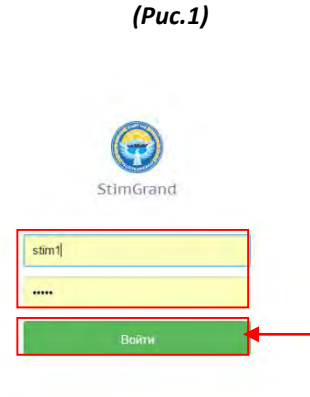

#### Откроется Личный кабинет пользователя (Рис.2)

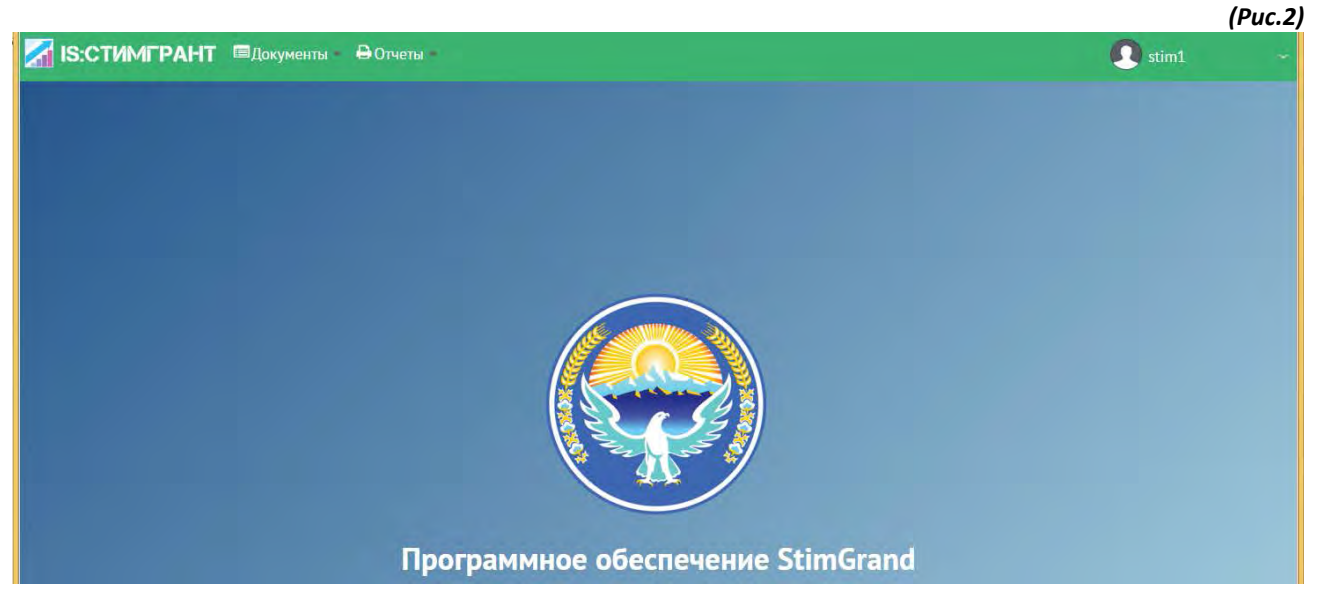

Для просмотра и создания проекта нажмите кнопку Документы далее Проекты. (Рис.3)

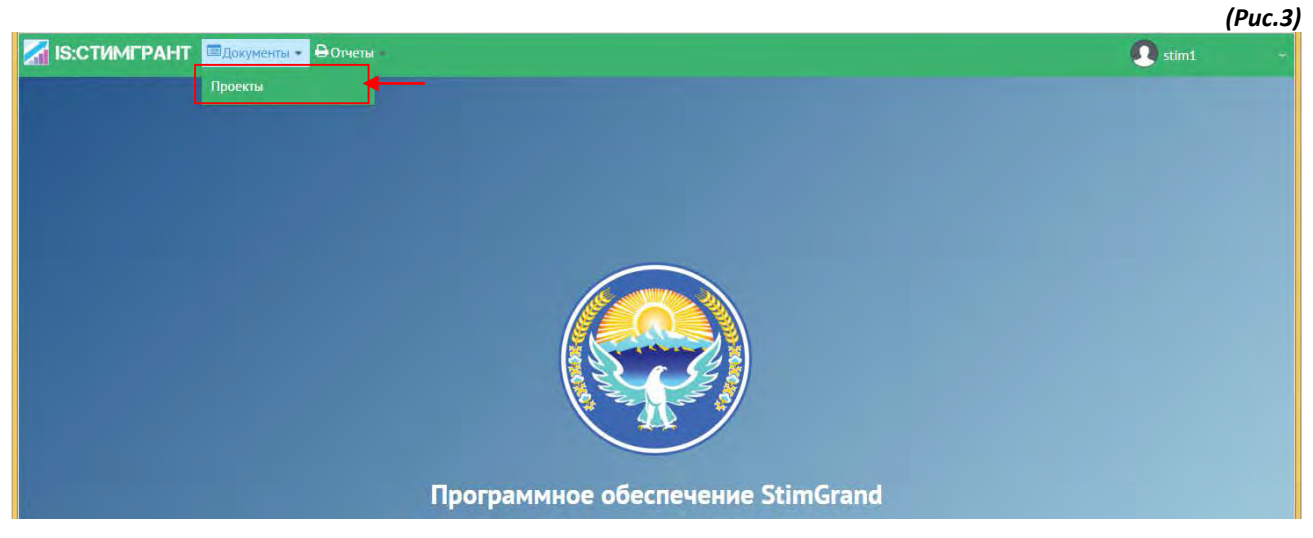

#### Создание нового Проекта

Для создания нового проекта нажмите кнопку "Добавить проект" (Рис.4).

| 🔏 IS:СТИМГР     | РАНТ ПДокумент | ы 🔒 Отчеты                  |                                 |                     |                            |        | 🚺 stim1    | (Puc.4 |
|-----------------|----------------|-----------------------------|---------------------------------|---------------------|----------------------------|--------|------------|--------|
| Проекты         |                |                             |                                 |                     |                            |        |            | _      |
| Добавить проект |                |                             |                                 |                     |                            |        |            |        |
| D               | Наименование   | Место реализации<br>проекта | Функциональная<br>классифнкация | Собственних проекта | Общая стонмость<br>проекта | Cranyc | Функционал |        |

Проект состоит из двух этапов. В первом этапе добавляется "Заявка". (Рис.5)

### ЭТАП-1

|                                                         |                       |                       |          |           | (Puc.5)        |
|---------------------------------------------------------|-----------------------|-----------------------|----------|-----------|----------------|
| IS:СТИМГРАНТ                                            | 🗏 Документы – 🔒       | Отчеты -              |          |           | 💽 stim1        |
| Добавление заявки                                       |                       |                       |          |           |                |
| 1<br>Первый этап                                        | 2<br>Brapoli men      | 3<br>Третий этап      |          |           |                |
|                                                         | 2                     | 3                     | <b>4</b> | 5         |                |
| Заявка на финансиров<br>project Наименован              | вания за счет долевых | (стимулирующих) грант | OB       | adari . a |                |
| - общая стоимость про                                   | оекта (сом)           |                       |          |           |                |
| - сумма собственных и                                   | или привлеченных сре  | дств (сом)            |          |           |                |
| <ul> <li>потребность в долев</li> <li>Отноно</li> </ul> | ых (стимулирующих) г  | рантах (сом)          |          |           |                |
|                                                         | Далее                 |                       |          |           |                |
| таото инфосистема. Все п                                | рава защищены         |                       |          |           | Ф ИНФО СИСТЕМА |

#### Добавление Заявки ШАГ- 1 – Наименование заявки

Все поля заполняются вручную как показано на рисунке (Рис.6). ПОсле заполнения всех полей нажмите кнопку Далее (Рис.6).

| IS:СТИМГРАНТ                                        | 🗐 Документы – 🔒                             | Отчеты                           |       |                                   | 🚺 stim               | (F M      |
|-----------------------------------------------------|---------------------------------------------|----------------------------------|-------|-----------------------------------|----------------------|-----------|
| Добавление заявки                                   |                                             |                                  |       |                                   |                      |           |
| 1<br>Первый этап                                    | 2.<br>Второй этон                           | <b>З</b><br>Третий атап          |       |                                   |                      |           |
| 1                                                   | 2                                           | 8                                | 0     | 5                                 |                      |           |
| Шаг 1<br>Заявка на финансиров<br>project Наименован | Шаг 1<br>ания за счет долевых<br>ие проекта | Шат 3<br>(стимулирующих) грантов | Шаг 4 | Шаг 5<br>ите наименование проекта |                      |           |
| - общая стоимость про                               | екта (сом)                                  | 1 000 000,0                      |       | Укажите общую стои                | мость проекта        |           |
| - сумма собственных и                               | или привлеченных сред                       | аств (сом) 100 000,00            | d     | Укажите сумму собст               | венных или привлечен | ных средо |
| - потребность в долеви<br>Отмена                    | ых (стимулирующих) гр<br>Далее              | антах (сом) 900 000,00           | -     | Укажите потребности               | ь в долевых грантах  |           |

#### ШАГ-2 – Место реализации

В поле «Место реализации проекта» начните вводить село или район где будет реализовываться проект, система выдаст соответствующие совпадения, необходимо выбрать место реализации из выпавшего списка (Рис.7). (Примечание: Обязательно необходимо выбрать соответствующий пункт из списка) «Функциональная классификация» вводится подобным образом, необходимо начать вводить классификацию (цифрами или буквами) система выдаст совпадения и будет необходимо выбрать из списка соответствующую классификацию (Примечание: Обязательно необходимо выбрать соответствующий пункт из списка) (Рис.7)

После заполнения нажмите кнопку «Далее».

| бавление заявки    |                   |                     |         |       |                                                                           |
|--------------------|-------------------|---------------------|---------|-------|---------------------------------------------------------------------------|
| 1<br>Первый этап   | 2<br>Второй этал  | 3<br>Третні этоп    |         |       |                                                                           |
| 1                  | 2                 | 3                   | - 4     | 5     |                                                                           |
| illar I            | Шаг 2             | War 3               | illar 4 | War 5 |                                                                           |
| есто реализации пр | оекта Беловодский | айылный аймак       |         |       | Беловодский айылный аймак                                                 |
| ункциональная клас | сификация 70911 - | Дошкольное образова | ние     |       | Беловодское                                                               |
| Отмена             | Назад             | (mar 1)             | Далее   |       | 7091 - Дошкольное образование                                             |
|                    |                   |                     |         |       | 70911 - До <b>школ</b> ьное образование                                   |
|                    |                   |                     |         |       | 70961 - Учреждения/мероприятия по вне <b>школ</b> ьной работе<br>с детьми |
|                    |                   |                     |         |       | 70963 - Музыкальные <b>школ</b> ы                                         |
|                    |                   |                     |         |       | 70988 - Другие услуги в области дошкольного образования                   |
|                    |                   |                     |         |       |                                                                           |

#### ШАГ-3 – Собственник проекта

В третьем шаге укажите **"ИНН собственника"**, если ИНН указан верный, то система заполнит поле **"Наименование собственника"** - автоматически, далее, выберите дату **"Справки о балансе"** из раскрывающегося календаря, а номер введите вручную. После заполнения нажмите кнопку **"Далее"** (Рис.8)

| IS:СТИМГРАНТ                 | 🗖 Документы — 🔒 О | тчеты                           | 👤 stim1                                         |
|------------------------------|-------------------|---------------------------------|-------------------------------------------------|
| обавление заявки             |                   |                                 |                                                 |
| 1                            | 2                 | 3                               |                                                 |
| Первый этап                  | Brapoli men       | Третий этан                     |                                                 |
| 0                            | 2 -               | 3 4 5                           |                                                 |
| Шаг I<br>Собственник проекта | War 2             | Укажите ИНН                     | Заполняется автоматически                       |
| ИНН собственника             | 00107199510118    | Наименование собственника Учреж | кдение Беловодский айып окмоту Беловодского айь |
| Справка о балансе от         | 01.04.16          | m Nº 1                          | Выбираете из<br>выпадающего календаря           |
| Отмена                       | Назад             | Далее                           | Заполняется вручную                             |
|                              |                   |                                 |                                                 |
| ото инфосистема. Все пра     | ва защищены       |                                 | 💠 ИНФО СИСТЕМА                                  |

#### ШАГ-4 - "Наличие собственного вклада"

Выбирается из выпадающего списка. В нашем случае мы выбрали "Средства местного бюджета" (Рис.9) и

"Средства международной организации" (Рис.11). Общая сумма собственного вклада может быть разделена между суммами собственных или привлеченных средств.

Заполните все поля. Описание является обязательным полем.

После заполнения, нажмите кнопку **"Сохранить в таблицу"**, система добавит данные в таблицу ниже на странице (Рис.9).

| 0                                              | 2                  | 3              | 4                       | - 5                         |                | (*                     |
|------------------------------------------------|--------------------|----------------|-------------------------|-----------------------------|----------------|------------------------|
| Шаг 1                                          | War 2              | Шar 3          | Шаг 4                   | Lliar 5                     |                |                        |
| Средства местного бю                           | джета (            |                | Выбирается<br>выпадающе | из<br>го списка             | _              |                        |
| Средства местного бюд                          | цжета (сом) 50 000 | 00             | Вводи                   | тся вручную                 |                | Заполняется<br>вручную |
| Решение местного кене<br>собственному вкладу о | еша по<br>лт       |                | Выбира<br>выпада        | ается из<br>ющего календаря | N <sub>5</sub> | 2                      |
| Описание                                       |                    |                |                         |                             |                | бюджета                |
|                                                | 1500 симв          | олов осталось. |                         |                             |                | Сохранить в<br>теблицу |
|                                                |                    |                | 10                      | 2                           |                |                        |
| Тип собственного вклада                        | Сумма              | Дата           | N= заключения           | Описание                    |                |                        |

Записи из таблицы удаляются, для этого нажмите кнопку "Удалить строку" на против записи (Рис 10).

| Тип собственного вклада   | Сумма   | Дата       | № заключения | Описание                |
|---------------------------|---------|------------|--------------|-------------------------|
| Средства местного бюджета | 50000.0 | 03.04.2016 | 2            | фффйййййй уделить троку |

Подобным образом заполняются все остальные пункты (Рис.11). Сумма средств от международной организации вводятся вручную. Дата выписки из соглашения выбирается из выпадающего календаря. Вводится номер и нажимается кнопка Сохранить в таблицу.

| Тип собственного вклада                   |                                     | Сумма                       | Дата | № захлючения                     | Описание            |            |                        |
|-------------------------------------------|-------------------------------------|-----------------------------|------|----------------------------------|---------------------|------------|------------------------|
| Выписка из соглаше                        | ния от 04.04.10<br>Выби<br>выпадаюц | арается из<br>цего календар | м (  | * 13                             |                     | соглашения | Сохранить в<br>табліцу |
| Средства междунар                         | одных организациі                   | й (сом) 50 000.             | 00   | •                                | Заполняется в       | вручную    |                        |
| Чаличие собственного<br>Средства междунар | о вклада<br>родных организаці       | ий 🕡                        | ВІ   | Выбирае <sup>.</sup><br>ыпадающе | тся из<br>го списка |            |                        |
| illar 1                                   | War Z                               | Line 5                      |      | Шar 4                            | Lilar 5             |            |                        |
| 0                                         | 2                                   | 8                           |      | 4                                | - 5                 |            |                        |
| Первый этап                               | Steppe man                          | Vpenejar                    | sin, |                                  |                     |            |                        |

Общая сумма собственного вклада может быть разделена между суммами собственных или привлеченных средств.

| 1                        | 2           |         | 3            |                  |                           |                                         |                                  |                |
|--------------------------|-------------|---------|--------------|------------------|---------------------------|-----------------------------------------|----------------------------------|----------------|
| Первый этап              | Второй этап | Tpe     | 1101 9780    |                  |                           |                                         |                                  |                |
| 1                        | 2           |         | 3            |                  | 4                         | - 6                                     |                                  |                |
| Ular 1                   | Itlar 7     |         | llar i       |                  | Illar 4                   | illar 5                                 |                                  |                |
| аличие собственного вкла | ада         |         |              |                  |                           |                                         |                                  |                |
| выберите значение        |             | D)      | Обща<br>межд | ая сум<br>цу сум | ма собствен<br>мами собст | ного вклада может<br>венных или привлеч | быть разделена<br>ченных средств |                |
| Тип собственного вклада  |             | Сумма   |              | ата              | № заключения              | Описание                                |                                  |                |
| редства местного бюджета |             | 50000.0 | 04           | .04.2016         | 3                         | Строительство школы                     |                                  | удалить строку |
|                          |             | 50000.0 | 05           | 04 2046          | 5                         |                                         |                                  |                |

#### ШАГ-5

На данном шаге необходимо указать "Наличие заявленного проекта в программе развития айыльного аймака/города на среднесроный период", необходимо указать "дату" и "Номер" (Рис.13)

| бавление заявки                 | e.                            |                        |                      |                    |   |                           |
|---------------------------------|-------------------------------|------------------------|----------------------|--------------------|---|---------------------------|
| 1<br>Первый этап                | 2<br>Bropoi <sup>s</sup> tran | 3<br>Toronikaran       |                      |                    |   |                           |
| 0                               | 0                             | 8                      | 0                    | 5                  |   | Номер вводится<br>вручную |
| War 1                           | War 2                         | War 3                  | Шar 4                | Шаг <mark>5</mark> |   |                           |
| lаличие заявленного<br>ериод от | проекта в Программе           | развития айылного айма | ка/города на среднес | рочный 05.04.1     | 6 | № 3                       |

Заполнив все поля, нажмите кнопку "Далее".

#### ВТОРОЙ ЭТАП

#### ШАГ-6

«Наличие социальной мобилизации, с указанием проведенных мероприятий и количества вовлеченного населения» - выберите дату из календаря, укажите номер и прикрепите подтверждающий документ (Рис.14).При неправильном выборе документа можно удалить документ. Проверив все данные нужно нажать кнопку «Далее».

| бавление заявки                                         |                                      |                                   | U                                      | Файл успешно загружен        |
|---------------------------------------------------------|--------------------------------------|-----------------------------------|----------------------------------------|------------------------------|
| 1.<br>Первый этел                                       | 2<br>Второй этап                     | 3<br>Tpernisionan                 |                                        |                              |
| 1                                                       | 2                                    | 6                                 | Выбирается из<br>выпадаюшего календаря | Номер заполняется<br>вручную |
| Шаг 6<br>аличие социальной моб<br>овлеченного населения | Шаг 7<br>билизации, с указани<br>гот | Шаг В<br>нем проведенных мероприя | количества                             | № 13                         |
| <ul> <li>ножите доюмент</li> <li>Выбрать</li> </ul>     | Нажимает<br>прикрепи                 | ге чтобы<br>ть документ           |                                        |                              |

После заполнения, нажмите кнопку "Далее".

#### ШАГ-7

Заполните все поля. «Наличие инициативной группы по реализации проекта», «Значимость проекта на уровне одного или нескольких айыльных аймаков», «Описание проблемы» и «Цели и задачи проекта» являются обязательными полями. (Рис.15)

| 1.<br>Перанійство                                                                                          | 2<br>Второй этап                   | 3<br>Toerellaran |                                                                   |
|----------------------------------------------------------------------------------------------------|------------------------------------|------------------|-------------------------------------------------------------------|
| 0                                                                                                    | 2                                  | 8                | Наличие инициативной групп<br>заполняется вручную                 |
| War 6                                                                                                    | War 7                              | War #            |                                                                   |
| Наличие инициативной группь                                                                                | і по реализации проекта            | Присутствует     | <u> </u>                                                          |
| Значимость проекта на уровне                                                                               | одного или нескольких айыльных айм | иаков значимый   | <ul> <li>Значимость проекта</li> <li>вводится вручную</li> </ul>  |
| Описание проблемы                                                                                          |                                    |                  |                                                                   |
| Строительство школы                                                                                        |                                    |                  | Описание проблемы                                                 |
|                                                                                                    |                                    | 4                | заполняете вручную                                                |
| 1481 символов осталось.                                                                                    |                                    |                  | заполняете вручную                                                |
| 1481 символов осталось.<br>Цели и задачи проекта                                                           |                                    |                  | заполняете вручную                                                |
| 1481 символов осталось.<br>Цели и задачи проекта<br>Строительство школы на 1000                            | учащихся с 1 по 11 классы          |                  | заполняете вручную<br>Заполняете цели и<br>задачи проекта вручную |
| 1481 символов осталось.<br>Цели и задачи проекта<br>Строительство школы на 1000<br>.500 символов осталось. | учащихся с 1 по 11 классы          |                  | заполняете вручную<br>Заполняете цели и<br>задачи проекта вручную |

# ШАГ-8

Наличие технической документации – заполните все поля, все обязательные поля заполняются вручную. Дата выбирается из раскрывающего календаря, при этом Информация о заявителе отображается автоматичеки, проверив все заполненные нажимаете кнопку Далее. (Рис.16)

|                                  | r                                                         |                                             | (Puc.16)                      |
|----------------------------------|-----------------------------------------------------------|---------------------------------------------|-------------------------------|
| 1                                | 2                                                         | 3                                           |                               |
| Первый атат                      | Второй этап                                               | Tperioi aran                                |                               |
| 0                                | 2                                                         | 3                                           | 1                             |
| War 6                            | War 7                                                     | War 8                                       |                               |
| Наличие технической документа    | ции Укажите ФИО инженера-<br>сметчика. Обязательное поле. | Введите номе                                | ер сертификата вручную.       |
| - Кем разработаны ПСД и смета:   |                                                           |                                             |                               |
| ФИО Инженера-сметчика Ив         | анов Иван Иванович № сер                                  | ртификата 14                                |                               |
| - Кем и когда согласовано ПСД, с | осуществлена экспертиза сметы:                            | Укажите ФИО эксперта.<br>Обязательное поле. | Выберите из                   |
| ФИО эксперта Валерьев Вал        | ерий Валер Дата экспертизы                                | 03.04.16                                    | выпадающего списка            |
| - Кем и когда утверждена смета:  |                                                           |                                             |                               |
| Ф.И.О. главы ИОМСУ Сергеев       | з Сергей Сергееви Дата утвер                              | ждения 03.04.16                             |                               |
| Информация о заявителе           |                                                           |                                             |                               |
|                                  |                                                           |                                             |                               |
| Юридический адрес заявителя      | ул.Жунусова 36                                            |                                             |                               |
| Контактные данные                | 23423 -                                                   |                                             |                               |
| Ф.И.О.(полное, главы)            | Филиал открытого акцион                                   | Вся информаци заполняются а                 | я о заявителе<br>втоматически |
| БИК                              | 129010                                                    |                                             |                               |
| окпо                             | 3323                                                      |                                             |                               |
| инн                              | 40106199410401                                            |                                             |                               |
| Расчетный счет                   | 1290194131210044                                          |                                             |                               |
| Отмена                           | Назад                                                     | Далее                                       |                               |

#### ТРЕТИЙ ЭТАП — Прикрепление документов ШАГ-9

Обязательно нужно прикрепить один или несколько документов, подтверждающих право муниципальной собственности на объект по проекту по форме, приведенной в приложении 8 к Инструкции по подготовке и реализации проектов нажав кнопку **"Выбрать".** При неправильном выборе документа можно удалить один или несколько документов (Рис.17). Нажимаете кнопку **"Далее".** 

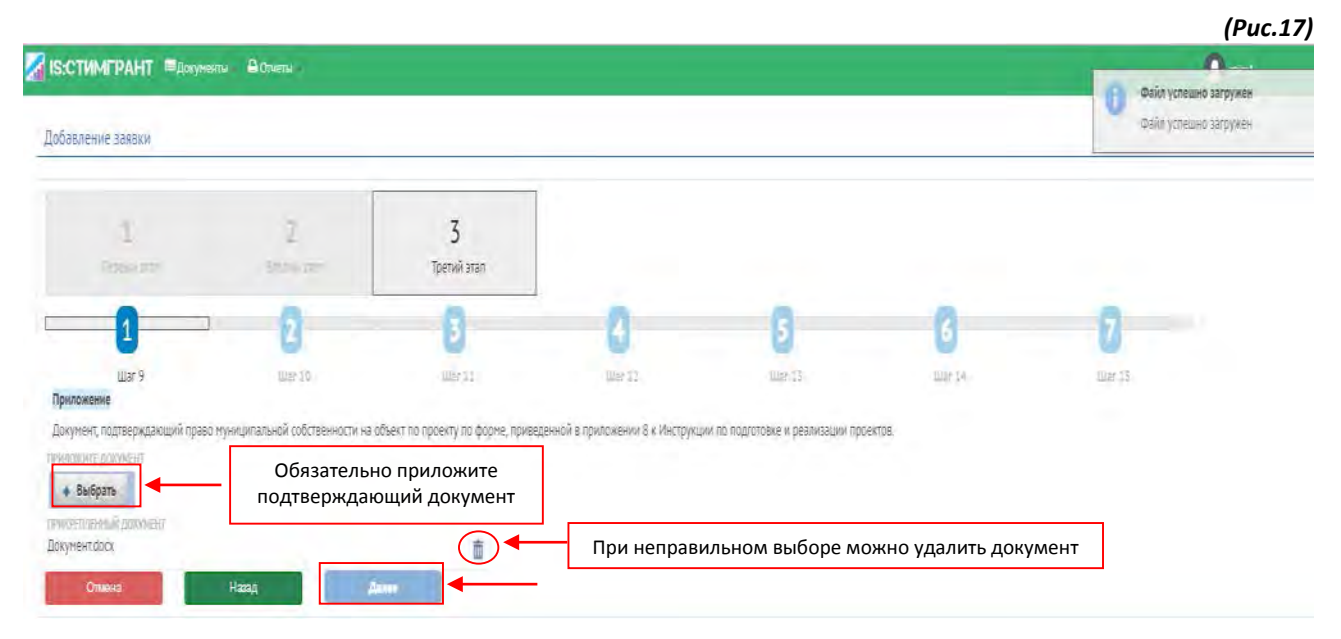

#### ШАГ-10

В десятом шаге прикрепляете один или несколько документов, подтверждающих вложение собственного вклада за счет местного кенеша и иных источников, не противоречащих законодательству Кыргызской Республики, на реализацию проекта нажав кнопку **"Выбрать".** После прикрепления нажмите кнопку **"Далее"** (Рис.18).

| ИМГРАНТ Вдокуме<br>пение заявки    | нты 🔒 Отчеты                                 |                                                |                                          |                                             |                            | орино загружен<br>Файл успешно загружен |
|------------------------------------|----------------------------------------------|------------------------------------------------|------------------------------------------|---------------------------------------------|----------------------------|-----------------------------------------|
| 1<br>Tegrali stat                  | 2<br>Syroon amon                             | <b>3</b><br>Третий этап                        |                                          |                                             |                            |                                         |
| 0                                  | 2                                            | 3                                              | 0                                        | 0                                           | 6                          | 0                                       |
| Шат 9<br>ент, подтверждающий вложе | Шаг 10<br>ение собственного вклада за счет м | Шаг 11.<br>естного кенеша и иных источников, н | Шал 12<br>е противоречащих законодательс | Шаг 13<br>тву Кыргызской Республики, на реа | Шаг 14<br>лизацию проекта; | War 12                                  |
| ите документ<br>ыбрать             | Обязательно<br>подтверждаюц                  | приложите<br>ций документ                      |                                          |                                             |                            |                                         |
| ленным доюумент<br>энт.docx        |                                              |                                                | При непр                                 | авильном выборе                             | можно удалить до           | окумент                                 |

#### ШАГ-11

В одиннадцатом шаге, для того чтобы прикрепить один или несколько документов, подтверждающих наличие проектов в программе развития айылного аймака/города на среднесрочный период нажмите кнопку

**"Выбрать"**, при необходимости можно удалить прикрепленный файл. После прикрепления нажмите кнопку **"Далее"**.(Рис.19)

| тим РАНТ «Докумены» на опчеты<br>ление заявки<br>1 2 3 |                                           |                                              |                         |                  |                 |            |  |  |
|--------------------------------------------------------|-------------------------------------------|----------------------------------------------|-------------------------|------------------|-----------------|------------|--|--|
| 1<br>remine                                            | 2<br>total rate                           | З<br>Третий этап                             |                         |                  |                 |            |  |  |
| 0                                                      | 2                                         | 3                                            | 0                       | 8                | 6               | 0          |  |  |
| шы 9<br>нт, подтверждающий налич                       | Шиг 10<br>ме проекта в программе развития | Шаг 11<br>айылного аймаха/города на среднеср | Шы 12<br>хочный период: | We 15            | 1014-114        | iller 15   |  |  |
| ПЕ Дакумент<br>ибрать                                  | Обязателы<br>подтверждан                  | но приложите<br>ющий документ                |                         |                  |                 |            |  |  |
| ип.досж                                                |                                           |                                              | При н                   | еправильном выбо | ре можно удалит | ь документ |  |  |

#### ШАГ-12

В двенадцатом шаге, для прикрепления одного или нескольких документов, подтверждающих проведение мероприятий по социальной мобилизации по проекту нажмите кнопку **"Выбрать"**. После прикрепления нажмите кнопку **"Далее"**.(Рис.20)

| вленне заявки           |                                                  |                                      |                 |         |         |         |  |
|-------------------------|--------------------------------------------------|--------------------------------------|-----------------|---------|---------|---------|--|
| 1<br>Transfer           | 2<br>Paperine                                    | 3<br>Третий этап                     |                 |         |         |         |  |
| 0                       | 0                                                | 6                                    | 4               | 6       | 0       | 0       |  |
| ент, подтверждающий про | Шат 10<br>ведения нероприятия по социальной      | tiar 11<br>і нобилизации по проекту; | Ш <i>а</i> : 12 | that is | date 54 | Web 123 |  |
|                         | Обязательно приложите<br>подтверждающий документ |                                      |                 |         |         |         |  |

#### ШАГ-13

В тринадцатом шаге прикрепите один или несколько документов, подтверждающих формирование инициативной группы и назначение руководителя, для этого нажмите кнопку **"Выбрать"**. После прикрепления нажмите кнопку **"Далее"** (Рис.21)

| СТИМГРАНТ Шдокунч<br>вление заявки   | нім 🔒 Огнена                     |                       |            |                  |                  | орина уставно затрума<br>Файо уставно затрума |
|--------------------------------------|----------------------------------|-----------------------|------------|------------------|------------------|-----------------------------------------------|
| 1                                    | 2                                | 3<br>Третий атал      |            |                  |                  |                                               |
| D<br>Mar F                           | 2<br>Ilize 10                    | C<br>dar 14           | 0<br>0=12  | 5<br>War 13      | C<br>Une 24      | <b>2</b><br>Ulie 13                           |
| нине алклания<br>выбрать<br>ранбласк | Обязательно пр<br>подтверждающий | иложите<br>й документ | При непрае | зильном выборе м | ложно удалить до | кумент                                        |

#### ШАГ-14

В четырнадцатом шаге для того, чтобы прикрепить один или несколько документов, подтверждающих наличие сертификатов специалистов или лицензий организаций, разработавших проектно-сметную документацию и сметную стоимость работы материалов нажмите кнопку **"Выбрать".** После прикрепления нажмите кнопку **"Далее"**.(Рис.22)

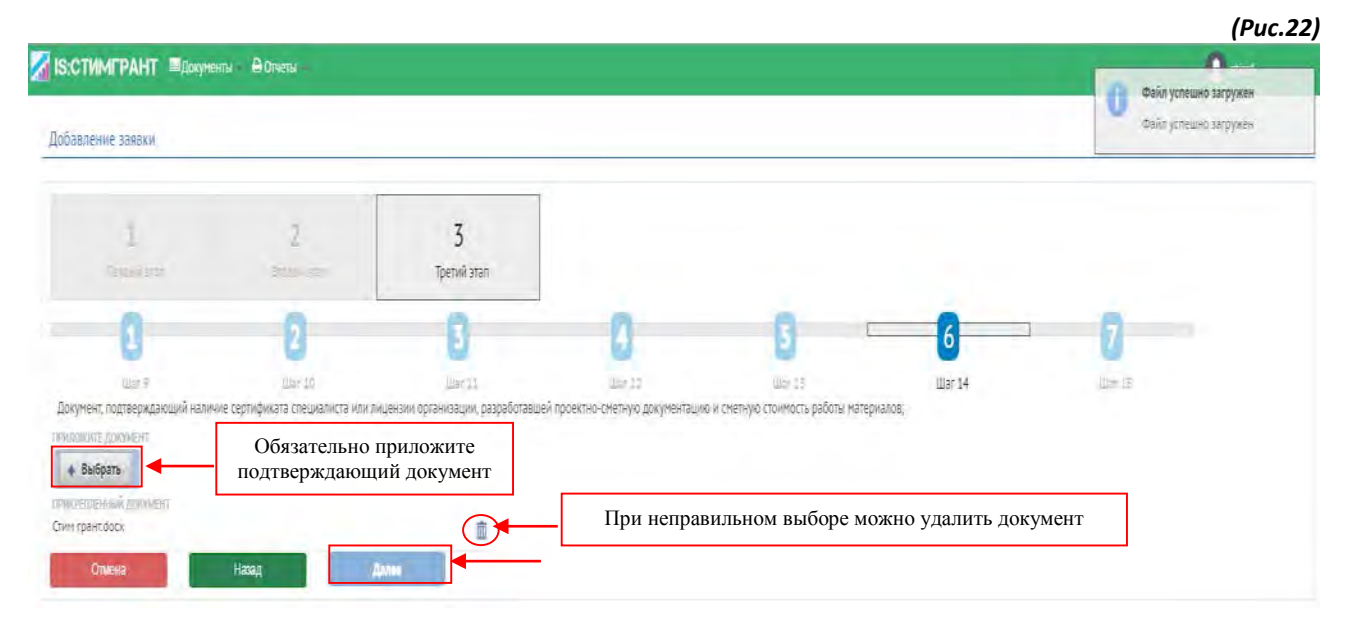

#### ШАГ-15

Пятнадцатый шаг не является обязательным, но можно также прикрепить документ для добавления дополнительной информации. Проверив все данные нужно нажать кнопку **«Сохранить»**.(Рис.23)

| СТИМГРАНТ Пакуе<br>авление заявки     | няты — <del>В</del> Отчеты                                 |                         |             |              |                  | озйл успешно загружен<br>Фойл успешно загружен |
|---------------------------------------|------------------------------------------------------------|-------------------------|-------------|--------------|------------------|------------------------------------------------|
| 1<br>Televisio                        | 2<br>Sections                                              | <b>З</b><br>Третий этап |             |              |                  |                                                |
| 8                                     | 2<br>                                                      | 3<br>Bar fi             | 0<br>Ibn 12 | 5<br>Wair 13 | ار نین<br>ار نین | 7<br>War 15                                    |
| гой<br>Выбрать<br>Фелоричный документ | Можно прикрепить документ для<br>дополнительной информации |                         |             |              |                  |                                                |

При правильном заполнении Заявки появляется статус 🖍. При неправильном 🔀. Заявку можно будет редактировать нажав кнопку «Редактировать» (Рис.24).

#### Добавление проектного предложения

После заполнения Заявки переходим к добавлению проектного предложения. Для того, чтобы начать формирование проектного предложения нажмите кнопку «Добавить проектное предложение». (Рис.24)

| S:СТИМГРАНТ _ 🗏 Документы — 🔒                                                                                                    | Отчеты                                 |                                  |                                                                                                    |                    | Ω stint  |
|----------------------------------------------------------------------------------------------------|----------------------------------------|----------------------------------|----------------------------------------------------------------------------------------------------|--------------------|----------|
|                                                                                                    |                                        |                                  |                                                                                                    |                    |          |
| ооительство школы2 - Беловодский а                                                                                                    | йылный аймак                           |                                  |                                                                                                    |                    |          |
|                                                                                                    |                                        |                                  |                                                                                                    |                    |          |
|                                                                                                    |                                        |                                  |                                                                                                    |                    |          |
|                                                                                                    |                                        |                                  |                                                                                                    |                    |          |
| цооавить проектное предпожение 🗙                                                                                                    |                                        |                                  |                                                                                                    |                    |          |
| Заявка на финансирование за счет долевых                                                                                                    | (стимулирующих) грантов Проектно       | е предложение                    |                                                                                                    |                    |          |
| . Наименование проекта                                                                                                    | Строительство школы2                   |                                  |                                                                                                    |                    |          |
| общая стоимость проекта (сом)                                                                                                    | 1000000.0                              |                                  |                                                                                                    |                    |          |
| ריאאס כסלרדפטעניג אדא המאפתפוטעניג כספ                                                                                                    | асте (сом) 100000 0                    |                                  |                                                                                                    |                    |          |
| артабиасть в автория (стинициональния) с                                                                                                    | 200000.0                               |                                  |                                                                                                    |                    |          |
| тогреоность в долевых (стимулирующих) тр                                                                                                    | aniax (com) 300000.0                   |                                  |                                                                                                    |                    |          |
| тесто реализации проекта                                                                                                    | ьеловодскии анылныи аим                | dK                               |                                                                                                    |                    |          |
| ункциональная классификация                                                                                                    | Дошкольное образование                 |                                  |                                                                                                    |                    |          |
| ИНН собственника                                                                                                    | 00107199510118                         |                                  |                                                                                                    |                    |          |
| аименование собственника                                                                                                    | Учреждение Беловодский                 | айыл окмоту Беловодского айыльно | го округа Московского района Чуйской                                                                                                    | области            |          |
| правка о балансе от                                                                                                    | 01.04.2016 Nº 1                        |                                  |                                                                                                    |                    |          |
| Наличие собственного вклада                                                                                                    |                                        |                                  |                                                                                                    |                    |          |
| Гип собственного вклада                                                                                                    | Сумиа                                  | Дата                             |                                                                                                    | № закличения       | Описание |
| редства местного бюджета                                                                                                    | 50000.0                                | 03.04.2016                       | 2                                                                                                    |                    | фффйййй  |
| редства международных организаций                                                                                                    | 50000.0                                | 04.04.2016                       | 1                                                                                                    | 3                  |          |
| Наличие заявленного проекта в Поограмм                                                                                                    | е развития айылного аймака/города на с | релнеспочный периол от           | 05.04.2016                                                                                                    |                    |          |
| 0                                                                                                    |                                        | official and a second of         | 1                                                                                                    |                    |          |
| ปลายแนะ รายเวลา แก้ม แลกินการรายน รายารร                                                                                                    |                                        |                                  | 10.04.2017                                                                                                    |                    |          |
| паличие социальной морилизации, с указа                                                                                                    | янием проведенных мероприятии и колич  | ества вовлеченного населения от  | 10.04.2016                                                                                                    |                    |          |
|                                                                                                    |                                        |                                  | 13                                                                                                    |                    |          |
| Наличие инициативной группы по реализа                                                                                                    | ции проекта                            |                                  | Присутствует                                                                                                    |                    |          |
| Значимость проекта на уровне одного или                                                                                                    | нескольких айыльных аймаков            |                                  | значимый                                                                                                    |                    |          |
| . Описание проблемы                                                                                                    |                                        |                                  | Строительство школы                                                                                                    |                    |          |
| 0. Цели и задачи проекта                                                                                                    |                                        |                                  | Строительство школы на 1000 учащих                                                                                                    | я с 1 по 11 классы |          |
|                                                                                                    |                                        |                                  |                                                                                                    |                    |          |
| 1.14                                                                                                    |                                        |                                  |                                                                                                    |                    |          |
| <ol> <li>Налиние технической документации</li> <li>Кећ разрафотаны ПСД и снета:</li> </ol>                                                                                                    |                                        |                                  |                                                                                                    |                    |          |
| <ol> <li>Налиние технической документации</li> <li>Кен разрафотаны ПСД и снета:</li> <li>О Инжинира-снитичка</li> </ol>                                                                                                    |                                        |                                  | Иканта Илан Икантики                                                                                                    |                    |          |
| <ol> <li>Налиние технической документации<br/>Кей разработаны ПСД и снета:<br/>Ю Умилипра-сиотикка<br/>зертификата</li> </ol>                                                                                                    |                                        |                                  | Mitanina Mitan Mitanoniwa<br>14                                                                                                    |                    |          |
| <ol> <li>Налиние технической декументации<br/>Кећ разраостани ПСД и снета.</li> <li>О Ликонтра с настика<br/>Со Уликонтра с настика<br/>сертификата<br/>Кел и арида соластовано ПСД, окуществлен</li> </ol>                                                                                                    | а молерга сколеть                      |                                  | Hisano Mulii Usunonee<br>24                                                                                                    |                    |          |
| <ol> <li>Налиние технической документации<br/>кећ разрадотаны ПСД и снета.</li> <li>Уликлипра ститчика<br/>сертификата<br/>Кел и когда сопастолно ПСД, осуществлен<br/>О эксперта.</li> </ol>                                                                                                    | а валерита сметь                       |                                  | Нісанта Иплін Инхиналич<br>14<br>Валерчев Валерчій Валерчевичі<br>от да таке                                                                                                    |                    |          |
| <ol> <li>Иличника техничноской документации<br/>кећ разрафотаны ПСД и снета.</li> <li>Униклипера ститчина<br/>зартириката<br/>кет и корда изпакованно ПСД, окраществлен<br/>О зисперята<br/>а зислерятаци<br/>кет и корда унаворидена спета.</li> </ol>                                                                                                    | n strabistrecoste                      |                                  | Ийанта Илан Иланалаанч<br>14<br>Валерчев Валерий Валерчевич<br>05.04.2016                                                                                                    |                    |          |
| С. Изличние техничноской документации<br>сеп разработачки ПСД и синета.<br>О Уликопира с легчины<br>тертификата<br>Сит и вода соласованно ПСД, осрществлен<br>О экспертка<br>2 эксперткай<br>сек и когда утверхдена стета<br>0. откаки ЮОНСУ.                                                                                                    | м желерляльтенте                       |                                  | Иканта Илан Икантанеч<br>14<br>Валерчев Валерий Валерчеанч<br>03.04.2016<br>Боргеев Сергей Сергеевинг                                                                                                    |                    |          |
| С. Изличние техничноской документации<br>себ разработаны ПСД и синета.<br>О Уликопира-списчика<br>гартириаста<br>Сем и когда салактованно ПСД, окранествлен<br>О аксперта<br>за колсертии<br>сем и когда утверхдена синета<br>10. глаева ИОНСУ<br>а утрерждения.                                                                                                    | а малерика сояты                       |                                  | Hitama Hitan Bisananiw<br>14<br>Banepues Banepuń Banepuesiwi<br>03.04.2016<br>Explese Cepten Cepteresins<br>03.04.2016                                                                                        |                    |          |
| . Налимие технический допументации<br>его разрачотачи: ПСШ и смета.<br>Э Униклипера стигника<br>артификта<br>еги и когда отлактованно ПСД, окранителени<br>Э аксперта<br>еги и когда утверждена стета<br>О, главы ИОЛЮ СУ<br>а утверждения<br>. Имфорнации о заявитале                                                                                                    | а вслерика святы                       |                                  | Иканта Инын Иканович<br>14<br>Валерчев Валерчий Валерчевич<br>03.04.2016<br>Сергенев Сертей Сергеевич<br>03.04.2016                                                                                           |                    |          |
| <ol> <li>Иличник техничнской документлиции<br/>кей разработаны ПСШ и снета.</li> <li>Уликлипра-списчика<br/>гартариката</li> <li>Кем и когда солласовано ПСД, окрушествлен<br/>О заследята</li> <li>закледятии<br/>кей и когда утверхдена снета</li> <li>Плаевы ИОИСУ<br/>а утверждения</li> <li>Информация о заявителя<br/>каринский адрес хаявителя</li> </ol>                          | а вслерика святы                       |                                  | Hisamo Hoan Hisanobeu<br>14<br>Banepues Banepuń Banepueseu<br>03.04.2016<br>Legitees Ceptreh Ceptreesen<br>03.04.2016                                                                                         |                    |          |
| С. Малинис техничиской документации<br>сей-разработаны ПСД и синета.<br>О Уликопира-списчика<br>зартариаста<br>сей и когда салактованно ПСД, окраществлен<br>О ансперта<br>за колсертои<br>сей и когда утверхдена синета<br>10. глаева ИОИ/СУ<br>а утверждения<br>2. Информация о заявителя<br>тактива данные<br>Облосиле таави).                                                         | а вслерика святы                       |                                  | Miserina Miseri Miserinaliwe<br>14<br>Banepues Banepuń Banepuegowi<br>03.04.2016<br>Doginews Ceptrek Ceptreesen<br>03.04.2016<br>yn Mynycosa Sc.<br>23423                                                     |                    |          |
| <ol> <li>Иличник техничнской документлации<br/>кей разработаны ПСШ и снета.</li> <li>Уликлипра списикий<br/>гартариката</li> <li>Кем и когда солласовано ПСД, окрушествлен<br/>О зиследята</li> <li>закледятии</li> <li>кей и когда утверхдена снета</li> <li>плавы ИОИСУ<br/>а утверждения</li> <li>Информация с заявителя<br/>гактые данные<br/>(0 (полине главы)</li> <li>К</li> </ol> | а налерика смети                       |                                  | Иканта Илан Иканалич<br>14<br>Валерчев Валерий Валерчерич<br>03.04.2016<br>Сертема Сертей Сертеевич<br>03.04.2016<br>ул жунусова 5.6<br>23428<br>аптрытого Силикая акционерного                               |                    |          |
| 1. Налиние технической документации Кећ разрафотани ПСШ и сиета: (0) Умилита Сертириката Кел и којда солоковнио ПСД, окрушествлен (0) аколерта за колертици кем и когда утверждена снета 10. глава ИОИ/СУ та утрерждения 2. Информация о завантеля гласная даннае (0) промене таван) С с                                                                                                  | а натрака смет                         |                                  | Иванто Илан Иканович<br>14<br>Валерчев Валерий Валерчевич<br>05.04.2016<br>Ва 04.2016<br>ул жунусова 36<br>23423<br>аптрытого Силакат акционерногу.<br>130010                                                 |                    |          |
| 1. Налиние технической документации<br>Кећ разраостањи ПСД и слета<br>10 Умиличра слегони<br>серпариката<br>Кел и когда солаковано ПСД, окршествен<br>10 аксперта<br>заклертици<br>кен и когда утверхдена снета<br>10. глава ИОНСУ<br>та утрерждения<br>2. Информация о заклетеља<br>изанисский другс заклитеља<br>итактива Даниае<br>И (ролине, плави)<br>К<br>к                         | а жолерицы смет                        |                                  | Miserina Miseri Miserinalew<br>14<br>Banepues Banepuń Banepuesiwi<br>03.04.2016<br>Boglews Ceptrek Ceptreesen<br>03.04.2016<br>yn Mykytosa Sc<br>23428<br>ampunord Currison akijutowepision<br>139310<br>3323 |                    |          |

#### ПЕРВЫЙ ЭТАП

#### ШАГ-1

Начните заполнять все поля по порядку. Укажите "Наименование проекта", "Срок реализации: начало и конец", "Тип проекта", "Месторасположение проекта". Также системой предусмотрено условие "Если проектом не является реконструкция, капитальный ремонт существующего объекта", для этого поставьте галочку, после этого поле "Дата постройки", "Общая характеристика" и "Текущее состояние объекта" станут активными (Рис.25)

| -    |        |      |        |      |
|------|--------|------|--------|------|
| line | AVTUOR |      | TOWAL  | 1140 |
|      | CRINCE | пред | UIUMER | INC  |

| 1<br>Первый этап                                                                                                    | 2<br>Immain anal    |                                      |                     |                   |
|----------------------------------------------------------------------------------------------------|---------------------|--------------------------------------|---------------------|-------------------|
| 1                                                                                                    | 2                   | 8                                    | 0                   | 6                 |
| War 1                                                                                                    | LLiam 2.            | jilliar 3,                           | War 4               | Шага              |
| Іаименование проекта                                                                                                 | Строительство школы | 4                                    | Укажите наимено     | вание проекта     |
| рок реализации: начало                                                                                               | 01.12.15 <b>7</b>   | Выбирается из<br>раскрывающегося кал | в                   |                   |
| ип проекта                                                                                                    | технический         | •                                    | Укажите вручную тип | проекта           |
| есторасположение объекта: адрес                                                                                      | Беловодское         |                                      | Укажите месторас    | положение объекта |
| сли проектом предполагается реконструкция,<br>апитальный ремонт существующего объекта,<br>о укажите следующие данные |                     |                                      |                     |                   |
| ата постройки                                                                                                    |                     |                                      |                     |                   |
| бщая характеристика объекта                                                                                          |                     |                                      |                     |                   |
|                                                                                                    |                     |                                      |                     |                   |

После заполнения всех полей нажмите кнопку "Далее".

Если проектом является реконструкция, капитальный ремонт существующего объекта ставится галочка, тогда поля Дата постройки, Общая характеристика и Текущее состояние являются обязательными. Кнопка Далее (Рис. 26).

| Проектное предложение                                                                                           |                     |             |                  |                                                    | (Puc.26 |
|----------------------------------------------------------------------------------------------------|---------------------|-------------|------------------|----------------------------------------------------|---------|
| 1.<br>Первый этап                                                                                               | 2                   |             |                  |                                                    |         |
| -1-                                                                                                    | 0                   | 8           | 0                | 5                                                  |         |
| War 1                                                                                                    | Exr2                | ind .       | line 4           | and                                                |         |
| Наименование проекта                                                                                            | Строительство школы |             |                  |                                                    |         |
| Грак реализация вачала                                                                                          | 01 12 15            | -           |                  |                                                    |         |
| Срок реализации: комец                                                                                          | 910516              | ←           |                  |                                                    |         |
| Тня проекта                                                                                                    | тёхническое         |             |                  |                                                    |         |
| Месторасположение объекта: адрес                                                                                | Беловодское         |             | Если прое        | ктом является реконструкция, кап.ремонт существую  | цего    |
| Если проектим преузольные ста реконстру<br>капитальный ремонт существующего объе<br>по укажите спедукцие длямые | stude, Ø            |             | объен            | та ставится галочка, то следующие поля обязательны |         |
| Дата постройки                                                                                                  |                     | на выбирает | тся из раскрываю | щегося календаря                                   |         |
| Общая характеристика объекта                                                                                    |                     | -           | Заполня          | ется вручную                                       |         |
| Техущее состояние объекта                                                                                       |                     | -           | Описывае         | тся текущее состояние объекта                      |         |
| Отмена                                                                                                    | Далее               | _           | L                |                                                    |         |

#### ШАГ-2

**"Техническая часть проекта"** все поля обязательны для заполнения, поле «**Мероприятие**» выбирается из выпадающего списка, а остальные поля заполняются вручную. Для сохранения информации нужно нажать **«Добавить в таблицу»** (Рис.27).

| S:СТИМГРАНТ Щакуненть                  | u – 🖨 Omersi –                    |                             |                    |                              |                |            | (PUC |
|----------------------------------------|-----------------------------------|-----------------------------|--------------------|------------------------------|----------------|------------|------|
| роектное предложение                   |                                   |                             |                    |                              |                |            |      |
| 1<br>Первый этап                       | 2<br>Securita                     |                             |                    |                              |                |            |      |
| 8                                      | 2                                 | 0                           | 0                  | 9                            |                |            |      |
| inne n                                 | War 2                             | inne il                     | In Arr is          | 1271                         |                |            |      |
| елянческая часть проекта               |                                   |                             | Выбираетс          | я из выпадающ                | его списка     |            |      |
| lepotipwittike                         | Регистрация и получение разрешен  | ия на выполнение строите.   | Заполняется        | а вручную                    |                |            |      |
| ребуется най нет                       | требуется                         |                             | Указываете         | название орган               | изации         |            |      |
| ви исполняется (название организации)  | Общество с ограниченной ответстве | нностью "Аліўзн"            |                    |                              |                |            |      |
| тветственный (на искишнативной группай | Рустамов Рустам Рустамович        |                             | Указываете         | ответственного               | о из инициатив | ной группы |      |
| маультат                               | Регистрация и разрешение          | -                           | Поле "Р            | езультат" запол              | няется вручнук | 0          |      |
| Johners a military                     |                                   |                             |                    |                              |                |            |      |
| Nº Meponowstwe                         | Требуется ком нет                 | Кем исполняется (название о | оганизации) Отасто | (натерат болантирный слутты) | Pesynater      |            | Ī    |
| No records found                       |                                   |                             |                    |                              |                |            |      |

После заполнения всех полей нажмите кнопку **"Добавить в таблицу"**, все внесенные данные сохранятся в таблице (Рис.28).

|   |                                                                                           |                   | (Puc.28)                                            |                                            |                          |            |  |
|---|-------------------------------------------------------------------------------------------|-------------------|-----------------------------------------------------|--------------------------------------------|--------------------------|------------|--|
|   | И Нераприкти                                                                              | Требустся нан нет | Kest schonsertes (samésse oprinciation)             | Omercineเลลล์ (สา ครอสสอราคามาลี กรุงการค) | Penyman                  |            |  |
| 1 | Регистрация и получение разрешения на<br>выполнение строителько-понтакиных работ<br>(СМР) | tpe6vercn         | Общество с ограниченной ответственностью<br>7илови: | Руссанов Руссан Руссановии                 | репістрешні п разрешенне | - Yalantin |  |

При неправильном вводе или для корректировки данных можно удалить соответствующую строку нажав кнопку Удалить

#### После заполнения нажмите кнопку "Далее".(Рис.29)

| 1<br>Пёрвый язл                                                                                                    | 2                                                                                                    |                                                                                                    |                                                                           |                                                                                                    |                                                                                                   |   |
|----------------------------------------------------------------------------------------------------|----------------------------------------------------------------------------------------------------|----------------------------------------------------------------------------------------------------|---------------------------------------------------------------------------|----------------------------------------------------------------------------------------------------|---------------------------------------------------------------------------------------------------|---|
| 0                                                                                                    | 2                                                                                                    | 8                                                                                                    | 0                                                                         | 0                                                                                                    |                                                                                                   |   |
| Line :                                                                                                    | War 2                                                                                                    | -                                                                                                    | Ulter II                                                                  |                                                                                                    |                                                                                                   |   |
| иническая часть проекта                                                                                                    |                                                                                                    |                                                                                                    |                                                                           |                                                                                                    |                                                                                                   |   |
| boultraum.                                                                                                    | Выберите значение                                                                                                    | 4                                                                                                    |                                                                           |                                                                                                    |                                                                                                   |   |
| ебуется или мет                                                                                                    |                                                                                                    |                                                                                                    |                                                                           |                                                                                                    |                                                                                                   |   |
| н исполнается (название орган                                                                                                    | ex3dttpm)                                                                                                    |                                                                                                    |                                                                           |                                                                                                    |                                                                                                   |   |
| สการกระบบแล้วประกอบสารกระบบ                                                                                                    | rpynnu)                                                                                                    |                                                                                                    |                                                                           |                                                                                                    |                                                                                                   |   |
|                                                                                                    |                                                                                                    |                                                                                                    |                                                                           |                                                                                                    |                                                                                                   |   |
|                                                                                                    |                                                                                                    |                                                                                                    |                                                                           |                                                                                                    |                                                                                                   |   |
| alures.                                                                                                    |                                                                                                    |                                                                                                    |                                                                           |                                                                                                    |                                                                                                   |   |
| angenetter<br>April televisie in Taillion og                                                                                                    |                                                                                                    |                                                                                                    |                                                                           |                                                                                                    |                                                                                                   |   |
| rzynattr<br>Al-Calina i talina y<br>W Mepopwalet                                                                                                    | Tpelytra kin eer                                                                                                    | Ken accommence (mass                                                                                                    | инс организани)                                                           | Οτρεττεροποίο (το πουροτορίο) τρητου)                                                                                         | Penjalan                                                                                          | Ļ |
| аулатат<br>робение в тайницу<br>в Мерапризие<br>Регистрация и получение р<br>воловление строителься и<br>(СМИ)                                                                                   | Требуется нан не<br>азресцитетия на<br>оптальные работ требуется                                                                                                    | Кан иссованита разов<br>Собщество с опромина<br>Тулбан"                                                                                                    | nac otrantation)<br>Inter otrantation                                     | Орегствонный (на мициотелной группы)<br>Рустанова Рустан Рустанович                                                           | Редине<br>репострация и разрешение                                                                |   |
| улатт<br>Историте<br>Историте<br>Репорации получение ра<br>илистирние произные ча<br>(СИЧ)<br>Инженуюе обследование<br>необходиности                                                             | Велита им нет<br>Предатили на<br>оплакини работ требуется<br>объекта при                                                                                                    | Кен кололияета разва<br>Общество с оприниче<br>"Албан"<br>нет                                                                                                    | не органоване)<br>никой ответствунностые                                  | Ответственный (на иниципальный группа)<br>Ругталиов Ругтали Ругтанизани<br>нетт                                               | Рерумен<br>регострация и разрешения<br>нет                                                        |   |
| улитет<br>Станова в телинор<br>Марариение<br>Вилопиние проителиие и<br>вилопиние проителиие и<br>вилопиние проителиие и<br>имакнерное обследование<br>необладиности<br>Подготовна скем или плана | Ipolymora warent           approximment egi<br>contravenue pallon         tpolyerce           cobserce ripe         vertr           cobserce         tpolyerce                                                                                                    | Кен коловинска (моле<br>Общества с опранине<br>За/бан"<br>нет<br>Общества с опранине<br>Общества с опранине                                                                       | ние органовани<br>инной ответственностью<br>рупа:                         | Отраставляный разиманальной гуртан)<br>Рустанов Рустан Рустанович<br>нет<br>Азнося Азно Азносович                             | Pergunar           periodityakunk an partipetuntinen           vert           nogrityttök-ak kunk |   |
| принят<br>2010 коло в теленору<br>в Мерарикие<br>Велистрации и палучение р<br>ашалонение гаронельсе на<br>соляс<br>солясование ПСД (при гру<br>велистрации и преворо<br>реакстируши и переоро    | Spelveria Hak Het           aspecuernin Haj<br>ontraksius pallor         Tper/yercs           objectis tiple         Het           objectis tiple         Het           objectis         Tpelyercs           objectis         Tpelyercs           objectis         Tpelyercs           objectis         Tpelyercs | Кен исклюнијско разов<br>Общество с ограниче<br>74/бен*<br>ист<br>Общество с ограниче<br>1940дина менадикр л<br>Общество с ограниче<br>1940дина менадикр л<br>Общество с ограниче | не организан)<br>ной отакточностью<br>руго:<br>жий отакточностью<br>руго: | Отратстаюный (на иниципленной группа)<br>Рустаново Рустан Рустановыч<br>нат<br>Азгора Азил Азгорании<br>Астара Азил Азгорании | Редина<br>репистрация и разрешение<br>нет<br>лодготовча скен<br>Солтасование                      |   |

#### ШАГ-З

Необходимо заполните все поля, данные заполняются вручную, кроме поля **«Виды затрат по проекту»** (данный пункт выбирается из раскрывающегося списка). **«Сметная стоимость»** и **«Консалтинговые и инжиниринговые услуги по проекту»** должны соответствовать общей сумме Проекта.

Пользователю необходимо расписать сумму «Консалтинговых и инжиниринговых услуг по проекту», для этого, выберите «Вид затрат по проекту» из списка и укажите «Стоимость, сом», также нужно указать «Обоснование», после указания нажмите кнопку «Добавить в таблицу», все внесенные данные будут добавлены в таблицу затрат (Рис.30).

| 1<br>Переый этап                                     | 2                                                                                                    |                                                |                           |                             |                                                            |
|------------------------------------------------------|----------------------------------------------------------------------------------------------------|------------------------------------------------|---------------------------|-----------------------------|------------------------------------------------------------|
| d<br>men                                             | and a second second sec | J<br>War 5                                     | ()<br>                    | S                           | Указываете сметную стоимость материалов и работ по объекту |
| ная стонность натерналое и работ                     | по объекту                                                                                                    |                                                | 500000                    |                             | Заполняется вручную                                        |
| алтиеговые и искилиристовые ус<br>«затрат по проекту | лути по проекту предустветривающи и ри                                                                                                    | иниваются за счет вхожда укрепси, в том числе. | Технический надзор        | G                           | Выбирается из выпадающего спис                             |
| HOCTS, COM                                           |                                                                                                    |                                                | 100 000.00                | Укажите ст                  | тоимость                                                   |
| снование (указать номере, даты ко                    | нтрактов, NR платежных докунентову                                                                                                    |                                                | обоснование 12 от 0701.15 |                             | Поле "Обоснование" заполняется                             |
| obern s releasy                                      |                                                                                                    |                                                |                           |                             |                                                            |
| ROM MILLET THE REPORTY                               |                                                                                                    | Crosenocra, kom                                |                           | Onociusationer (ywatatio in | инера, даты мотректов, №7 слатежных документов)            |

Внесенные данные отображаются в таблице. (Рис.31)При неправильном вводе или корректировке данных

| можно | Manuero | <b>COOTBETCTBVЮШУЮ CTDOKV</b> |
|-------|---------|-------------------------------|
|       |         | соответствующую строку.       |

|                        |                |                                                                       | (Puc.31) |  |
|------------------------|----------------|-----------------------------------------------------------------------|----------|--|
| Виды затрат по проекту | Стоимость, сом | Обоснование (указать номера, даты контрактов, № платежных документов) |          |  |
| Технический надзор     | 100000.0       | Описание 12 от 07.01.15                                               | Удалить  |  |

Общая сумма «Виды затрат по проекту», должна соответствовать сумме «Консалтинговых и инжинирных услуг». После внесения и проверки всех данных необходимо нажать кнопку Далее. (Рис.32)

| оджет проекта                                             |                                              |                                       |                     |                   |                           | (Puc.32)                                                                                             |
|-----------------------------------------------------------|----------------------------------------------|---------------------------------------|---------------------|-------------------|---------------------------|----------------------------------------------------------------------------------------------------|
| 1<br>Repaul stan                                          | 2<br>Augusta                                 |                                       |                     |                   |                           |                                                                                                    |
| 0                                                         | 0                                            | 3                                     | 0                   | 6                 | -                         |                                                                                                    |
| - C1967 3                                                 | liner 2                                      | mar 5                                 | illar-s             | 1113              | 15                        |                                                                                                    |
| четкая стоиность натериалов и р                           | ado) no obienty                              |                                       |                     | 500000.0          |                           |                                                                                                    |
| нсалтинговые и инжиниринговы                              | е услуги по праекту предуснатрив             | аются н опланицаются за счет вилада в | 1011СУ, у тан числе | 500000.0          |                           |                                                                                                    |
| ары запран он проекту                                     |                                              |                                       |                     | Выберите значение |                           | •                                                                                                    |
| пиность, сон                                              |                                              |                                       |                     | 0,00              |                           |                                                                                                    |
| боснацинин (укалать номера, дать                          | а хонтрактон, N <sup>a</sup> платояных докуч | ентия)                                |                     |                   |                           | Общая сумма Виды затрат по проек<br>должна соответствовать сумме<br>консалтинговых и инжинирных услу |
| Добранные таблицу                                         |                                              | -                                     |                     |                   |                           |                                                                                                    |
| виды затрат по проекту<br>Консультационные услуги (СИУ, п | ривлеченные эксперты)                        | 400000.0                              |                     |                   | Обоснование 1 от 06.03.16 | даты контрактов, не волатежных документов)                                                           |
|                                                           |                                              | 100000 0                              |                     |                   | Описание 12 от 07.01.15   | 70                                                                                                   |

После указания всех данных нажмите кнопку "Далее".

#### ШАГ-4 – «Ожидаемые результаты»

Поля «**Что будет построено или отремонтировано»** и «**Физические показатели»** взаимосвязаны, указанные данные в данных полях добавляются в таблицу. Заполните поля и нажмите кнопку **«Добавить в таблицу»** внесенные данные отобразятся в таблице, также можно **«Удалить»** строку если информация внесена неверно. (Рис.33)

🔏 IS:СТИМГРАНТ 🗏 Документы 🔒 Отчеты

| ē. |      |  |
|----|------|--|
|    |      |  |
|    | - 51 |  |

#### Ожидаемые результаты;

| 1<br>Первый этап                        | Z<br>Brogue man     |                   |                              |                  |           |  |
|-----------------------------------------|---------------------|-------------------|------------------------------|------------------|-----------|--|
| 0                                       | 2                   | 8                 | 4                            | - <b>B</b>       |           |  |
| uur 1                                   | War 3               | War S             | Шаг 4                        | ind a            |           |  |
| то будет построено или отремонтир       | Школа               |                   | Заполн                       | яется вручную    | ]         |  |
| изические показатели (кв.м, куб. м,     | п.м, км) 900 кв.м   |                   | Укажит                       | ге физические по | оказатели |  |
| добавить в таблицу                      | (10, km) (300 kb.m) |                   |                              |                  |           |  |
| łто будет построено или отремонтировано |                     | Физические показа | тепи (кв.м, куб. м, п.м, км) |                  |           |  |
|                                         |                     | 000               |                              |                  | Transa a  |  |

Далее, заполните все поля т.к. они являются обязательными для заполнения.

| Кто, какие группы сообщества получат выгоду от проекта:                                                                                                    | учащиеся                            | Укажите группы сообщества<br>которые получат выгоду |
|----------------------------------------------------------------------------------------------------|-------------------------------------|-----------------------------------------------------|
| Сколько человек получат выгоду непосредственно и косвенно. Общее количество бенефициаров (чел.):                                                               | 1000                                | Заполните вручную                                   |
| Количество вновь созданных рабочих мест (чел.):                                                                                                    | 100                                 | Укажите количество вновь созданных рабочих мест     |
| Как изменится ситуация в селе в результате функционирования проекта                                                                                            | Улучшение                           | Заполните вручную                                   |
| Устойчивость проекта: (Опишите, кен будет эксплуатироваться и содержаться объект после завершения проекта, имеются ли ресурсы для функционирования учреждения) | Учащиеся, учителя и работники школь | Укажите устойчивость проекта                        |
| Намечаемые мероприятия по эксплуатации и содержанию проекта:                                                                                                   | учеба                               | Заполняется вручную                                 |
| Олиена                                                                                                    |                                     |                                                     |

После указания всех данных нажмите кнопку "Далее".

#### ШАГ-5

«Статьи расходов» - начните вводить статью или название статьи и система автоматически выдаст вам список соответствующих совпадений из которых вы можете выбрать подходящий, остальные поля заполняются вручную. После заполнения всех полей нажмите кнопку «Добавить в таблицу» указанная информация будет добавлена в таблицу. При неправильном или некорректном вводе данных, их можно будет «Удалить» из таблицы. (Рис.34)

|      |                                                                                                    |                         |                                                                |                                                |                       | (Pu      |
|------|----------------------------------------------------------------------------------------------------|-------------------------|----------------------------------------------------------------|------------------------------------------------|-----------------------|----------|
| 2    | SCTИМГРАНТ ПДокупенты                                                                                                    | Oners                   |                                                                |                                                |                       | La stint |
|      |                                                                                                    |                         |                                                                |                                                |                       |          |
|      | Расходы по эксплуатации и содержан                                                                                                    | но объекта инфраструкту | оы на первыи год после завершения п                            | ооехта и источники их покрытия:                |                       |          |
|      |                                                                                                    |                         |                                                                |                                                |                       |          |
|      | 1                                                                                                    | Вы                      | бирается из                                                    |                                                |                       |          |
|      | Перемий этап                                                                                                    | выпад                   | ающего списка                                                  |                                                |                       |          |
|      |                                                                                                    |                         |                                                                |                                                |                       |          |
|      | 0                                                                                                    | 0                       | 0                                                              | G                                              |                       |          |
|      |                                                                                                    |                         |                                                                |                                                |                       |          |
|      | unr:                                                                                                    | the L                   | titar I                                                        | War 5                                          |                       |          |
|      |                                                                                                    |                         | 7775 - Directul us carteri lirece Al                           | una il lanir de el rivin d'Audriana il exercit | NUMA PAAIN VAPPALLUUG |          |
|      | Статьи расходов -                                                                                                    |                         | ценных бунаг                                                   | иков и Агији по ввијску резистенио и погате    | нию годдарственных    |          |
|      | and the second second se |                         | 22221200 - Прочие приобретение                                 | преднетов и натериалов для текуцих хозяйст     | венных целей          |          |
|      | Official etownorth                                                                                                    |                         | 22241 - Приобретение утля и друг                               | чих видов топлива                              |                       |          |
| Bce  | Πλατιμίε γεργη                                                                                                    |                         | 2225 - Приобретение услуг алран                                | 5                                              |                       |          |
| поля |                                                                                                    |                         | 2223 - Присореление, подив и ре<br>специального обжундирования | мані предлетав вещевого клушества в другого    | Contraction (         |          |
| полн | prodikist, NOWICL                                                                                                    |                         | 22241200 - Приобретение пругих                                 | видов топлива                                  |                       |          |
| ются |                                                                                                    |                         | 22231 - Приобретение, пошив и р                                | енонт предметов вещевого имущества и друго     | то форменного н       |          |
|      | dpy ne nu ionnan                                                                                                    |                         | специального обнундирования                                    |                                                |                       |          |
|      | Доблинть в таблису                                                                                                    |                         |                                                                |                                                |                       |          |
|      | Статън раскодов                                                                                                    | Общая стонность         | Платные услуги                                                 | <b>Enginer WOMCY</b>                           | Другис источных       |          |
|      | Приобретение угла и других видов топлива                                                                                                    | 200000                  | 200000                                                         | 100000                                         | 100000                |          |
|      |                                                                                                    |                         | 1                                                              |                                                |                       |          |
|      | Warner and a start and a start of the                                                                                                    |                         |                                                                |                                                |                       |          |
|      | bosinumice scagewirede lipdekte Ha coctoshile di                                                                                                    | hlwaronian chattaj      |                                                                |                                                |                       |          |

#### ВТОРОЙ ЭТАП

#### ШАГ-6

Нужно обязательно прикрепить один или несколько подтверждающих документов **(«Технический паспорт и инвентаризационное дело или форма заполненная по форме»**), для того, чтобы добавить документ нажмите кнопку **«Выбрать»**. При неправильном выборе документа его можно удалить. (Рис.35)

| илокение                                                                       |                    |                      |                                |                                        |                                    |                              |            |        |  |  |
|--------------------------------------------------------------------------------|--------------------|----------------------|--------------------------------|----------------------------------------|------------------------------------|------------------------------|------------|--------|--|--|
| 1<br>Specific                                                                  | 2<br>Второй        | об<br>латап          | бязательно прі<br>одтверждающи | икрепляете<br>ий документ              |                                    |                              |            |        |  |  |
| 1                                                                              | 2                  | ~                    | 0                              | 0                                      | 0                                  | 0                            | 0          | 0      |  |  |
| Шаг б                                                                          | (11m 7)            | 0.or 8               | War #                          | Ular 10                                | 111ar-11                           | 13347 2.2                    | liting 2.2 | Mar 14 |  |  |
| сский паспорт и ини<br>Исласти<br>Ибрать<br>Легельй доюмент<br>легельй доюмент | зентаризационное д | ело или форма, запол | ненная по форме, прив          | еденной в приложении 9<br>При неправи. | к Инструкции по под<br>льном выбор | готовке и реализации п<br>De | роектов    |        |  |  |

После указания всех данных нажмите кнопку "Далее".

#### ШАГ-7

В седьмом шаге нужно приложить техническую документацию, разрешительные документы, дефектные акты, для добавления документов нажмите кнопку **«Выбрать»**. (Рис.36)

| ние                                        |                     |                      |                              |                              |                  |                        |                       | Файл успешно загружен |  |
|--------------------------------------------|---------------------|----------------------|------------------------------|------------------------------|------------------|------------------------|-----------------------|-----------------------|--|
| 1<br>Scente                                | 2<br>Второй эта     |                      | бязательно ну<br>одтверждающ | жно приложить<br>ий документ | ]                |                        |                       |                       |  |
| 0 -                                        | 2                   | 0                    | 0                            | 9                            | 0                | 0                      | 0                     | 0                     |  |
| Hara                                       | Шаг                 | War S.               | Un 9                         | inter 10                     | Warit.           | iller (1               | War 15                | Har 14                |  |
| кая документация и<br>в составлят<br>Брать | і разрешительные до | кументы (АПУ, ИТУ, І | ICД объекта и т.д.), Деф     | ректный акт по форме, приве  | денной в приложи | ении 10 к Инструкции г | ю подготовке и реализ | ации проектов         |  |

#### ШАГ-8

В восьмом шаге нужно прикрепить один или несколько документов о сметной стоимости работ и материалов. Для прикрепления документов нажмите кнопку **«Выбрать»** (Рис.37).

| ение                               |                      |                                          |                      |                        |                         |        |        | Файл успешно загружен<br>Файл успешно загружен |
|------------------------------------|----------------------|------------------------------------------|----------------------|------------------------|-------------------------|--------|--------|------------------------------------------------|
| 1<br>Первый этал                   | 2<br>Второй          | aran                                     |                      |                        |                         |        |        |                                                |
| 0                                  | 2                    | 3                                        | 0                    | 5                      | 6                       | 0      | 8      | 0                                              |
| War o                              | War 7                | Шаг 8                                    | War 9                | War 10                 | War 11                  | Unr 12 | War 13 | Bar 14                                         |
| и стоимость работ и<br>те локумент | и материалов по объ  | екту по форме, привед                    | енной в приложении 1 | 1 к Инструкции по подг | отовке и реализации про | ектов  |        |                                                |
| ібрать                             | Обязател<br>подтверж | ьно прикрепи <sup>.</sup><br>дающий доку | ге<br>мент           |                        | o 1 00                  | _      |        |                                                |
| енный документ<br>нт.docx          |                      |                                          |                      | При неправ             | ильном выборе           | e      |        |                                                |

После указания всех данных нажмите кнопку "Далее".

# ШАГ-9

В девятом шаге надо приложить один или несколько документов подтверждающих план мероприятий по эксплуатации и техническому обслуживанию проекта, для этого, нажмите кнопку **«Выбрать»** (Рис.38).

| ение                                     |                                        |                                             |                                 |                                   |                                       |                              |          | Файл успешно загруже<br>Файл успешно загруже |
|------------------------------------------|----------------------------------------|---------------------------------------------|---------------------------------|-----------------------------------|---------------------------------------|------------------------------|----------|----------------------------------------------|
| 1<br>Tagenium                            | 2<br>Втарой                            | этап                                        |                                 |                                   |                                       |                              |          |                                              |
| 8                                        | 2                                      | 8                                           | 4                               | G                                 | 6                                     | 0                            | 0        | 9                                            |
| War 6                                    | illiar 7                               | War 8                                       | War 9                           | Шаг.10                            | War ii                                | ULSe 11                      | War 13   | illian 1                                     |
| роприятий по экспл<br>гедоюмент<br>Брать | уатации и техниче<br>Прилож<br>подтвер | скому обслуживанию п<br>ките<br>эждающий до | роекта по форме, прив<br>кумент | еденной в приложении              | 13 к Инструкции по по                 | дготовке и реализации        | проектов |                                              |
| роприятий по экспл                       | уатации и техниче<br>Прилож<br>подтвер | скому обслуживанию п<br>ките<br>эждающий до | роекта по форме, прив<br>кумент | еденной в приложении<br>При непра | 13 к Инструкции по по<br>вильном выбо | дготовке и реализации<br>оре | проектов |                                              |

# ШАГ-10

В десятом шаге обязательно нужно прикрепить один или несколько подтверждающих экологических чек-листов, для этого нажмите кнопку **«Выбрать»** (Рис.39).

| риложение                              |                            |                                                 |                       |                                  |           |        |         |      |
|----------------------------------------|----------------------------|-------------------------------------------------|-----------------------|----------------------------------|-----------|--------|---------|------|
| <u>d</u> .                             | 2<br>Второй                | alar                                            |                       |                                  |           |        |         |      |
| 3                                      | 0                          | 8                                               | 0                     | 5                                | 0         | 0      | 0       | 9    |
| iar t                                  | Loi 7                      | mar 1                                           | Lar 9                 | War 10                           | Cup 11    | uar12  | HIOF X3 | meni |
| на в<br>жий чек-лист по фор<br>спомент | ме, приведенно<br>риложите | ант Г<br>ий в приложения 14 к I<br>е подтвержда | ыт то подгото<br>ющий | Шаг 10<br>вке и реализации проек | CTOB CTOB | uarit. | HIOF IN | 2010 |

После указания всех данных нажмите кнопку "Далее".

#### ШАГ-11

В одиннадцатом шаге прикрепите график производства работ, для этого, нажмите кнопку «Выбрать» (Рис.40).

|                  |                                                              |                                                                                            |                                                                                                    |                                                                                                    |                                                                                                    | Файл успешно загруже                                                                                                    |
|------------------|--------------------------------------------------------------|--------------------------------------------------------------------------------------------|----------------------------------------------------------------------------------------------------|----------------------------------------------------------------------------------------------------|----------------------------------------------------------------------------------------------------|----------------------------------------------------------------------------------------------------|
| 2<br>Второй этал |                                                              |                                                                                            |                                                                                                    |                                                                                                    |                                                                                                    |                                                                                                    |
| 0                | 0                                                            | 8                                                                                          | 6                                                                                                    | 0                                                                                                    | 0                                                                                                    | 0                                                                                                    |
| r7 War8          | Шаг 9                                                        | Шат 10                                                                                     | War 11                                                                                                    | War LI                                                                                                    | Way 13                                                                                                    | War 14                                                                                                    |
|                  | 2<br>Второй этал<br>77 Шаг В<br>ме, приведенной в приложении | 2<br>Второй этал<br>7 Шаг 9 Шаг 9<br>ме, приведенной в приложении 16 к Инструкции по подто | 2<br>Второй этап<br>7 Шаг 8 Цаг 9 Цаг 10<br>ме, приведенной в приложении 16 к Инструкции по подготовке и реализации п | 2<br>Второй этап<br>133333<br>177 Шаг 8 Шаг 9 Шаг 10 Шаг 11<br>ме, приведенной в приложении 16 к Инструкции по подготовке и реализации проектов | 2<br>Второй этап<br>77 Шаг 8 Шаг 9 Шаг 10 Шаг 11 Шаг 11<br>ме, приведенной в приложении 16 к Инструкции по подготовке и реализации проектов | 2<br>Второй згал<br>г7 Шаг 9 Шаг 10 Шаг 11 Шаг 11 Шаг 13<br>ме, приведенной в приложении 16 к Инструкции по подготовке и реализации проектов |

# ШАГ-12

В двенадцатом шаге, нужно приложить план реализации проекта, для этого, нажмите кнопку **«Выбрать»** (Рис.41).

| ение                            |                    |                             |                       |                        |              |        |        | Файл успешно загружен |
|---------------------------------|--------------------|-----------------------------|-----------------------|------------------------|--------------|--------|--------|-----------------------|
| 1<br>Republicator               | 2<br>Второй        | i ərən                      |                       |                        |              |        |        |                       |
| 8                               | 2                  | 8                           | 0                     | ß                      | 6            | -0-    | 8      | 9                     |
| War 6                           | Шар 7              | Шаг¶                        | Шаг¶                  | шаг 10                 | War 11       | War 12 | War 13 | 101a7-24              |
| ализации проекта<br>ге покумент | по форме, приведен | нной в приложении 17        | к Инструкции по подго | товке и реализации про | ректов       |        |        |                       |
| брать                           | Обязато<br>подтвеј | ельно прилож<br>рждающий до | ите<br>кумент         |                        | Š.,          |        |        |                       |
| .Нный документ<br>п.docx        |                    |                             |                       | При непра              | вильном выбо | pe     |        |                       |

После указания всех данных нажмите кнопку "Далее".

# ШАГ-13

Прикрепите один или несколько планов совместного мониторинга и оценки, для этого, нажмите кнопку **«Выбрать»** (Рис.42).

| озйл успешно загружен<br>Файл успешно загружен | G        | астимгрант ■документы Өсгчеты<br>иложение |             |                    |                                 |                                            |                                        |                                    |                                                  |  |
|------------------------------------------------|----------|-------------------------------------------|-------------|--------------------|---------------------------------|--------------------------------------------|----------------------------------------|------------------------------------|--------------------------------------------------|--|
|                                                |          |                                           |             |                    |                                 |                                            | าสกา                                   | 2<br>Второй                        | 1<br>Tegasiki ortan                              |  |
|                                                | - 9      | 8                                         | 0           | 6                  | 3                               | 0                                          | 8                                      | 2                                  | 8                                                |  |
| 4                                              | ULIO 14  | Шаг 13                                    | War 1.1     | 11 YEAR            | Шаг 10                          | War 9                                      | War 8                                  | War 7                              | War 6                                            |  |
|                                                | <b>9</b> | <b>8</b><br>War 13                        | 7<br>War 12 | вализации проектов | изг 10<br>Укции по подготовке и | <b>д</b><br>шаг ⊎<br>риложении 18 к Инстрг | этал<br>Шаг в<br>орме, приведенной в п | Второї<br>2<br>Шаг Т<br>Облазатель | Перски стал<br>О<br>Шаг б<br>Совместного монитор |  |

#### ШАГ-14

Четырнадцатый шаг не является обязательным, но можно также прикрепить документ для добавления дополнительной информации (Рис.43).

| имі рані — Д                        | окуленты еготчеты       |                             |                    |                       |                               |           |        | Файл услешно загруж<br>Файл успешно загруж |
|-------------------------------------|-------------------------|-----------------------------|--------------------|-----------------------|-------------------------------|-----------|--------|--------------------------------------------|
| 1                                   | 2<br>Второй эт          | ran                         |                    |                       |                               |           |        |                                            |
| 0                                   | 0                       | 8                           | 0                  | 6                     | 6                             | 0         | 0      |                                            |
| War 6                               | 1110 <sup>-7</sup>      | Liter &                     | 224                | illar 30              | -W2+ 11                       | 10kr 12   | Unr 13 | War 14                                     |
| нбрать                              | Можно при<br>дополнител | ікрепить док<br>льной инфор | умент для<br>мации |                       |                               |           |        |                                            |
| енный документ<br>нт.docx<br>Отмена | Назал                   | Companyors                  |                    | При непра<br>можно уд | авильном выб<br>алить докумен | оре<br>нт |        |                                            |

При правильном заполнении проектного предложения его статус изменится на 💙, при неправильном 🔀.

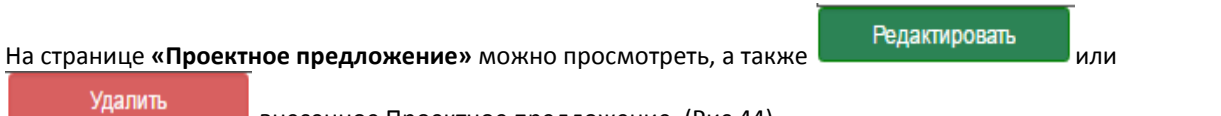

🚺 stim1

🔏 IS:СТИМГРАНТ 🗏 Документы — 🔒 Отчеты –

Строительство школы2 - Беловодский айылный аймак

| Добавить заявку 🗸                  |                                 |                       |
|------------------------------------|---------------------------------|-----------------------|
| Добавить проектное предложение и   | •                               |                       |
| Заявка на финансирование за счет р | долевых (стимулирующих) грантов | Проектное предложение |
| Наименование проекта               | Строительство школы             | 10.0                  |
| Срок реализации: начало            | 01.12.2015                      |                       |
| Срок реализации: конец             | 31.05.2016                      |                       |
| Тип проекта                        | техническое                     |                       |
| Месторасположение объекта: адрес   | Беловодское                     |                       |
| Дата постройки                     |                                 |                       |
| Общая характеристика объекта       |                                 |                       |
| Текущее состояние объекта          |                                 |                       |

| ехническая часть проекта                                      |                                                                                          | A                 |                                                     | +++ ++++++++++++++++++++++++++++++++++ |                                                                       |  |  |  |
|---------------------------------------------------------------|------------------------------------------------------------------------------------------|-------------------|-----------------------------------------------------|----------------------------------------|-----------------------------------------------------------------------|--|--|--|
| Nº                                                            | Мероприятие                                                                              | Требуется кли нет | Кем исполняется (название ор                        | ганизации) Ответственный (из иниц      | кативной группы) Результат                                            |  |  |  |
| L                                                             | Регистрация и получение разрешения на<br>выполнение строительно-монтажных работ<br>(СМР) | требуется         | Общество с ограниченной<br>"Албан"                  | ответственностью Рустамов Рустам Руста | омович регистрация и разрешение                                       |  |  |  |
| 1                                                             | Инженерное обследование объекта при<br>необходимости                                     | нет               | нет                                                 | нет                                    | нет                                                                   |  |  |  |
| ł                                                             | Подготовка схем или плана объекта                                                        | требуется         | Общество с ограниченной<br>"Билдинг менеджер групп" | ответственностью Азизов Азиз Азизович  | подготовка схем                                                       |  |  |  |
| ł                                                             | Согласование ПСД (при строительстве,<br>реконструкции и перепрофилировании)              | требуется         | Общество с ограниченной<br>"Кенч Строй"             | ответственностью Алиев Аалы Алиевич    | Согласование                                                          |  |  |  |
| юджет проекта                                                 |                                                                                          | ÷                 |                                                     |                                        | 2                                                                     |  |  |  |
| Виды затрат по проекту Стоимость, сом                         |                                                                                          |                   |                                                     | Обоснование (указать н                 | Обоснование (указать номера, даты контрактов, № плателных документов) |  |  |  |
| Консультационные услуги (СИУ, привлеченные эксперты) 400000.0 |                                                                                          |                   |                                                     | Обоснование 1 от 08.                   | 03.16                                                                 |  |  |  |
| Технический надзор 100000.0                                   |                                                                                          |                   |                                                     | Описание 12 от 07.01                   | 15                                                                    |  |  |  |
| Эжидаемые результаты                                          |                                                                                          |                   |                                                     | A REAL PROPERTY AND                    |                                                                       |  |  |  |
| Что будет построено или отремонтировано                       |                                                                                          |                   | Физические пожазатели (кв.м, куб. м, п.м, ки)       |                                        |                                                                       |  |  |  |
| Школа                                                         |                                                                                          |                   | 900 KB.M                                            |                                        |                                                                       |  |  |  |
| Кто, какие группы сообщества получа                           | г выгоду от проекта:                                                                     |                   | учащиеся                                            |                                        |                                                                       |  |  |  |
| Сколько человек получат выгоду непо                           | средственно и косвенно. Общее количество бен                                             | ефициаров (чел.): | 1000                                                |                                        |                                                                       |  |  |  |
| Количество вновь созданных рабочих                            | мест (чел.):                                                                             |                   | 100                                                 |                                        |                                                                       |  |  |  |
| Как изменится ситуация в селе в резу                          | льтате функционирования проекта                                                          |                   | Улучшение                                           |                                        |                                                                       |  |  |  |
| Устойчивость проекта                                          |                                                                                          |                   | Учащиеся, учителя и работники школы                 |                                        |                                                                       |  |  |  |
| Намечаемые мероприятия по эксплуа                             | тации и содержанию проекта:                                                              |                   | учеба                                               |                                        |                                                                       |  |  |  |
|                                                               | жанию объекта инфраструктуры на пері                                                     | зый год после за  | вершения проекта и источники их покрытия            | L                                      | 1                                                                     |  |  |  |
| асходы по эксплуатации и соде                                 |                                                                                          |                   |                                                     | English WOMOV                          |                                                                       |  |  |  |
| асходы по эксплуатации и соде<br>Статьи расходов              | Общая стоимость                                                                          |                   | Платные услуги                                      | DIUDINCI VIOPICI                       | другие источники                                                      |  |  |  |
### Подача проекта

### Если все внесенные данные верны нажмите кнопку «Подать проект» (Рис.45).

| роительство школы2 - Беловодский айылный ай                                                                                                    | ж                                                      |                     |                                                                                                    |                        |           |
|----------------------------------------------------------------------------------------------------|--------------------------------------------------------|---------------------|----------------------------------------------------------------------------------------------------|------------------------|-----------|
|                                                                                                    |                                                        |                     |                                                                                                    |                        |           |
| Добавить заявку 🗸                                                                                                    |                                                        |                     |                                                                                                    |                        |           |
| Добавить проектное предпожение 🎸                                                                                                    |                                                        |                     |                                                                                                    |                        |           |
| Заявка на финансирование за счет долевых (стимулирук                                                                                                    | ощих) грантов Проектное предложение                    |                     |                                                                                                    |                        |           |
| 1. Наименование проекта                                                                                                    | Строительство школы2                                   |                     |                                                                                                    |                        |           |
| <ul> <li>общая стоимость проекта (сом)</li> </ul>                                                                                                    | 1000000.0                                              |                     |                                                                                                    |                        |           |
| сумма собственных или привлеченных средств (гом)                                                                                                    | 100000.0                                               |                     |                                                                                                    |                        |           |
| потребность в долевых (стинулирующих) грантах (сом)                                                                                                    | 900000.0                                               |                     |                                                                                                    |                        |           |
| <ol> <li>Место реализации проекта</li> </ol>                                                                                                    | Беловодский айылный аймак                              |                     |                                                                                                    |                        |           |
| Дункциональная классификация                                                                                                    | Дошмильное образование                                 |                     |                                                                                                    |                        |           |
| 3. ИНН собственника                                                                                                    | 00107199510118                                         |                     |                                                                                                    |                        |           |
| наименование собственника                                                                                                    | учреждение Беловодский айыл окмоту Бег                 | оводского айыльно   | го округа Московского района Чу                                                                                                    | аской области          |           |
| Справка о балансе от                                                                                                    | 01.04.2016 N# 1                                        |                     |                                                                                                    |                        |           |
| 4. Наличие собствежного вклада                                                                                                    |                                                        |                     |                                                                                                    |                        |           |
| Two colorsewants to tasta                                                                                                    | au                                                     | Rana                |                                                                                                    | 10 southeast           | Onurawa   |
| Condition Heather Backweite 5000                                                                                                    | 00.0                                                   | 03.04.2016          |                                                                                                    | 2                      | deduision |
| Соедства теждинаридных цоганизаций 5000                                                                                                    | 00.0                                                   | 04.04.2016          |                                                                                                    | 13                     | 443 man   |
| ב האדערבה מאמנהיזמה ה בדאתמים היומוש איני בא                                                                                                    | <br>ผันไปแก่มีก มีนี้พรามอ/ชอกกล่านอากกรมแกรกกระเนล้าท | POWOS OF            | 05.04.2016                                                                                                    |                        | 1         |
| na sentence sentence en preside e inperior ne prosente en<br>M                                                                                                    | unanta a antining ta kalan un akalan saka unan u       | chulder of          | 2                                                                                                    |                        |           |
| <ul> <li>Налицие гориальной мобилизации с указацием посоле</li> </ul>                                                                                                    | กลาย และ พอก่อออเหสาะนี้ ๆ หลายและการร รอกรอยดา        | Intel Hackdonike of | 1004 2016                                                                                                    |                        |           |
| ue                                                                                                    | feuran urbaileanna a searcean anna r                   | note neconomia en   | 12                                                                                                    |                        |           |
| י<br>1 וואסטער מענוענדיידער מערכה האירידער איידער איידער איידער איידער איידער איידער איידער איידער איידער איידער איי                                                                                                    |                                                        |                     | 1.2<br>Dououtcraver                                                                                                    |                        |           |
|                                                                                                    | ວັນເຫັນແມ່ນ ວັນມວນກາ                                   |                     | Tiplicyte byet                                                                                                    |                        |           |
| <ol> <li>эпочновся приема на урионе одного ним песколомих с</li> <li>Описация плобламы</li> </ol>                                                                                                    | providnosk entrekue                                    |                     |                                                                                                    |                        |           |
|                                                                                                    |                                                        |                     |                                                                                                    | annual of the H second |           |
| m dann a sabaan dhaara                                                                                                    |                                                        |                     | r dennisier om menter en rorm åe                                                                                                    | STRUCKE LODI (DELLE    |           |
| 11 ประเทศตร รองพระสามาร์ สามารถสามารถ                                                                                                    |                                                        |                     |                                                                                                    |                        |           |
| TT: Develope LETURACION HORANDALITON                                                                                                    |                                                        |                     |                                                                                                    |                        |           |
| <ul> <li>Кен разработаны ПСД и смета:</li> </ul>                                                                                                    |                                                        |                     |                                                                                                    |                        |           |
| - Кен разработаны ПСД и сиета:<br>DVD Инкенеоз-сиетинка                                                                                                    |                                                        |                     | Иванов Иван Ивановиц                                                                                                    |                        |           |
| - Кен разработаны ПСД и слета:<br>ВИО Инженера-снетикий<br>Фсеотивиката                                                                                                    |                                                        |                     | Иванов Иван Иванович<br>14                                                                                                    |                        |           |
| - Кен разработаны ПСД и слета:<br>ЛИО Инженера-сметчика<br>Ч <sup>6</sup> сертификата                                                                                                    |                                                        |                     | Иванов Иван Иванович<br>14                                                                                                    |                        |           |
| -Кен разработаны ПСД и слета:<br>лИО Инженера-сметчика<br>№ сертификата<br>Жен и когда согласована ПСД, осуществлена экспертноз                                                                                                    | 2 сметы                                                |                     | Иванов Иван Иванович<br>14                                                                                                    |                        |           |
| <ul> <li>Кен разработаны ПСД и слета:</li> <li>ВИО Ичкенера-сметчика</li> <li>Кертификата</li> <li>Кен и когда согласовано ПСД, осуществлена экспертна:</li> <li>ЗИО эксперта</li> </ul>                                                                                                    | 2 CHITUI                                               |                     | Изаное Иван Изанович<br>14<br>Валерьея Валерий Валерьевич                                                                                                    |                        |           |
| - Кен разработаны ПСД и слета:<br>ВИО Ичкиенера-сметчика<br>№ сертификата<br>Кен и когда соглосовано ПСД, осуществлена экспертика<br>ЗИО эксперта<br>Тата экспертиен                                                                                                    | 2 CH(TH)                                               |                     | Иванов Иван Иванович<br>14<br>Валерьея Валерий Валерьевни<br>03.04.2016                                                                                                    |                        |           |
| - Кен разработаны ПСД и слета:<br>DMO Инженера-спетиика<br>N° сертификата<br>Кен и когда соглосовано ПСД, осуществлена экспертиза<br>DMO экспертя<br>Lata экспертизы<br>- Кен и когда утверждана сиета:                                                                                                    | 2 CMCTILI                                              |                     | Иванов Иван Иванович<br>14<br>Валерьея Валерий Валерьевки<br>03.04.2016                                                                                                    |                        |           |
| <ul> <li>Кен разработаны ПСД и слета:</li> <li>Кен разработаны ПСД и слета:</li> <li>ОМО Инженера-спетонка</li> <li>Ке сертификата</li> <li>Кен и когда согласовано ПСД, осуществлена экспертиза</li> <li>диП экспертиза</li> <li>Кен и когда утверждена смета:</li> <li>DHO, глазы ИОМСУ</li> </ul>                                                                                                    | 2 CMCTail                                              |                     | Иванов Иван Иванович<br>14<br>Валерњев Валерий Валерњени<br>03.04.2016<br>Сергеев Сергей Сергеевич                                                                                                    |                        |           |
| <ul> <li>Кен разработаны ПСД и слета:</li> <li>ОНО Инженера-снетонка</li> <li>Ке сертификата</li> <li>Кен и когдо согласовано ПСД, осуществлена зиспертноз</li> <li>вий и когдо утверждена смета:</li> <li>Акен и когдо утверждена смета:</li> <li>ОНО, главы ИОНСУ</li> <li>Дата утверждений</li> </ul>                                                                                                    | 2 CH(TIN)                                              |                     | Иванов Иван Ивановии<br>14<br>Валерњев Валерий Валерњевич<br>03.04.2016<br>Сергеев Сергей Сергеевич<br>03.04.2016                                                                                                    |                        |           |
| <ul> <li>Кен разработаны ПСД и снета:</li> <li>Кен разработаны ПСД и снета:</li> <li>МО Инженера-снетижа</li> <li>Кен и когда согласована ПСД, осуществлена зиспертна:</li> <li>вий аксперта</li> <li>Дата экспертови</li> <li>Кен и когда утверждена синта:</li> <li>ВИО, главы ИОНСУ</li> <li>Зата утверждение</li> <li>Имеронации о заявителе</li> </ul>                                                                                                    | 2 CHITHE                                               |                     | Иванов Иван Ивановии<br>14<br>Валерьев Валерий Валерьевки<br>03.04.2016<br>Сергеев Сергей Сергеевич<br>03.04.2016                                                                                                    |                        |           |
| <ul> <li>Кен разработаны ПСД и снета:</li> <li>Кен разработаны ПСД и снета:</li> <li>МО Инженера-снетижа</li> <li>Кен и когда согласована ПСД, осуществлена зиспертиза</li> <li>вий и когда согласована ПСД, осуществлена зиспертиза</li> <li>вий и когда утверждена синта;</li> <li>аки и когда утверждена синта;</li> <li>аки и когда утверждена синта;</li> <li>аки и когда утверждена синта;</li> <li>аки и когда утверждена синта;</li> <li>аки утверждена синта;</li> <li>аки утверждена синта;</li> <li>аки утверждена синта;</li> <li>аки утверждена синта;</li> <li>аки утверждена синта;</li> <li>аки утверждена синта;</li> <li>аки утверждения</li> <li>акании и заявителе</li> <li>Оридический адрес заявителя</li> </ul>                                                                                                    | 2 CMCTNI                                               |                     | Иванов Иван Ивановии<br>14<br>Валернев Валерий Валерневки<br>03.04.2016<br>Сергеев Сергей Сергеевич<br>03.04.2016                                                                                                    |                        |           |
| <ul> <li>Кен разработаны ПСД и снета:</li> <li>Кен разработаны ПСД и снета:</li> <li>МО Инженера-снетика</li> <li>Кен и когда согласована ПСД, осуществлена зиспертиза</li> <li>Кен и когда согласована ПСД, осуществлена зиспертиза</li> <li>Вила экспертизы</li> <li>Кем и когда утверждена сиета:</li> <li>ВИО, главы ИОНСУ</li> <li>Зата утверждения</li> <li>Информация о заявителе</li> <li>Оридический дарек заявителя</li> <li>Контактьше даньше</li> </ul>                                                                                                    | 2 (40%)                                                |                     | Иванов Иван Ивановии<br>14<br>Валернев Валерий Валерневни<br>03.04.2016<br>Сергеев Сергей Сергеевич<br>03.04.2016<br>Ул.Жунусова 36<br>13423                                                                                            |                        |           |
| <ul> <li>Кен разработаны ПСД и слета:</li> <li>Кен разработаны ПСД и слета:</li> <li>МО Инженера-снетика</li> <li>Кен и когда согласована ПСД, осуществлена зиспертиза</li> <li>Кен и когда согласована ПСД, осуществлена зиспертиза</li> <li>виспертивна</li> <li>Кем и когда утверждена сиета:</li> <li>ВИО, главы ИОНСУ</li> <li>Зата утверждения</li> <li>12. Информация в заявителя</li> <li>Оридический дарес заявителя</li> <li>ВИО, главы дарес заявителя</li> <li>ВИО, главные</li> <li>ВИО, главные</li> <li>ВИО, главные</li> <li>ВИО, главные</li> <li>ВИО, главные</li> </ul>                                                                                                    | 2 (47%)                                                |                     | Иванов Иван Ивановии<br>14<br>Валернев Валерий Валерневни<br>03.04.2016<br>Сертеев Сертей Сертеевич<br>03.04.2016<br>Ул.Жунусова 36<br>13423<br>Опуранот о Фуликат акционестного                                                        |                        |           |
| <ul> <li>Кен разработаны ПСД и сиета:</li> <li>Кен разработаны ПСД и сиета:</li> <li>Кен разработаны ПСД и сиета:</li> <li>Кен и когда согласована ПСД, осуществлена зиспертиза</li> <li>жен и когда согласована ПСД, осуществлена зиспертиза</li> <li>вин и когда утверждена сиета:</li> <li>ан и когда утверждена сиета:</li> <li>ан и когда когда сиета:</li> <li>ан и когда когда сиета:</li> <li>ан и когда когда когда когда когда когда когда когда когда когда когда когда когда когда когда когда когда когда когда когда когда когда когда когда когда когда когда когда когда когда когда когда когда когда когда когда когда когда когда когда когда когда когда когда ко</li></ul> | 2 040%                                                 |                     | Иванов Иван Ивановии<br>14<br>Валернев Валерий Валерневии<br>03.04.2016<br>Сергеев Сергей Сергеевич<br>03.04.2016<br>Vn Жунусова 36<br>23423<br>имраног о Филикат акционерени и<br>129010                                               |                        |           |
| <ul> <li>Кен разработаны ПСД и сиета:</li> <li>Кен разработаны ПСД и сиета:</li> <li>Кен разработаны ПСД и сиета:</li> <li>Кен и когда согласована ПСД, осуществлена зислертиза</li> <li>жен и когда согласована ПСД, осуществлена зислертиза</li> <li>вин и когда утверждена сиета:</li> <li>ан и когда утверждена сиета:</li> <li>ан и когда когда сиета:</li> <li>ан и когда когда сиета:</li> <li>ан и когда когда сиета:</li> <li>ан и когда когда когда когда когда когда когда когда когда когда когда когда когда когда когда когда когда когда когда когда когда когда когда когда когда когда когда когда когда когда когда когда когда когда когда когда когда когда к</li></ul>     | 2 040%                                                 |                     | Иванов Иван Ивановин<br>14<br>Валерьев Валерий Валерьевни<br>03.04.2016<br>Сергеев Сергей Сергеевни<br>03.04.2016<br>Ул Жунусова 36<br>23423<br>Опураного Филикаг акционереного<br>129010                                               |                        |           |
| <ul> <li>Кен разработаны ПСД и сиета:</li> <li>Кен разработаны ПСД и сиета:</li> <li>Кен разработаны ПСД и сиета:</li> <li>Кен и когда согласована ПСД, осуществлена зислерписи</li> <li>жен и когда согласована ПСД, осуществлена зислерписи</li> <li>акта риспертибни</li> <li>Кем и когда утверждена сиета:</li> <li>вин и когда утверждена сиета:</li> <li>вин и когда когда сиета:</li> <li>вин и когда когда сиета:</li> <li>вин и когда когда сиета:</li> <li>вин и когда когда когда когда когда когда когда когда когда когда когда когда когда когда когда когда когда когда когда когда когда когда когда когда когда когда когда</li></ul>          | 2 CMITN                                                |                     | Иванов Иван Ивановии<br>14<br>Валерьев Валерий Валерьевии<br>03.04.2016<br>Сергеев Сергей Сергеевии<br>03.04.2016<br>Ул.Жунусова 36<br>23423<br>Опураного Филикан акционереного<br>129010<br>3323<br>40106199410401                     |                        |           |
| <ul> <li>Кен разработаны ПСД и сиета:</li> <li>Кен разработаны ПСД и сиета:</li> <li>Кен разработаны ПСД и сиета:</li> <li>Кен и когда согласована ПСД, осуществлена зислертия:</li> <li>амп и когда уставскования ПСД, осуществлена зислертия:</li> <li>амп и когда утверждена сиета:</li> <li>амп и когда утверждена сиета:</li> </ul>                                                                                                    | 2 CMTN                                                 |                     | Иванов Иван Ивановии<br>14<br>Валернев Валерий Валерневии<br>03.04.2016<br>Сергеев Сергей Сергеевич<br>03.04.2016<br>Ул.Жунусова 36<br>23423<br>Опураного Филикан акционереного<br>129010<br>3323<br>40106199410401<br>1290194131210044 |                        |           |

После подачи заявки, проекту присваивается статус **«На рассмотрении в РайФО»**. После этого Проект будет недоступен для редактирования. (Рис.46)

| lå.                                                                                                    | 13                                                                                                    |
|----------------------------------------------------------------------------------------------------|----------------------------------------------------------------------------------------------------|
| Наличие инициативной группы по реализации проекта                                                                                                    | Присутстаует                                                                                                    |
| . Значимость проекта на уровне одного или нескольких айыльных аймаков                                                                                                    | значимый                                                                                                    |
| 9. Описание проблемы                                                                                                    | Строительство школы                                                                                                    |
| 10. Цепи и задачи проекта                                                                                                    | Строительство школы на 1000 учащихся с 1 по 11 классы                                                                                                    |
| 11. Наличие технической документации                                                                                                    |                                                                                                    |
| - Кем разработаны ПСД и смета:                                                                                                    |                                                                                                    |
| DИО Инженера-сметчика                                                                                                    | Иванов Иван Иванович                                                                                                    |
| <sup>уг</sup> сертификата                                                                                                    | 14                                                                                                    |
| and the second state of the second                                                                                                    |                                                                                                    |
| <ul> <li>Кем и когда согласовано ПСД, осуществлена</li> </ul>                                                                                                    |                                                                                                    |
| - хем и когда согласовано ПСД, осуществлене<br>ИО эксперта<br>ИО эксперта                                                                                                    |                                                                                                    |
| - кем и когда согласовано Г.Ш. соуществлена<br>DMO эксперта<br>Дата экспертивы <b>4</b> Вы подаете проект на фия                                                                                                    | ансирование за счет долевых (стимулирующих) грантов. После ее подаче дальнейшее редактирование будет не возможно. Подать заявку?                                                                                                    |
| - кем и когда сопасовано ГКД, соуществлена<br>DMO эксперта<br>Дата экспертивы<br>- Кем и когда утверждена смета:                                                                                                    | ансирование за счет долевых (стимулирующих) трантов. После ее подаче дальнейшее редактирование будет не возможно. Подать заявку?                                                                                                    |
| - кем и когда согласовано П.Ш. соуществлена<br>ВИО эксперта<br>Цата эксперта<br>- Кем и когда утверждена смета:<br>D/IO, главы ИОМСУ                                                                                                    | ансирование за счет долевых (стимулирующих) грантов. После ее подаче дальнейшее редактирование будет не возможно. Подать заявку?                                                                                                    |
| - кем и когда согласовано Г.Щ. соуществлене<br>DMO эксперта<br>Дла эксперта<br>- Кем и когда утверждена смета:<br>p.M.O. главы И.O.M.CV<br>Data утверждения                                                                                                    | ансирование за счет долевых (стимулирующих) грантов. После ее подаче дальнейшее редактирование будет не возможно. Подать заявку?<br>05.04.2016                                                                                                    |
| - кем и когда согласовано н.СЦ, соуществлена<br>ви/О эксперта<br>Цата экспертва<br>- кем и когда утверждена смета:<br>ви/О, главы ИОМСУ<br>Цата утверждения<br>12. Информация о заявителя                                                                                                    | ансирование за счет долевых (стимулирующих) трантов. После ее подаче дальнейшее редактирование будет не возможно. Подать заявку?<br>05.04.2016                                                                                                    |
| - кеми колда соласовано н.СЦ, соуществлена<br>виО эксперта<br>Цата экспертивы<br>- Кеми колда утверждена смета:<br>риО, плавы ИОМСУ<br>Дата утверждения<br>12. Информация о заявителя<br>Оридический адрес заявителя                                                                                                    | ансирование за счет долевых (стимулирующих) грантов. После ее подаче дальнейшее редактирование будет не возможно. Подать заявку?<br>03.042016<br>ул. Жунусова 36                                                                                  |
| - кем и когда согласовано п.Щ. соуществлена<br>диО эксперта<br>Цата эксперта<br>- кем и когда утверждена смета:<br>р.И.О. главы ИОМСУ<br>Цата утверждения<br>12. Информации о заявителя<br>Сундический адрес заявителя<br>Синастные данные                                                                                                    | ансирование за счет долевых (стимулирующих) трантов. После ее подаче дальнейшее редактирование будет не возможно. Подать заявку?<br>03.04.2016<br>ул.Журусова 36<br>23423                                                                         |
| - кеми когда согласовано н.СЦ, соуществлена<br>амО эксперта<br>Цата экспертва<br>- Кеми когда утверждена смета:<br>- имо и когда утверждена смета:<br>- ило плавы ИОМСУ<br>Дата утверждения<br>11. Информация о заявителя<br>Сонтастые данные<br>D/I.O.(полное, главы)                                                                             | ансирование за счет долевых (стимулирующих) трантов. После ее подаче дальнейшее редактирование будет не возможно. Подать заявку?<br>03.04.2016<br>ул. Хумусова 36<br>23423<br>оптрытото биликая акционерното                                      |
| <ul> <li>- кем и когда согласовано п.СД. соуществлена</li> <li>Indat-и произго</li> <li>иО эксперта</li> <li>Дата экспертивы</li> <li>- Кем и когда утверждена смета:</li> <li>р.И.О. главы ИОМСУ</li> <li>Дата утверждения</li> <li>12. Информацие о заявителя</li> <li>Сонтастные данные</li> <li>р.И.О. (полное, главы)</li> <li>БИК</li> </ul> | ансирование за счет долевых (стимулирующим) трантов. После ее подане дальнейшее редактирование будет не возможно. Подать заявку?<br>05.04.2016<br>ул. Жунусова 36<br>23423<br>отпрытото Филиал акционерното<br>129010                             |
| - Кеми колда солаховано ПД, соуществена<br>вИО эксперта<br>- Кеми колда утверждена смета:<br>- Кеми колда утверждена смета:<br>- Кеми колда утверждена смета:<br>ви Солавы ИОМСУ<br>11. Имформация в заявителя<br>Сонтактые данные<br>вИО (полное, главы)<br>БИК<br>ОКПО                                                                           | ансирование за счет долевых (стимулирующих) трантов. После ее подаче дальнейшее редактирование будет не возможно. Подать заявку?<br>03.04.2016<br>ул. Хунусова 36<br>23423<br>оптрытюто Филикал акционерното<br>129010<br>3323                    |
| - кем колда солаховано ПД, соуществлена<br>виО эксперта<br>јата эксперта<br>- кем и колда утверидена смета:<br>виО, плави ИОМСУ<br>дата утверидения<br><b>12. Информации о залаителе</b><br>Оридический адрес заявителя<br>(интактные данные<br>вИ.О.(полное, главы)<br>SИК<br>14.                                                                 | ансирование за счет долевых (стимулирующих) грантов. После ее подане дальнейшее редактирование будет не возможно. Подать заявку?<br>05.04/2016<br>ул. Жунусова 36<br>234/23<br>открытого Филикал акционерното<br>129010<br>3323<br>40106199410401 |

### Статусы проекта

Проект имеет несколько статусов. Каждый из них отражает жизненный цикл проекта.

- 1. Статус проекта **«В процессе»** (Рис.47) говорит о том, что проект находится в процессе формирования и еще не полностью сформирован;
- 2. После полного заполнения он поменяется на **«Заполнено»** при этом редактирование проекта возможно, если нажать кнопку 🥌 , также можно будет удалить нажав 🖸 .(Рис.48)

| S:СТИМ       | ГРАНТ 🗏 Документы - 🔒                                                                                                    | Отчеты                   |                                  |                                                                                                    |                                                                                                    |                                                                                                    | 🚺 stim1                                                                                                    |
|--------------|----------------------------------------------------------------------------------------------------|--------------------------|----------------------------------|----------------------------------------------------------------------------------------------------|----------------------------------------------------------------------------------------------------|----------------------------------------------------------------------------------------------------|----------------------------------------------------------------------------------------------------|
| роекты       |                                                                                                    |                          |                                  |                                                                                                    |                                                                                                    |                                                                                                    |                                                                                                    |
| обевить прое | RT                                                                                                    |                          |                                  |                                                                                                    | 1                                                                                                    |                                                                                                    |                                                                                                    |
|              | and the second second se | Martin Concernance       | CALIFORNIA                       | Contraction of the local diversion of the local diversion of the loc | A Contraction of the Contraction of the Contraction | and a second second sec | Contraction of the local division of the local division of the loc |
| D            | Нанменсвание                                                                                                    | Место реализации провита | слункциональная<br>классификация | Собственник проекта                                                                                                    | Общая стоямость проекта                                                                                                    | Статук                                                                                                    | Функционал                                                                                                    |

| IS:CTИM       | РАНТ ПДокументы — 🔒  | Оглеты                       |                                 |                                                                                                    |                         |           | (Puo       |
|---------------|----------------------|------------------------------|---------------------------------|----------------------------------------------------------------------------------------------------|-------------------------|-----------|------------|
| Проекты       |                      |                              |                                 |                                                                                                    |                         |           |            |
| обавить проек | KI                   |                              |                                 |                                                                                                    |                         |           |            |
| D             | Наименование         | Место реализации проекта     | Функциональная<br>классификация | Собстанник проекта                                                                                                 | Общая стонность проекта | Cranyc    | Функционал |
| 2878          | Строительство школы2 | Беловодский айылный<br>аймак | Дошкольное<br>образование       | Учреждение<br>Беловодский айыл<br>окмоту Беловодского<br>айыльного округа<br>Московского района<br>Чуйской области | 100000.0                | Заполнено | 00         |

3. После подачи проекта его статус меняется с **«Заполнено»** на **«На рассмотрении в РайФО»,** после присвоения данного статуса объявлению его дальнейшее редактирование будет невозможно (Рис.49).

| IS:СТИМІ            | ГРАНТ 🗏 Документы 🔒  | Отчеты -                     |                           |                                                                                                    |                         |                            | (Puc       |
|---------------------|----------------------|------------------------------|---------------------------|----------------------------------------------------------------------------------------------------|-------------------------|----------------------------|------------|
| Проекты             |                      |                              |                           |                                                                                                    |                         |                            |            |
| (обавить проен<br>Ю | Наничнозание         | Место реалкзации проекта     | Функциональная            | Собственник проекта                                                                                                | Общая стоимость проекта | Granys                     | Функционал |
| 7878                | Строительство школы? | Беловодский айылный<br>аймак | Дошкольное<br>образование | Учреждение<br>Беловодский айыл<br>окмоту Беловодского<br>айыльного округа<br>Московского района<br>Чуйской области | 100000.0                | На рагсмотрение в<br>РайФО | ũ          |

4. После статуса **«На рассмотрении в РайФО»** статус может поменяться на **«На редактирование в Айыл-Окмоту»** (Рис.50). Данный статус говорит о том, что в проекте были даны замечания, которые необходимо исправить (Рис.51).

| IS:CTUM             | ГРАНТ ПДокументы — Ә | Отчаты =                     |                                 |                                                                                                    |                         |                                    | (Pu        |
|---------------------|----------------------|------------------------------|---------------------------------|----------------------------------------------------------------------------------------------------|-------------------------|------------------------------------|------------|
| Проекты             |                      |                              |                                 |                                                                                                    |                         |                                    |            |
| (обавить проеі<br>Ю | Нанманования         | Иесто реклизации проекта     | Функциональния<br>класснфикация | Собственник проекта                                                                                                | Общая стоямость проектя | Cranye                             | Функционал |
| 2578                | Строительство школы2 | Беловодский айылный<br>аймах | Дошкольное<br>образование       | Учреждение<br>Беловодский айыл<br>окмоту беловодского<br>айылыного округа<br>Московского района<br>Чуйской области | 1000000.0               | На редактирование в<br>Айыл-Окмоту | Ø          |

5. В случае, если проект успешно прошел регистрацию в РайФО и был допущен к оценке его статус сменится на **«Допущен к оценке»** (Рис.51).

38

| із:стимі            | Г <b>РАНТ</b> 🗏 Документы – 🔒 | Отчеты =                     |                                 |                                                                                                    |                         |                  | 🖸 stim1    | Puc.5 |
|---------------------|-------------------------------|------------------------------|---------------------------------|----------------------------------------------------------------------------------------------------|-------------------------|------------------|------------|-------|
| Проекты             |                               |                              |                                 |                                                                                                    |                         |                  |            |       |
| Добавить просі<br>Ю | хт<br>Напиленование           | Место реализации проекта     | Функциональная<br>классификация | Собственных проекта                                                                                                | Общая стоимость прояктя | Carrys           | Функционал |       |
| 2878                | Строительство школы2          | Беловодский айылпый<br>аймак | Дошкольнос<br>образование       | Учреждение<br>Беловодский айыл<br>окмоту Беловодского<br>айылького округа<br>Московского района<br>Чуйской области | 1000000.0               | допущен к оценке | ũ          |       |

6. После проведения оценки комиссией проекту присваивается статус «На рассмотрении в МФ» (Рис.54).

| IS:CT/IM     | ГРАНТ 🗏 Документы - 🔒 | Огчены -                     |                                 |                                                                                                 |                         |                         | Stim1      |
|--------------|-----------------------|------------------------------|---------------------------------|-------------------------------------------------------------------------------------------------|-------------------------|-------------------------|------------|
| Іроекты      |                       |                              |                                 |                                                                                                 |                         |                         |            |
| обавить прое | кт                    |                              |                                 |                                                                                                 |                         |                         |            |
| D            | Наименование          | Место реализации проекта     | Функциональная<br>класснфикация | Собственник проекта                                                                             | Общая стоимость проекта | Cranys                  | Функционал |
| 2878         | Строительство школы2  | Бсловодский айылный<br>аймак | Дошкольнос<br>образование       | Учреждение<br>Беловодский айыл<br>окмоту Беловодского<br>айыльного округа<br>Московского района | 100000.0                | На рассмотрении в<br>МФ | Ū          |

# 7. После ознакомления с результатами оценки проекта МФ должен вынести свое решение относительно проекта: - при утверждении проекта его статус сменится на **«Утвержден»** (Рис.55)

| IS:CTVIMI    | ГРАНТ 🗏 Документы 🔒  | Отчеты -                     |                                 |                                                                                                    |                         |           | 🚺 stim1    |
|--------------|----------------------|------------------------------|---------------------------------|----------------------------------------------------------------------------------------------------|-------------------------|-----------|------------|
| іроекты      |                      |                              |                                 |                                                                                                    |                         |           |            |
| обавить прое | ĸŢ                   |                              |                                 | 1                                                                                                    | ii.                     | 1         | 1          |
| D            | Накменование         | Место реализации проекта     | Функциональная<br>классификация | Собственник проекта                                                                                                | Общая стоимость проекта | Comys     | Функционал |
| 2878         | Строительство школы2 | Беловодский айылный<br>аймак | Дошкольное<br>образование       | Учреждение<br>Беловодский айыл<br>окмоту Беловодского<br>айыльного округа<br>Московского района<br>Чуйской области | 1000000,0               | утвержден | Ø          |

### - При отклонении <Отклонен>(Рис.56).

| IS:CT/IM      | ГРАНТ ПДокументы Ә   | Отчеты                       |                                 |                                                                                                    |                         |          | ()<br>Stim1 | ouc.5 |
|---------------|----------------------|------------------------------|---------------------------------|----------------------------------------------------------------------------------------------------|-------------------------|----------|-------------|-------|
| Проекты       |                      |                              |                                 |                                                                                                    |                         |          |             |       |
| Добавить прое | KT                   |                              |                                 |                                                                                                    |                         |          |             | _     |
| 10            | Наяменование         | Место реализации проекта     | Функциональная<br>классификация | Собственних проекта                                                                                                | Общая стоимость проекта | Cranys   | Функционал  |       |
| 2878          | Строительство школы2 | Беловодский айылный<br>аймак | Дошкольное<br>образование       | Учреждение<br>Беловодский айыл<br>окмоту Беловодского<br>айыльного округа<br>Московского района<br>Чуйской области | 100000.0                | Отклонен | Ð           |       |

Руководство по работе

в ПО «IS: Стимгрант»

# Личный кабинет финансового отделения. Рассмотрение проекта и добавление оценочной комиссии

от 11.04.2016

### Оглавление

| Запуск и вход в программу                   | 42 |
|---------------------------------------------|----|
| Главное меню программы                      | 43 |
| Рассмотрение проекта и добавление замечаний | 44 |
| Оценочная комиссия                          | 51 |

### Запуск и вход в программу.

Для начала работы, следует запустить программу *Mozilla Firefox*, установленную по адресу: \\Рабочий стол\\MozillaFirefox.В *адресной строке* введите адрес приложения (<u>http://stimgrant.okmot.kg</u>) (Рис.1)

|                                 |                      | Рис. 1 |
|---------------------------------|----------------------|--------|
| 🕒 StimGrant                     | ×                    |        |
| $\leftrightarrow \rightarrow G$ | 🗅 stimgrant.okmot.kg |        |
|                                 | 🚮 IS:СТИМГРАНТ       |        |

После ввода адреса, откроется главное меню программы, следует ввести «**Имя пользователя**», «**Пароль**» и нажать на кнопку **«Войти»**. (Рис. 2)

Рис.2

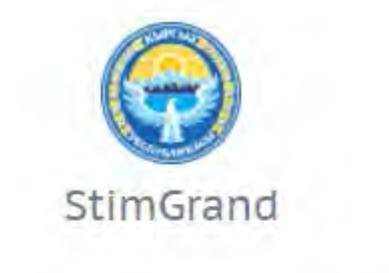

| pervomay_fd |   |
|-------------|---|
| •••••       |   |
| Войти       | - |

#### Главное меню программы

Далее в главном меню необходимо выбрать раздел «Документы» (Рис.3) из выпадающего списка выберите пункт «**Личный кабинет финансового отделения**» (Рис.4). Он позволит перейти к странице зарегистрированных проектов.

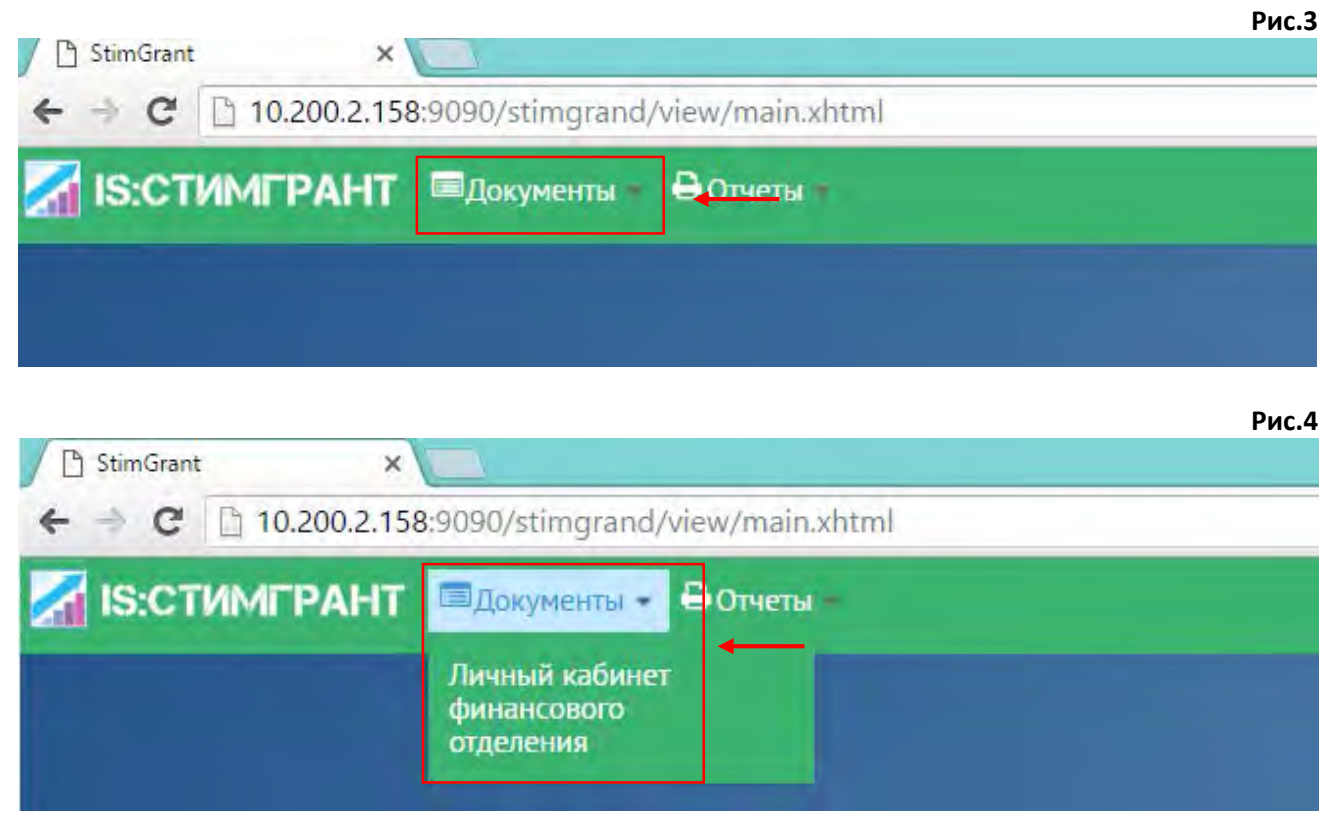

Для просмотра документа необходимо нажать кнопку «Просмотр проекта» 🍊 (рис.5)

| Личный кабинет | иный кабинет финансового отделения |                           |                                                           |                                                                                                    |                         |             |                         |
|----------------|------------------------------------|---------------------------|-----------------------------------------------------------|----------------------------------------------------------------------------------------------------|-------------------------|-------------|-------------------------|
| 0              | Наименования                       | Место реализации проекта  | Функринальная каксификация                                | Собственник проекта                                                                                                    | Общая стокность проекта | Gynession P | Garrys                  |
| 2709           | Строктельство школы 01             | Беловодский айылный аймас | Дошкольное образование                                    | Чиреждение Беловодский айыл<br>окноту Беловодского айыльного<br>округа Московского района<br>Чуйской области                     | 1000000.0               | 2           | На рассмотрение в РайФО |
| 2652           | Стронтельство школы1               | КарачЦиылан               | Дошкольное образование                                    | Общество с ограниченной<br>отнетстичинаетые "КАМИПРОМ"                                                                           | 3000000.0               |             | На рассмотрении в МФ    |
| 2545           | Заявка 991                         | Бишкек                    | Другие услуги в области<br>среднего и высшего образования | Токтомушев Абил Токтомушевич                                                                                                    | 1500000.0               |             | На рассмотренин в МФ    |
| 2517           | 38 EXAMPLE                         | Бишиен                    | Другие услуги в обязати<br>дошкольного образования        | Темирлан уулу Тобокел                                                                                                    | 2 200000.0              |             | допущен к оценке        |
| 2400           | заныка 77                          | Раз-Франт                 | Другие услуги в области<br>дошкольного образорания        | Темирлан уулу Тебокел                                                                                                    | 2000000.0               | £           | На рассмотрение в РайФО |
| 2353           | Залька бб                          | Романовка                 | Другие услуги в области<br>дошкольного образования        | Шилиал Гособразов-го<br>учреждения <sup>-</sup> Российского<br>государственного социального<br>университета <sup>-</sup> в г. Ош | 1500000.0               |             | На рассмотрении: в МФ   |
| 2308           | ремонт строения                    | Карагай-Булак             | НИОКР в области образования                               | Филиал Гособразов то<br>учреждения Российского<br>государственного социального<br>университета" в.т. Ош                          | 2500000.ŭ               |             | допущен к оценке        |

### Рассмотрение проекта и добавление замечаний

### После открытия проекта вы можете просмотреть **«заявку на финансирование»** (рис.6).

| Строительство школы 01                             |                                 |                              |                    |                                                     | Рис.6                                               |    |
|----------------------------------------------------|---------------------------------|------------------------------|--------------------|-----------------------------------------------------|-----------------------------------------------------|----|
| Заявка на финансирование за счет дол               | левых (стимулирующих) грантов   | Проектное предложение        | Оценочная комиссия |                                                     |                                                     |    |
| 1. Наименование проекта                            |                                 |                              |                    | Строительство школы 01                              |                                                     | 12 |
| <ul> <li>общая стоимость проекта (сом)</li> </ul>  | 0.000000                        |                              |                    |                                                     |                                                     |    |
| - сумма собственных или привлеченных               | средств (сом) 100000.0          |                              |                    |                                                     |                                                     |    |
| потребность в долевых (стимулирующа                | их) грантах (сом) 900000.0      |                              |                    |                                                     |                                                     |    |
| 2. Место реализации проекта                        |                                 |                              |                    | Беловодский айылный аймак                           |                                                     | 8  |
| 3. Наименование собственника                       |                                 |                              |                    | Учреждение Беловодский амыл окмо<br>Луйской области | ту Беловодского аныльного округа Московского района |    |
| Справка о балансе от 01:04.2016                    |                                 |                              |                    |                                                     |                                                     |    |
| N <sup>g</sup> 1                                   |                                 |                              |                    |                                                     |                                                     |    |
| 4. Паличие собственного вклада                     |                                 |                              |                    | ġ.                                                  |                                                     |    |
| Тип собственного вклада                            | Сунна                           |                              | Дата               | № аанлючения                                        | Описание                                            |    |
| Средства местного бюджета                          | 50000.0                         |                              | 03.04.2016         | 2                                                   | φφφιάδιθικά                                         |    |
| 5. Наличие заявленного проекта в Пр                | рограмме развития айылного айма | ка/города на среднесрочный п | ермод от           | 07.04.2016Nº 55                                     |                                                     | 0  |
| 6. Наличие социальной мобилизации                  | , с указанием проведенных мероп | риятии и количества вовлечен | ного населения от  | 05.04.2016Nº 567567                                 |                                                     | 10 |
| <ol> <li>Наличие инициативной группы по</li> </ol> | реализации проекта              |                              |                    | sadts adt                                           |                                                     | 8  |
| 8. Значимость проекта на уровне одн                | юго или нескольких айылыных айм | акор                         |                    | sdfsadfsadf                                         |                                                     | 10 |

Для того, чтобы дать замечания по пунктам проекта, необходимо выделить пункт поставив галочку напротив необходимого пункта. После выделения система откроет поле для ввода замечания по данному пункту (рис.7). Рис.7

| заявка 8                                                                          |                       |                    |                              |   |
|-----------------------------------------------------------------------------------|-----------------------|--------------------|------------------------------|---|
| Заявка на финансирование за счет долевых (стимулирующих) грантов                  | Проектное предложение | Оценочная комиссия |                              |   |
| 1. Наименование проекта                                                           |                       |                    | заявка 8                     | 3 |
| - общая стоимость проекта (сом) 2500000.0                                         |                       |                    |                              | × |
| - сумма собственных или привлеченных средств (сом) 500000.0                       |                       |                    |                              |   |
| <ul> <li>потребность в долевых (стимулирующих) грантах (сом) 2000000.0</li> </ul> |                       |                    |                              |   |
| 2. Место реализации проекта                                                       |                       |                    | Бишкек                       | 2 |
| Замечания по пункту 2                                                             |                       | 7                  |                              |   |
|                                                                                   |                       |                    |                              |   |
| 1200 символов осталось.                                                           | <u></u>               |                    |                              |   |
| 3. Наименование собственника                                                      |                       |                    | Токтомушев Абил Токтомушевич | 8 |
| Справка о балансе от 27.04.2016                                                   |                       |                    |                              |   |

### После добавления замечаний необходимо нажать кнопку «Сохранить замечания» (рис.8).

### Рис.8

| Документ, подтверждающий наличие сертификата специалиста или лицензии организации, разработавшей проектно-сметную документацию и сметную<br>стоимость работ и материалов: | Новый текстовый документ.txt                                      |  |
|----------------------------------------------------------------------------------------------------|-------------------------------------------------------------------|--|
| 7. Другой:                                                                                                    | Новый документ Журнала,]nt                                        |  |
| Регистрация в территориальном органе уполномоченного государственного органа по управлению государственными финансами                                                     |                                                                   |  |
| ФИО представителя территориального органа                                                                                                    |                                                                   |  |
| Скачать заявку Сохранить замечания                                                                                                    |                                                                   |  |
| Отмена Слечеть все файлы Отправить на редактиров Зарегистрировать проект и допустить к оцение                                                                             | Активация Windows<br>Чтобы активать Vindows переядите к параметра |  |

В случае, если сотрудником ФО были даны замечания по проекту и без их исправления сотрудник ФО постарается его зарегистрировать нажав кнопку регистрации проекта (рис.8), система выдаст соответствующее сообщение (рис.9)

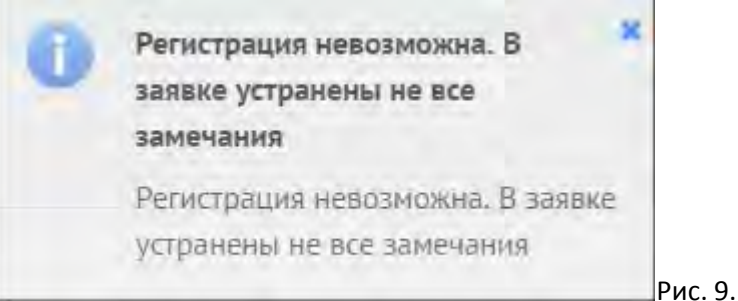

Подобным образом сотрудник может дать замечания и по «Проекному предложению» (рис.10)

|                                                                                | <u>×</u>                        |         |
|--------------------------------------------------------------------------------|---------------------------------|---------|
| Sanaka на финансирование за счет долевых (стимулирующих) грантов Проектное пре | дложение Оценочная комиссия     |         |
| Наиненование проекта                                                           | ремонг эколы                    |         |
| Срок реализации: начало                                                        | 61.05.3016                      | 8       |
| рая реаликанынк конец                                                          | 31.05.2016                      |         |
| 1260 ринеалов осталось                                                         |                                 |         |
| Тип проекта                                                                    | ремои-                          | 1       |
| Месторасположение объекта) адреш                                               | т. Бишкех ул Сонетская 5        | (a)     |
| Дета построжон                                                                 | 05.05.2015                      |         |
| бщая характеристика і быекта                                                   | ымдлигидлывтидтыв               |         |
| wrosee coctoanie obsekra                                                       | требуется ремонт, неуровлетвори | tonalas |

После внесения замечаний, проект должен быть отправлен на редактирование, для это нажмите кнопку «Отправить на редактирование» (Рис.8).

### Оценочная комиссия

Обязательным условием формирования проекта является «Оценочная комиссия». Добавлением оценочной комиссии занимается ФО. Для добавления членов оценочной комиссии необходимо перейти во вкладку «Оценочная комиссия» в рассматриваемом проекте (рис.10).

| Ремонт школы №4                     | 5                                                                                            |                            |                                 |           |              | рис       | :.10 |
|-------------------------------------|----------------------------------------------------------------------------------------------|----------------------------|---------------------------------|-----------|--------------|-----------|------|
| Заявка на финанси;                  | рование за счет долевых (стимулирующих) грантов                                              | Проектное предложение      | Оценочная комиссия              |           |              |           |      |
| Добазить членов оцен<br>10          | илносии 🗸                                                                                    | eko                        | Mecro poliona                   | Дились    | Pan          | Фукционал |      |
| 2923                                | 02605199510014                                                                               | Сельская управа Жан-Булак  | ыимпевамвамывам                 | ывамеимеи | Председатель | 00        | 0    |
| 1<br>Сканать список оценов<br>Отмен | Платежкий на страницу 10 т<br>чего. Сохранить замечания<br>а Сочеть на страница. Оптравить н | а редактиров Зерегистриров | ать проека и допустить к сценке |           |              |           |      |

В открывшемся окне нажмите кнопку «Добавить членов оценочной комиссии» (рис.11)

. .

| <u>כ</u>   | 1                          | 1 March 1                                          | 1.5                                                                                            | le.                                                                                                   | [ Acres 1                                                                                                    | _                                                                                                    |
|------------|----------------------------|----------------------------------------------------|------------------------------------------------------------------------------------------------|----------------------------------------------------------------------------------------------------|----------------------------------------------------------------------------------------------------|----------------------------------------------------------------------------------------------------|
| 5199510014 | Сельская управа Жан-Булак. | Meete padattal<br>ummittasamsamaisam               | <u>дахомость</u><br>ексамениан                                                                 | Председатель                                                                                          | C/round                                                                                                    |                                                                                                    |
|            | 5199510014                 | ско<br>ско<br>519510014 Сельская управа Жан-булак. | ожо Кисти работи<br>5199510014 Сельскае упрова Хан-Булак. ининтеваниванивани<br>отописни 10 г. | ожо Истарабети Дляжниста<br>5199510014 Сельская управа Хан-Булак. шинствезиваншезин<br>ополното 10 г. | оно Мата раблик Дахаконть Рил.<br>5199510014 Сальская управа Жаж-Булаж шинитвезинанышаам шеананинан Предосаатель<br>аламаны 10 л | око Истарателя Далонская управа Хан-булах. ининаезиваниезии исе исе исе Предосалели . Сельская управа Хан-булах. ининаезиваниезии исе исе исе исе исе исе исе исе исе и |

### После нажатия, откроется окно добавления члена комиссии (рис.12).

#### Добавление члена оценочной комиссии 02605199510014 Укажите ИНН члена комиссии NHH ФИО Сельская управа Жан-Булак Указываете Ф.И.О Укажите место работы Место работы XXXXXXXXXXXXXXX XXXXXXXXXXXXXXXXXXXX Укажите должность Должность Укажите рабочий телефон Рабочий телефон 0312 xxx xxx Сотовый телефон 0770 xxx xxx Укажите сотовый телефон Адрес электронной почты xxxxxxx@mail.ru Ведите адрес электронной почты Выберите роль члена комиссии: "Председатель" или "Член комиссии" выберите значение • (Обязательное условие – в комиссии должен быть "Председатель") Сохранит После заполнения всех полей, нажмите кнопку "Сохранить".

Примечание: В оценочной комиссии обязательно должен присутствовать член комиссии с ролью "Председателя" (puc.13).

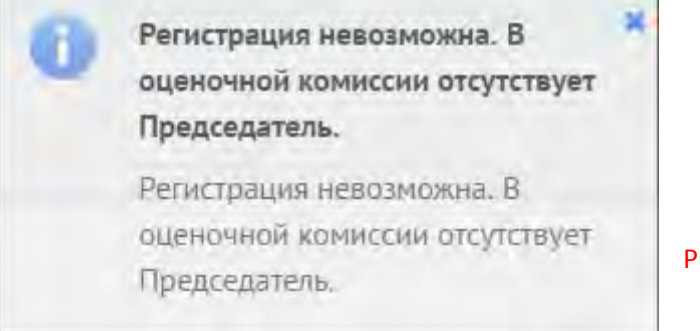

Рис. 13.

# Руководство по оценке проекта

# ПО IS: СТИМГРАНТ

Версия документа 1.00

### Оглавление

| апуск и вход   | 49  |
|----------------|-----|
| )ценка проекта | .51 |

### Запуск и вход

#### Примечание:

Уполномоченный сотрудник РФО, добавляет членов оценочной комиссии. После нажатия кнопки **"Зарегистрировать проект и допустить к оценке"** система автоматически генерирует и отправляет Логин и Пароль для входа в программу IS: СТИМГРАНТ на электронный адрес **Председателя.** 

| <br>Электронная почта Председателя комиссии                                                                                                    |
|----------------------------------------------------------------------------------------------------|
| Уважаемый(ая) Шаршенбиева Жибек Искандеровна                                                                                                    |
| <br>Вы зарегистрированы в Автоматизированной системе подачи, регистрации, приема и отбора проектов финансируемых по статье<br>Стимулирующие гранты как председатель оценочной комиссии<br>Ваш пароль : YQ5u\$jHV2OH*LF<br>Для подтверждения электронной почты в системе нажмите:<br>ЛОГИН И Пароль для входа в<br>программу IS: СТИМГРАНТ |
| подтвердить электронную почту                                                                                                    |
| В случае возникновения дополнительных вопросов ооращаитесь                                                                                                    |
| по электронному адресу: m.musaev@minfin.kg, b.kasymov@minfin.kg                                                                                                    |
| либо по телефону: 0 (312) 66-18-92, 62-44-18                                                                                                    |
| С уважением, Администрация Автоматизированной системы подачи, регистрации, приема и отбора проектов финансируемых по статье<br>Стимулирующие гранты                                                                                                    |

Для начала работы, следует запустить интернет браузер *Mozilla Firefox или Google Chrome*. В *адресной строке* введите адрес приложения (<u>http://stimgrant.okmot.kg</u>), в открывшемся странице вам следует ввести «**Имя пользователя**» и «**Пароль**» после указания логина и пароля нажмите кнопку **"Войти"** (Рис.1)

| Авторизация | я пользовател | ıя - (Рис.1) |
|-------------|---------------|--------------|
|             | StimGrand     |              |
| SHZhibek    |               |              |
|             |               |              |
|             | Войти         | -            |

После нажатия кнопки **"Войти"** система перейдёт на главную страницу Программного обеспечения "IS: Стимгрант" (Рис.2)

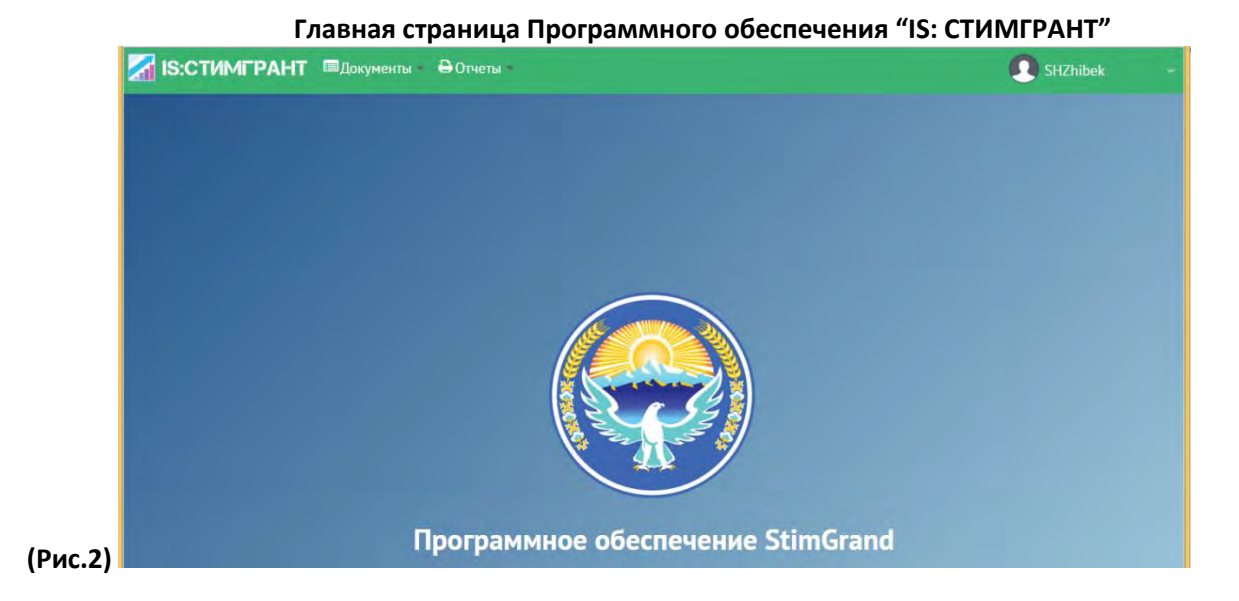

Для просмотра проектов выберите меню **"Документы"** в выпавшем меню выберите пункт **"Проекты"** (Рис.3)

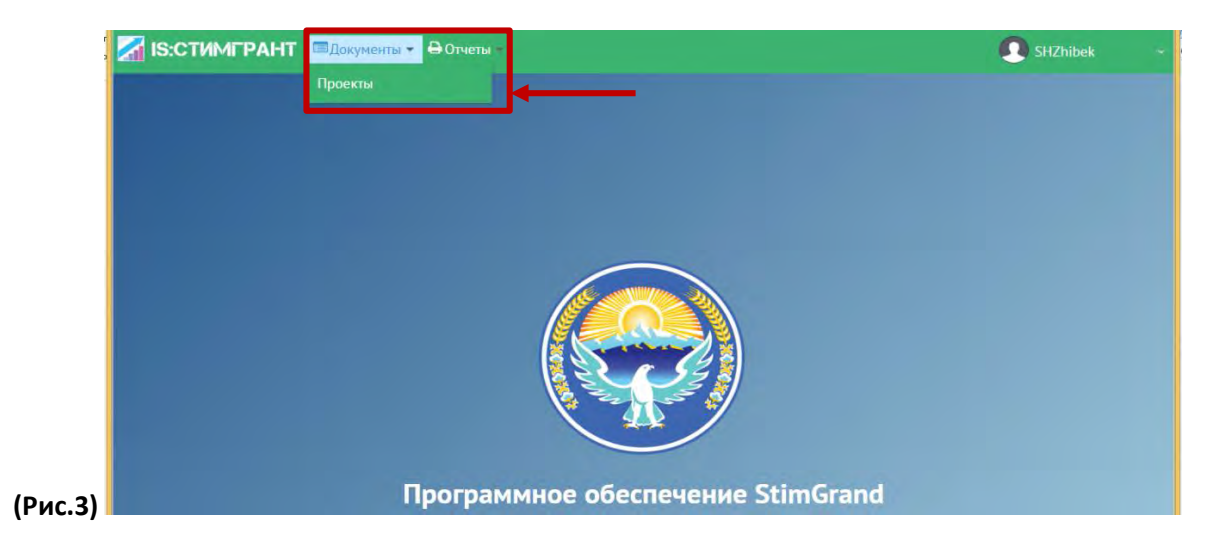

Откроется страница **"Проекты".** Для просмотра проекта нажмите на кнопку **"Просмотр проектной заявки" (**Рис.4)

### Страница Проекты

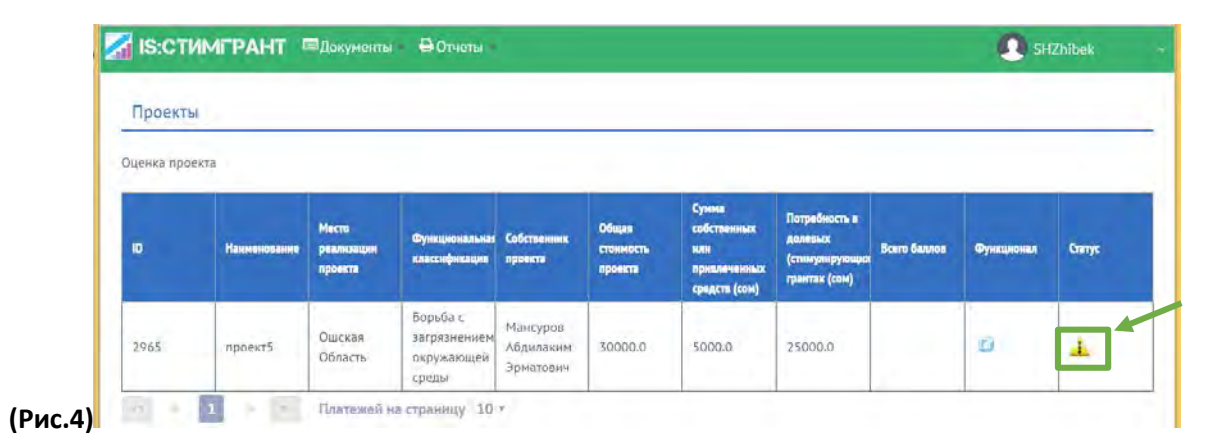

### 50

### Оценка проекта

После нажатия кнопки **"Оценка проекта"** открывается страница данных проекта с формой "**Оценки проектной заявки".** В открывшейся странице Председатель имеет возможность скачать всю проектную документацию по проекту нажав на кнопку **"Скачать все файлы"**.

Также, в системе есть возможность скачать оценочные листы нажав на кнопку "Скачать форму оценки".

После скачивания, комиссия ознакамливается с материалами проекта и производит оценку по каждому пункту (по 20-балльной шкале). Внизу страницы программа автоматически суммирует все баллы. (Рис.5)

| IS:СТИМГРАНТ ПДокументы - Ө Отчеты -                        |                                      | I SHZhibek |
|-------------------------------------------------------------|--------------------------------------|------------|
| Проекты                                                     |                                      |            |
|                                                             | Оценка проектной заявки              |            |
| I. Устойчивость проекта на перспективу                      |                                      |            |
| Шаршенбиева Жибек Искандеровна                              | 10                                   |            |
| Ыманкалиев Замирбек                                         | 15                                   |            |
| 2. Наличие в клада наличнымы средствами сверк тробований    | настоящего Положения                 |            |
| Шаршенбиева Жибек Искандеровна                              | 12                                   |            |
| Ыманкалиев Замирбек                                         | 18                                   |            |
| 3, Коэффицент обеспеченности по выравнивающим грантам       |                                      |            |
| Шаршенбиева Жибек Искандеровна                              | 11                                   |            |
| Ыманкалиев Замирбек                                         | 9                                    |            |
| 4. Наличие у села в котором будет реализовыватся Проект осо | бого статуса приграничных территорий |            |
| Шаршенбиева Жибек Искандеровна                              | 16                                   |            |
| Ыманкалиев Замирбек                                         | 15                                   |            |

### Проекты- Оценка проектной заявки (Рис.5)

| . Значимость на территориальном уровне                                                          |                                  |
|-------------------------------------------------------------------------------------------------|----------------------------------|
| Паршенбиева Жибек Искандеровна                                                                  | 17                               |
| Ыманкалиев Замирбек                                                                             | 17                               |
| 6, Наличие у села в котором будет реализовыватся Проект ста                                     | пуса высокогорнога и отдаленного |
| Шаршенбиева Жибек Искандеровна                                                                  | 14                               |
| Ыманкалиев Замирбек                                                                             | 10                               |
| 7. Вовлеченность населения в определение приоритетности                                         |                                  |
| Шаршенбиева Жибек Искандеровна                                                                  | 5                                |
| Ыманкалиев Замирбек                                                                             | 4                                |
| 8. Создание новых рабачих мест                                                                  |                                  |
| Шаршенбиева Жибек Искандеровна                                                                  | 19                               |
| Ыманкалиев Замирбек                                                                             | 15                               |
| 9. Направленность проекта на развитие социальных вопросов                                       | з в отношении детей и моладежи   |
| Ыманкалиев Замирбек                                                                             | 13                               |
| Шаршенбиева Жибек Искандеровна                                                                  | 10                               |
|                                                                                                 | Итого Баллав - 230.00            |
|                                                                                                 | 1100 00000 - 250,00              |
| Скачать все файлы скачать Форму оценки                                                          |                                  |
| шение: выберите значение                                                                        |                                  |
| РИЛОЖИТЕ ДОКУМЕНТ                                                                               |                                  |
|                                                                                                 |                                  |
| <ul> <li>Выбрать</li> </ul>                                                                     |                                  |
| <ul> <li>Выбрать</li> <li>РИКРЕПЛЕННЫЙ ДОКУМЕНТ</li> </ul>                                      |                                  |
| <ul> <li>Выбрать</li> <li>РИКРЕПЛЕННЫЙ ДОКУМЕНТ</li> <li>Не найденно ни одной записи</li> </ul> |                                  |

скачать Форму оценки Кнопка для скачивание Форму о

Кнопка для скачивание Форму оценки в формате Microsoft Excel

Каждый Член комиссии заполняет форму оценки, расписывается, сканирует и прикрепляет документ в формате – «.pdf» (Рис.6)

### Форма оценки- (Рис.6)

| чный лист члена комиссии по отбору проектов на финанси                                                          | рование за счет долевых <mark>(</mark> сти                                                                                                    | мулирующих) гранто                                                                                                    | в.                                                                                                    |
|----------------------------------------------------------------------------------------------------|----------------------------------------------------------------------------------------------------|----------------------------------------------------------------------------------------------------|----------------------------------------------------------------------------------------------------|
| ювание комиссии по отбору Проектов:                                                                             |                                                                                                    |                                                                                                    |                                                                                                    |
| ование Проекта:                                                                                                 |                                                                                                    |                                                                                                    |                                                                                                    |
| ель:                                                                                                    |                                                                                                    |                                                                                                    |                                                                                                    |
| члена комиссии                                                                                                  |                                                                                                    |                                                                                                    |                                                                                                    |
| Наименование критерия                                                                                           | показатель                                                                                                    | максимальный балл                                                                                                    | оценочный балл                                                                                                    |
|                                                                                                    |                                                                                                    |                                                                                                    |                                                                                                    |
| Козффициент обеспеченности по выравнивающим грантом                                                             | 0                                                                                                    | 5                                                                                                    |                                                                                                    |
| here a second second second second second second second second second second second second second second second | - до 500                                                                                                    | 10                                                                                                    |                                                                                                    |
|                                                                                                    | - свыше 500                                                                                                    | 20                                                                                                    |                                                                                                    |
|                                                                                                    | - значимость на уровне                                                                                                    |                                                                                                    |                                                                                                    |
|                                                                                                    | аильного аймака, города                                                                                                    | 5                                                                                                    |                                                                                                    |
|                                                                                                    | - значимость на уровне                                                                                                    |                                                                                                    |                                                                                                    |
| Значимость на территориальном уровне                                                                            | нескольких аильных аймаков,                                                                                                    |                                                                                                    |                                                                                                    |
|                                                                                                    | городов                                                                                                    | 10                                                                                                    |                                                                                                    |
|                                                                                                    |                                                                                                    |                                                                                                    |                                                                                                    |
|                                                                                                    | <ul> <li>значимость на уровне района</li> </ul>                                                                                                    | 15                                                                                                    |                                                                                                    |
|                                                                                                    | - социальная мобилизация                                                                                                    |                                                                                                    |                                                                                                    |
|                                                                                                    | проведена с участием                                                                                                    |                                                                                                    |                                                                                                    |
| Вовлеченность населения в определение приоритетности                                                            | отдельных групп граждан                                                                                                    | 10                                                                                                    |                                                                                                    |
| boose remote the content of onpegesterine inpropriet meeting                                                    | <ul> <li>социальная мобилизация</li> </ul>                                                                                                    |                                                                                                    |                                                                                                    |
|                                                                                                    | проведена с широким охватом                                                                                                    |                                                                                                    |                                                                                                    |
|                                                                                                    | населения                                                                                                    | 20                                                                                                    |                                                                                                    |
| Направленность проекта на развитие социальных вопросов в                                                        |                                                                                                    |                                                                                                    |                                                                                                    |
| отношении детей и молодежи.                                                                                     | - нет                                                                                                    | 10                                                                                                    |                                                                                                    |
|                                                                                                    | <ul> <li>среднесрочная перспектива</li> </ul>                                                                                                    |                                                                                                    |                                                                                                    |
|                                                                                                    | (до 5 лет)                                                                                                    | 5                                                                                                    |                                                                                                    |
| Устойчивость проекта на перспективу                                                                             | - долгосрочная перспектива                                                                                                    |                                                                                                    |                                                                                                    |
|                                                                                                    | (свыше 5 лет)                                                                                                    | 15                                                                                                    |                                                                                                    |
|                                                                                                    | - отсутствие дополнительного                                                                                                    |                                                                                                    |                                                                                                    |
|                                                                                                    | вклада                                                                                                    | 0                                                                                                    |                                                                                                    |
| Наличие вклада наличными средствами сверх требований                                                            | - наличие дополнительного                                                                                                    |                                                                                                    |                                                                                                    |
| настоящего Положения                                                                                            | вклада от 5 до 20%                                                                                                    | 10                                                                                                    |                                                                                                    |
|                                                                                                    | - наличие дополнительного                                                                                                    |                                                                                                    |                                                                                                    |
|                                                                                                    | вклада свыше 20%                                                                                                    | 20                                                                                                    |                                                                                                    |
|                                                                                                    |                                                                                                    |                                                                                                    |                                                                                                    |
| паличие у села в котором оудет реализовываться Проект                                                           | - отсутствует статус                                                                                                    | 0                                                                                                    |                                                                                                    |
| осооого статуса приграничных территории                                                                         | - есть статус                                                                                                    | 10                                                                                                    |                                                                                                    |
| -                                                                                                    |                                                                                                    |                                                                                                    |                                                                                                    |
| наличие у селя в котором будет реализовываться Проект                                                           | - отсутствует статус                                                                                                    | 0                                                                                                    |                                                                                                    |
| статуса высокогорного и отдаленного                                                                             | - есть статус                                                                                                    | 10                                                                                                    |                                                                                                    |
|                                                                                                    | - не создается                                                                                                    | 0                                                                                                    |                                                                                                    |
| Создание новых рабочих мест                                                                                     | - создается                                                                                                    | 20                                                                                                    |                                                                                                    |
| итого                                                                                                    |                                                                                                    |                                                                                                    |                                                                                                    |
|                                                                                                    |                                                                                                    |                                                                                                    |                                                                                                    |
|                                                                                                    |                                                                                                    |                                                                                                    |                                                                                                    |
| Член Комиссии по отбору Проектов                                                                                |                                                                                                    | Подпись                                                                                                    |                                                                                                    |
|                                                                                                    |                                                                                                    |                                                                                                    |                                                                                                    |
|                                                                                                    | нный лист члена комиссии по отбору проектов на финанси<br>ювание комиссии по отбору Проектов:<br>ювание Проекта:<br>ль:<br>члена комиссии<br>Наименование критерия<br>Коэффициент обеспеченности по выравнивающим грантом<br>Значимость на территориальном уровне<br>Вовлеченность населения в определение приоритетности<br>Направленность проекта на развитие социальных вопросов в<br>отношении детей и молодежи.<br>Устойчивость проекта на перспективу<br>Наличие вклада наличными средствами сверх требований<br>настоящего Положения<br>Наличие у села в котором будет реализовываться Проект<br>особого статуса приграничных территорий<br>Наличие у селя в котором будет реализовываться Проект<br>статуса высокогорного и отдаленного<br>Создание новых рабочих мест<br>ИТОГО | ный лист члена комиссии по отбору проектов на финансирование за счет долевых (сти<br>ование комиссии по отбору Проектов:<br>ование Проекта:<br>ли:<br>лист члена комиссии<br>наименование критерия<br>козффициент обеспеченности по выравнивающим грантом<br>козффициент обеспеченности по выравнивающим грантом<br>Значимость на территориальном уровне<br>значимость на уровне зайленото аймака, города<br>- значимость на уровне<br>аильното аймака, города<br>- значимость на уровне<br>аильното аймака, города<br>- значимость на уровне района<br>- социальная мобилизация<br>проведена с участием<br>отдельных рупп граждан<br>- социальная мобилизация<br>проведена с участием<br>отдельных рупп граждан<br>- социальная мобилизация<br>проведена с участием<br>отдельных рупп граждан<br>- социальная мобилизация<br>проведена с цироким оказотом<br>населения<br>- нет<br>- гда<br>- социальная побилизация<br>проведена с участием<br>отдельных рупп граждан<br>- социальная мобилизация<br>проведена с участием<br>отдельных рупп граждан<br>- социальная мобилизация<br>проведена с широким оказотом<br>населения<br>- социальная побилизация<br>проведена с цроким оказотом<br>населения<br>- нет<br>- гда<br>- сосустание дополнительного<br>вклада свыше 20%<br>- наличие дополнительного<br>вклада свыше 20%<br>Наличие у селя в котором будет реализовываться Проект<br>статус с высокогорного и отдаленного<br>вклада свыше 20%<br>- наличие дополнительного<br>вклада свыше 20%<br>- наличие дополнительно | ный лист члена колиссии по отбору проектов на финансирование за счет долевых (стимулирующих) гранто<br>ование волиссии по отбору Проектов:<br>ование волиссии по отбору Проектов |

После проведения оценки выносится решение комисии признать проект "Утвержденным как основной", "Утвержденным как дополнительный" или "Отклонен" (Рис.7).

|                            | (Рис.7)                                                                                 |                                                             |
|----------------------------|-----------------------------------------------------------------------------------------|-------------------------------------------------------------|
| Решение: выберите значение | Быберите значение<br>Утвержден как дополнительный<br>Отклонен<br>Утвержден как основной | В этом поле выберите одно<br>значение из выпадающего списка |

Далее, председатель комиссии должен сформировать общий протокол оценки, подписать, отсканировать и прикрепить отсканированный документ (Рис.8, 9).

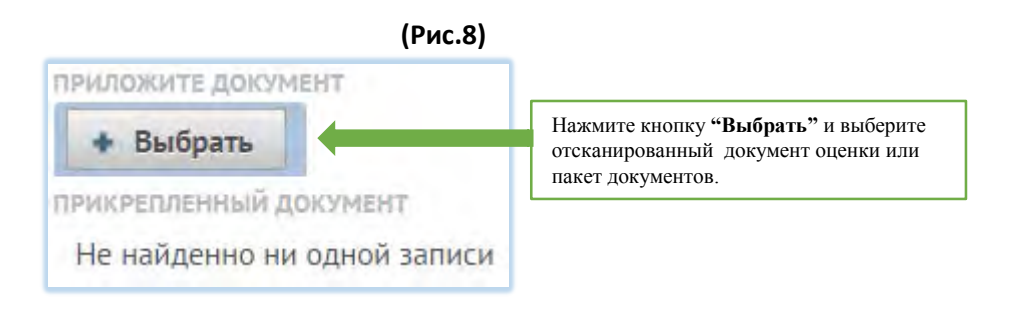

### (Рис.9)

| приложите документ      |                        |                                                                                                    |   |
|-------------------------|------------------------|----------------------------------------------------------------------------------------------------|---|
| • Выбрать<br>Оценка.pdf | Прикрепленный документ | В случае, если был прикреплен<br>неверный документ, то можно<br>будет его удалить. Для этого<br>нажмите на этот значок. | 亩 |

После Оценки, выбора Решение прикрепите файл нажмите кнопку "Сохранить"

### Сокранить

После проведения оценки и нажатия кнопки "Сохранить" система выйдет в главный журнал проектов. В таблице проектов, в столбце **"Функционал"** нажмите кнопку **"Утвердить проект"** (Рис.10).

| IS:CT     | имгрант      | ■Документы                     | - ӨОтчеты -                                     |                                    |                               |                                                              |                                                             |              | O SH        | <b>(P</b> )<br>Zhibek |
|-----------|--------------|--------------------------------|-------------------------------------------------|------------------------------------|-------------------------------|--------------------------------------------------------------|-------------------------------------------------------------|--------------|-------------|-----------------------|
| Проекты   | ы            |                                |                                                 |                                    |                               |                                                              |                                                             |              |             |                       |
| ценка про | екта         |                                |                                                 |                                    |                               |                                                              |                                                             | Кнопн        | ка Утверлит | ь проект              |
| D         | Наименование | Место<br>реалкзации<br>проекта | Функциональная<br>классификация                 | Собственник<br>проекта             | Общая<br>стоимость<br>проекта | Сумма<br>собственных<br>или<br>привлеченных<br>средств (сом) | Потребность в<br>долезых<br>(стимулирующих<br>грантах (сом) | Всего баллов | Функі конал | Статус                |
| 2965      | проект5      | Ошская<br>Область              | Борьба с<br>загрязнением<br>окружающей<br>среды | Мансуров<br>Абдилаким<br>Эрматович | 30000.0                       | 5000.0                                                       | 25000.0                                                     | 230.0        | 60          | 4                     |

После нажатия кнопки **"Утвердить проект"** выходит системное уведомление. Если подтверждаете совершаемое действие нажмите кнопку **"ДА"** (Рис.11)

### (Рис.11)

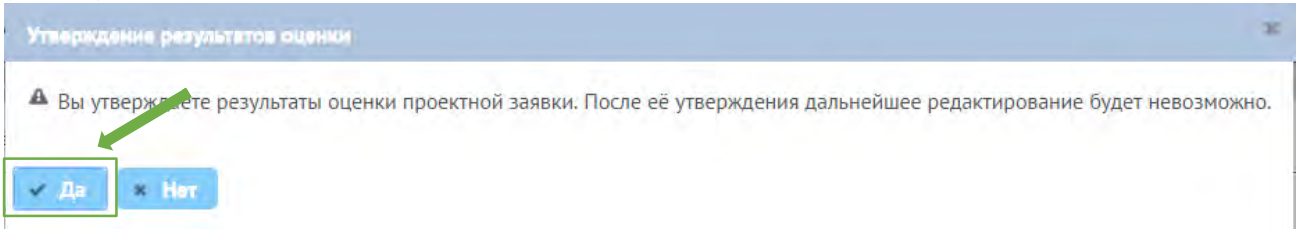

После утверждения проекта статус документа выглядит так 🥥 (Рис.12) Проект после утверждения не редактируется.

| IS:CTИ     |                | □Документы                     | - ӨОнеты -                                      |                                    |                               |                                                              |                                                             |               | <b>O</b> 5F | lZhibek | 1 |
|------------|----------------|--------------------------------|-------------------------------------------------|------------------------------------|-------------------------------|--------------------------------------------------------------|-------------------------------------------------------------|---------------|-------------|---------|---|
| Проекты    |                |                                |                                                 |                                    |                               |                                                              |                                                             |               |             |         | _ |
| ценка прое | кта            |                                |                                                 |                                    |                               |                                                              |                                                             |               |             |         |   |
| D          | Hanthenceaning | Место<br>ровлизации<br>проекта | Функциональнея<br>клессификация                 | Собственник<br>проякта             | Общая<br>станность<br>проекта | Сумня<br>собственных<br>млн<br>привлеченных<br>средств (сом) | Потребность в<br>должвых<br>(стинулирующих<br>грантах (сом) | Borro Gassion | Функционыя  | Cranys  | M |
| 2965       | проект5        | Ошская<br>Область              | Борьба с<br>загрязвением<br>окружающей<br>среды | Мансуров<br>Абдилаким<br>Эрматович | 30000.0                       | 5000.0                                                       | 25000.0                                                     | 230.0         |             | 0       |   |

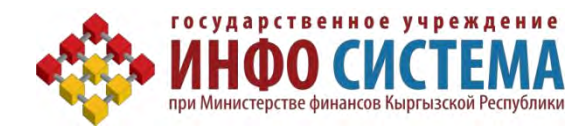

# Руководство

# по вводу отчетности о выполнении

# проекта айыл-окмоту

# «IS:СТИМГРАНТ»

от 20.10.2016

Бишкек - 2016

### Сведения о документе

| Идентификация документа    |                    |
|----------------------------|--------------------|
| Название проекта (системы) | ПО "IS: Стимгрант" |
| Номер версии документа     | Версия 1.00        |
| Дата последнего обновления | 20.10.2016г        |

## История изменений документа:

| Версия<br>документа | Дата        | Автор       | Суть изменения |
|---------------------|-------------|-------------|----------------|
| 1.00                | 20.10.2016г | Калысов Т.К |                |
|                     |             |             |                |

# Оглавление

| Запуск и вход                                       | 58 |
|-----------------------------------------------------|----|
| Шаг 1. Информация о договоре                        | 60 |
| Шаг 2. Отчетность по фактическому выполнению работ. | 61 |
| Шаг 3. Отчет о завершении проекта                   | 62 |

## Запуск и вход

Для начала работы, следует запустить интернет браузер Mozilla Firefox или Google Chrome.

В *адресной строке* введите адрес приложения (<u>http://stimgrant.okmot.kg</u>), для начала работы необходимо пройти «Авторизацию», для этого в открывшемся окне введите «Имя пользователя» и «Пароль». После указания имени пользователя и пароля нажмите кнопку **"Войти"** (Рис.1)

Авторизация пользователя - (Рис.1)

Рис.1

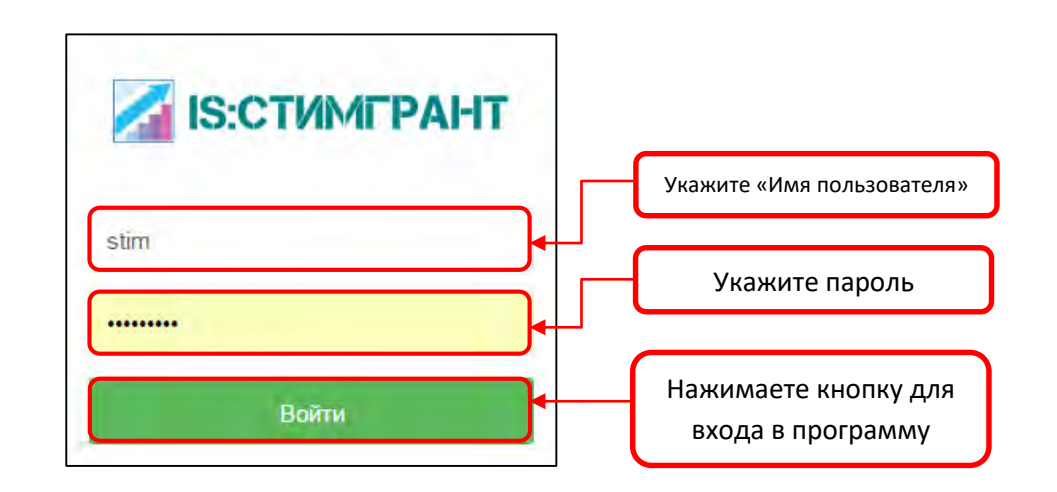

После нажатия кнопки **"Войти"** система перейдёт на главную страницу программного обеспечения "IS: Стимгрант" (Рис.2)

### Главная страница Программного обеспечения "IS: СТИМГРАНТ"

Для начала работы в программе **"IS:Стимгрант"** нужно зайти в личный кабинет. В разделе **«Документы»** выберите пункт **«Проекты»** (рис.2)

|               |                       | РИС.2     |
|---------------|-----------------------|-----------|
| MIS:СТИМГРАНТ | РДомуналта 👻 🕀 Отчета | 🚺 test_fo |
| L             | Проекты               |           |
|               |                       |           |
|               |                       |           |
|               |                       |           |
|               |                       |           |
|               |                       |           |
|               |                       |           |
|               |                       |           |
|               |                       |           |

После открытия пункта «Проекты» откроется журнал проектов (рис.3).

#### Исполнение проекта.

Процесс предоставления отчета об исполнении проекта разделён на 3 этапа:

1 этап: Предоставление «Информации о договоре;

2 этап: Предоставление «Отчетности по фактическому выполнению работ»;

3 этап: Предоставление «Отчета о завершении проекта».

Для каждого этапа в системе предусмотрен соответствующий функционал (рис 3).

| IS:СТИМГРАНТ   | * B0         | Отчеты 🗧                 |                                                                          |                              |                         |                      | test_fo      |
|----------------|--------------|--------------------------|--------------------------------------------------------------------------|------------------------------|-------------------------|----------------------|--------------|
| Проекты        | Проекты      |                          | /                                                                        |                              |                         |                      |              |
| обавить проект | Нанменование | Место реализации проекта | Функциональная                                                           | Собственник проекта          | Общая стоимость проекта | Cranyc               | Функционал   |
| 3690           | тест отчётов | Бишкек                   | Прочие услуги в области<br>обороны, не отнесенные<br>к другим категориям | Папанская сельская<br>управа | 1500000.0               | Отобран как основной |              |
| 3631           | тест полный  | Бишкек                   | Инспекции по делам<br>несовершеннолетних                                 | Папанская сельская<br>управа | 2000000.0               | Отобран как основной |              |
|                |              |                          |                                                                          | Сатымбаев Мелер              |                         |                      | (F) ISOTOTOT |

### Примечание!!!

Кнопки для предоставления пошаговых отчётов об исполнении проектов:

- Для отправки на подтверждения пакета документов об информации о договоре
- Для отправки на подтверждения отчетности по фактическому выполнению работ
- Для отправки на подтверждения отчета о завершении проекта

После отправки на подтверждение пакета документов цвет кнопки будет меняться на серый

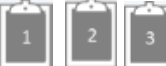

Это означающее что данные отправлены на подтверждение и редактирование невозможно. Также доступна кнопка «Просмотра» после нажатия которой вам будут доступна вся информация о проекте (без права редактирования).

## Шаг 1. Информация о договоре

(рис.4) Для отправки информации о договоре нажмите следующую кнопку.

| Проекты         | Проекты ГИС.                              |                          |                                                                           |                                       |                         |                      |            |  |  |
|-----------------|-------------------------------------------|--------------------------|---------------------------------------------------------------------------|---------------------------------------|-------------------------|----------------------|------------|--|--|
| Добавить проект | Добавить проект                           |                          |                                                                           |                                       |                         |                      |            |  |  |
| D               | Наименование                              | Место реализации проекта | Функциональная<br>классифникация                                          | Собственник проекта                   | Общая стоимость проекта | Cratyc               | Функционал |  |  |
| 3866            | Строительство<br>кинотеатра               | Чуйская Область          | Театры, кинотеатры,<br>филармонии,<br>музыкальные<br>коллективы, ансамбли | Сагындыков Мирхатбек<br>Мавланбекович | 200000.0                | На рассмотрении в МФ |            |  |  |
| 3833            | ремонт Музей                              | Бишкек                   | Стоматологические<br>услуги                                               |                                       | 1000000.0               | В процессе           |            |  |  |
| 3690            | тест отчётов                              | Бишкек                   | Прочие услуги в области<br>обороны, не отнесенные<br>к другим категориям  | Папанская сельская<br>управа          | 1500000.0               | Отобран как основной |            |  |  |
| 3631            | тест полный                               | Бишкек                   | Инспекции по делам несовершеннолетних                                     | Папанская сельская<br>управа          | 2000000.0               | Отобран как основной |            |  |  |
| 3503            | тестовый полный                           | Бишкек                   | Бюджетно-финансовые<br>вопросы                                            | Сагымбаев Медер<br>Туголбаевич        | 2000000.0               | Отобран как основной |            |  |  |
| 14 1            | <ul> <li>ні Платежей на страни</li> </ul> | ицу 10 т                 | bonpocu                                                                   | Tyronoucuna.                          |                         |                      |            |  |  |

В открывшемся окне «Информация о договоре» необходимо заполнить все поля и прикрепить все документы, далее нажмите кнопку «Сохранить» - если вы не планируете отправлять документ на согласование в ФО, или нажмите кнопку «Опубликовать» для отправки на согласование и подтверждение пакета загруженных документов (рис.5)

| нформация о договоре                                                                                                    | Рис. 5                                                                                                    |
|----------------------------------------------------------------------------------------------------|----------------------------------------------------------------------------------------------------|
| № заключения                                                                                                    | Укажите номер заключения                                                                                                    |
| 30.09.16                                                                                                    | <ul> <li>Укажите дату договора</li> </ul>                                                                                                    |
| Общая стоимость проекта                                                                                                    | Укажите общую стоимость проекта                                                                                                    |
| Договор (контракт) на строительные работы с приложением<br>ехнических и сметы                                                                 |                                                                                                    |
| Пицензия подрядчика с обязательными приложениями                                                                                              |                                                                                                    |
| График производства работ подрядчика по проекту                                                                                               | Нужно прикрепить все<br>обязательные документы для<br>подтверждения                                                                                         |
| Контракт на осуществление технического надзора (СИУ)                                                                                          |                                                                                                    |
| Подтвёрждение выплаты суммы со финансирования со стороны<br>сполнительного органа местного самоуправления                                     |                                                                                                    |
| анковская гарантия на сумму Договора (контракта) или документ,<br>одтверждающий исполнительным органом местного самоуправления                |                                                                                                    |
| СИУ наличие на строительной площадке материалов не менее 50%<br>необходимого количества для использования в строительных<br>вботах по проекту | Нужно для прикрепления других<br>дополнительных документов                                                                                                  |
| Іругие документы                                                                                                    | <b>▲</b> ■                                                                                                    |
| омментарий<br>назад Сохранить Олубликовать                                                                                                    | Примечание!                                                                                                    |
|                                                                                                    | После прикрепления всех обязательных документов вы<br>можете «Сохранить» введенные данные или отправить их на<br>согласование и утверждение «Опубликовать». |
| 60                                                                                                    | · · · ·                                                                                                    |

## Шаг 2. Отчетность по фактическому выполнению работ

Для отправки отчета по фактическому выполнению работ нажмите на кнопку 厉 (рис.6)

Рис.6

| IS:СТИМГ        | РАНТ 🗏 Документы – 🕀 ( | Этчеты -                 |                                                                          |                              |                         |                      | 🚺 test_fo  |
|-----------------|------------------------|--------------------------|--------------------------------------------------------------------------|------------------------------|-------------------------|----------------------|------------|
| Проекты         |                        |                          |                                                                          |                              |                         |                      |            |
| Добавить проект |                        |                          |                                                                          |                              |                         |                      |            |
| D               | Накименование          | Место реализации проекта | Функциональная<br>классификация                                          | Собственник проекта          | Общая стоимость проекта | Cranys               | Функционал |
| 3690            | тест отчётов           | Бишкек                   | Прочие услуги в области<br>обороны, не отнесенные<br>к другим категориям | Папанская сельская<br>управа | 150000.0                | Отобран как основной |            |
| 3631            | тест полный            | Бишкек                   | Инспекции по делам<br>несовершеннолетних                                 | Папанская сельская<br>управа | 2000000.0               | Отобран как основной |            |
| 3503            | тестовый полный        | Бишкек                   | Бюджетно-финансовые                                                      | Сагымбаев Медер              | 2000000.0               | Отобран как основной |            |

1 Платежей на страницу 10 \*

В открывшемся окне «Отчетность по фактическому выполнению работ» заполнить все обязательные поля и прикрепите все документы. Далее нажмите кнопку «**Сохранить**» - если вы не планируете отправлять документ на согласование в ФО, или нажмите кнопку «**Опубликовать**» для отправки на согласование и подтверждение пакета загруженных документов (рис.7)

| 5                                                                                                    | Рис. 7                                                                                                    |
|----------------------------------------------------------------------------------------------------|----------------------------------------------------------------------------------------------------|
| етность по фактическому выполнению работ                                                                       | Укажите сумму акта                                                                                                    |
| мма акта выполненных работ                                                                                     | выполненных работ                                                                                                    |
| кт выполненных работ                                                                                           | )←•                                                                                                    |
| кт СМиО о выполнении 50% или 100% физического объема<br>полненных работ по проекту                             | Нужно прикрепить все<br>обязательные документы                                                                                                    |
| отоотчет о реализации проекта                                                                                  | Для подтверждения                                                                                                    |
| тчет о движении денежных средств                                                                               |                                                                                                    |
| кт мониторинга территориальных органов уполномоченного<br>сударственного органа по управлению государственными | )                                                                                                    |
| ругие документы                                                                                                | Кнопка для прикрепления<br>дополнительных документов                                                                                                |
| мментарий<br>назад Сохранить Опубликовать                                                                      |                                                                                                    |
| Пс<br>до<br>да<br>ут                                                                                           | осле прикрепления всех обязательны<br>кументов вы можете «Сохранить» введенны<br>нные или отправить их на согласование<br>зерждение «Опубликовать». |

### Шаг 3. Отчет о завершении проекта

Для отправки отчета о завершении проекта нажмите на кнопку 🚺 (рис.8)

| Проекты         |                          |                          |                                                                          |                                       |                         |                      | Рис. 8     |
|-----------------|--------------------------|--------------------------|--------------------------------------------------------------------------|---------------------------------------|-------------------------|----------------------|------------|
| Добавить проект |                          |                          |                                                                          |                                       |                         |                      |            |
| D               | Наконенование            | Место реализации проекта | Функциональная власснфикация                                             | Собственник проекта                   | Общая стоимость проекта | Cranyc               | Функционал |
| 3866            | Строительство кинотеатра | Чуйская Область          | Театры, кинотеатры,<br>филармонии, музыкальные<br>коллективы, ансамбли   | Сагындыков Мирхатбек<br>Мавланбекович | 2000000.0               | На рассмотрении в МФ | 5          |
| 3833            | ремонт Музей             | Бишкек                   | Стоматологические услуги                                                 |                                       | 1000000.0               | В процессе           | 00         |
| 3690            | тест отчётов             | Бишкек                   | Прочие услуги в области<br>обороны, не отнесенные к<br>другим категориям | Папанская сельская управа             | 1500000.0               | Отобран как основной |            |
| 3631            | тест полный              | Бишкек                   | Инспекции по делам<br>несовершеннолетних                                 | Папанская сельская управа             | 2000000.0               | Отобран как основной |            |
| 3503            | тестовый полный          | Бишкек                   | Бюджетно-финансовые<br>вопросы                                           | Сагымбаев Медер<br>Туголбаевич        | 2000000.0               | Отобран как основной |            |
| 1               | Платежей на страницу 10  | 3 7                      |                                                                          |                                       |                         |                      |            |

В открывшемся окне «Отчет о завершении проекта» заполните все поля и прикрепить все обязательные документы. Далее нажмите кнопку «**Сохранить**» - если вы не планируете отправлять документ на согласование в ФО, или нажмите кнопку «**Опубликовать**» для отправки на согласование и подтверждение пакета загруженных документов (рис.9)

| Отчёт о завершении проекта                                                                                                    |                           |                                                                | Рис. 9                                                                                                  |
|----------------------------------------------------------------------------------------------------|---------------------------|----------------------------------------------------------------|----------------------------------------------------------------------------------------------------|
| Транзитный счет проекта                                                                                                    | 440001110100431           |                                                                |                                                                                                    |
| Ведомственная классификация                                                                                                    | 4400011101004311          | rishing sideane i peri tan                                     |                                                                                                    |
| Функциональная классификация                                                                                                    | Экономические вопросы, не | отнесенные к другим категориям                                 | · · · · · · · · · · · · · · · · · · ·                                                                   |
| Общая сумма                                                                                                    | 1 000 000,0               | ]•                                                             | Введите транзитный счет проекта                                                                         |
| -Акт выполненных работ                                                                                                    | + Выбрать                 |                                                                | Общая сумма заполнится                                                                                  |
| -Акт СМиО о завершении 100% физического объема выполненных<br>работ по проекту                                                  | + Выбрать                 | <u></u>                                                        | количеством средств на счёте                                                                            |
| -Фотоотчет о завершении реализации проекта                                                                                      | • Выбрать                 | <u>n</u>                                                       |                                                                                                    |
| -Отчет о движении денежных средств                                                                                              | + Выбрать                 | <del>5</del>                                                   | Нужно прикрепить все                                                                                    |
| -Акт мониторинга территориальных органов уполномоченного<br>государственного органа по управлению государственными<br>финансами | • Выбрать                 |                                                                | обязательные документы для<br>подтверждения                                                             |
| -Акт приемки в эксплуатацию объекта                                                                                             | + Выбрать                 |                                                                |                                                                                                    |
| -Акт приема-передачи инвестиционных затрат на баланс<br>исполнительного органа местного самоуправления                          | • Выбрать                 |                                                                |                                                                                                    |
| <ul> <li>Акт приема-передачи исполнительной документации в<br/>исполнительный орган местного самоуправления</li> </ul>          | • Выбрать                 |                                                                | Кнопка прикрепления                                                                                     |
| -Другие документы                                                                                                    | + Выбрать                 |                                                                | дополнительных документов                                                                               |
| назад Сохранить Опубл                                                                                                    | ИКОВЯТЬ                   | ·                                                              | Примечание!                                                                                             |
| <b>†</b>                                                                                                    | <u> </u>                  | После прикреплени<br>можете «Сохранить<br>на согласование и ут | ия всех обязательных документов вы<br>» введенные данные или отправить их<br>гверждение «Опубликовать». |

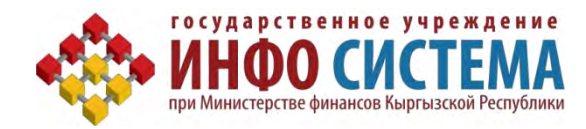

Руководство

# по проверке отчётности айыл окмоту

# финансовым отделением

IS:Стимгранты

Бишкек - 2016

### Сведения о документе

| Идентификация документа    |             |
|----------------------------|-------------|
| Название проекта (системы) |             |
| Номер версии документа     | Версия 1.00 |
| Дата последнего обновления | 20.10.2016г |

### История изменений документа:

| Версия<br>документа | Дата        | Автор       | Суть изменения |
|---------------------|-------------|-------------|----------------|
| 1.00                | 20.10.2016г | Калысов Т.К |                |
|                     |             |             |                |

# Оглавление

| апуск и вход                                  | 66   |
|-----------------------------------------------|------|
| Иаг 1. Исполнение договора                    | 68   |
| Отправка в МФ.                                | 68   |
| Редактирование                                | 69   |
| Цаг 2. Отчет по фактическому выполнению работ | 70   |
| Отправка в МФ.                                | 71   |
| Редактирование.                               | 71   |
| Цаг 3. Отчет о завершении проекта             | . 72 |
| Отправка в МФ.                                | . 73 |
| Редактирование                                | 74   |

### Запуск и вход

Для начала работы, следует запустить интернет браузер Mozilla Firefox или Google Chrome.

В *адресной строке* введите адрес приложения (<u>http://stimgrant.okmot.kg</u>), в открывшемся странице вам следует ввести «Имя пользователя» и «Пароль» после указания логина и пароля нажмите кнопку "Войти" (Рис.1)

### Авторизация пользователя - (Рис.1)

|                     | Рис.1                    |
|---------------------|--------------------------|
| <b>IS:СТИМГРАНТ</b> | Укажите имя пользователя |
| pervomay_fd         | Укажите пароль           |
| войти               | Нажмите кнопку для       |
|                     | входа в программу        |

После нажатия кнопки **"Войти"** система перейдёт на главную страницу программного обеспечения "IS: Стимгрант" (Рис.2)

#### Главная страница Программного обеспечения "IS: СТИМГРАНТ".

Для начала работы в программе IS:стимгрант нужно зайти в личный кабинет. В разделе **"Документы"** нужно выбрать **"Личный кабинет финансового отделения"** (рис.2) Рис. 2

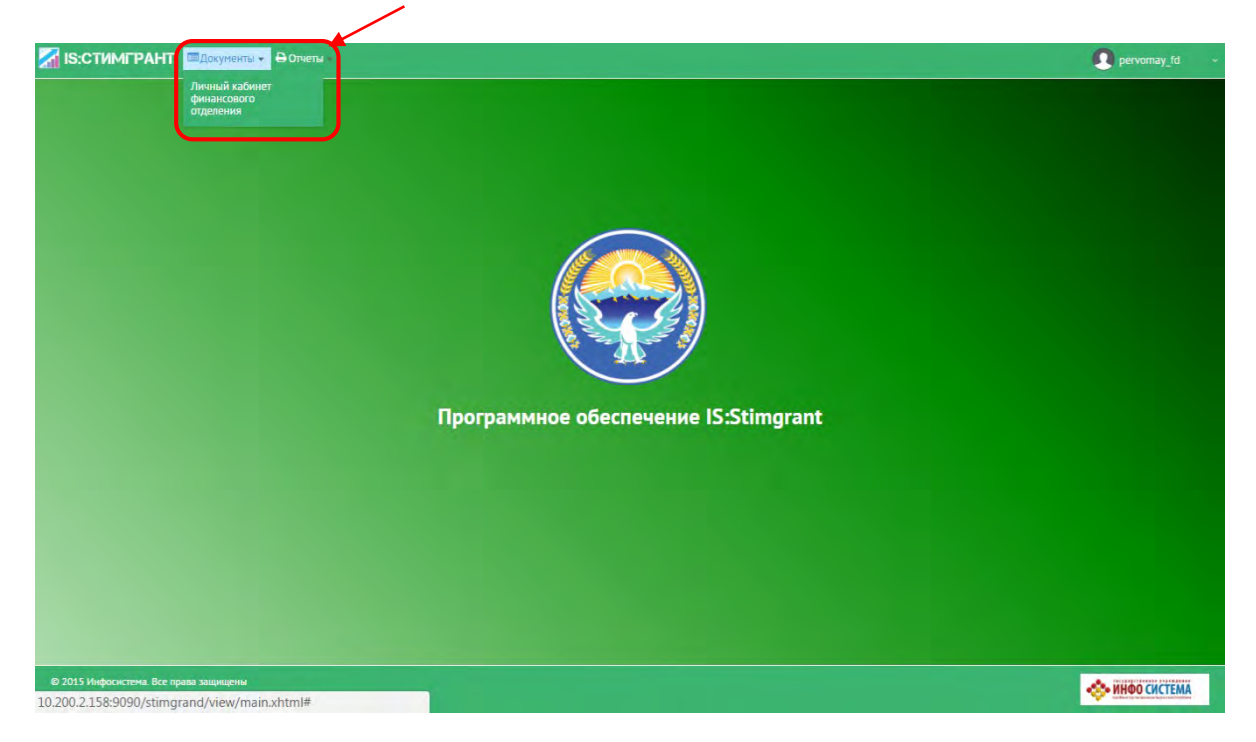

### Личный кабинет ФО

В личном кабинете ФО откроется журнал проектов. Специалисту ФО доступна возможность по добавлению замечаний в предоставленные проекты (рис.3).

| IS:СТИМГРА     | НТ Шдокументы - 🔒 Отчеты - |                          |                                                                          |                                       |                          |          | Рис.<br>Фрегурнау_fd |
|----------------|----------------------------|--------------------------|--------------------------------------------------------------------------|---------------------------------------|--------------------------|----------|----------------------|
| Личный кабинет | финансового отделения      |                          |                                                                          |                                       |                          |          |                      |
|                | Hannenssame                | Место реализации проекта | Функциональная классификация                                             | Собственных проектя                   | Общая стоничасть проекта | Oyeseeaa | Cranys               |
| 3866           | Строительство кинотеатра   | Чуйская Область          | Театры, кинотеатры,<br>филармонии, музыкальные<br>коллективы, ансамбли   | Сагындыков Мирхатбек<br>Мавланбекович | 2000000.0                |          | На рассмотрежии в МФ |
| 3690           | тест отчётов               | Бишкек                   | Прочие услуги в области<br>обороны, не отнесенные к<br>другим категориям | Папанская сельская управа             | 150000.0                 |          | Отобран как основной |
| 3631           | тест полный                | Бишкек                   | Инспекции по делан<br>несовершеннолетних                                 | Папанская сельская управа             | 2000000.0                |          | Отобран как основной |
| 3503           | тестовый полный            | Бишкек                   | Бюджетно-финансовые<br>вопросы                                           | Сагынбаев Медер Туголбаевич           | 2000000.0                |          | Отобран как основной |

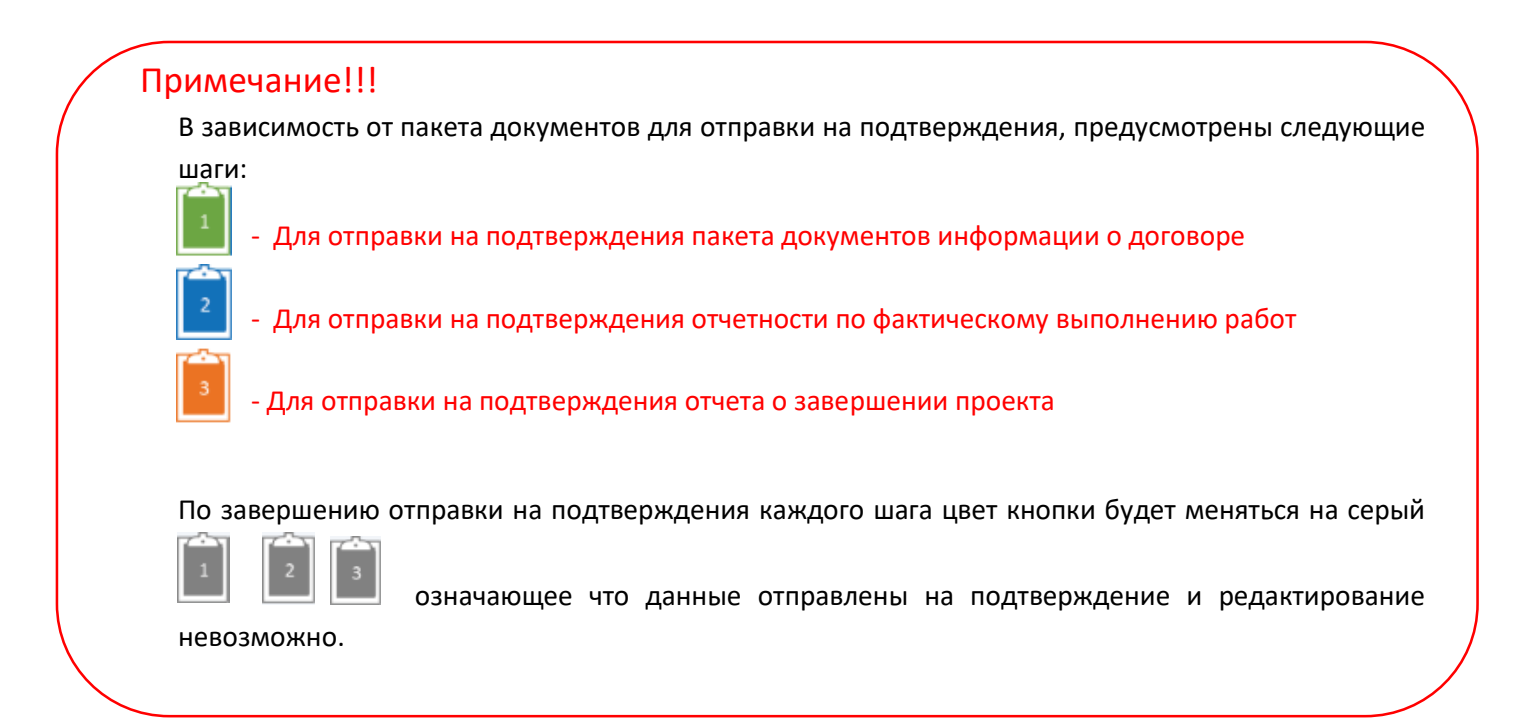

### Шаг 1. Исполнение договора

Для перехода к подтверждению пакета документов «Информации о договоре» нажмите следующую кнопку (рис.4) Рис. 4

| IS:СТИМГРА   | HT 🗏 Документы - 🕀 Отчеты - |                          |                                                                          |                                       |                         |            | 🚺 pervomay           |
|--------------|-----------------------------|--------------------------|--------------------------------------------------------------------------|---------------------------------------|-------------------------|------------|----------------------|
| ичный кабине | г финансового отделения     |                          |                                                                          |                                       |                         |            |                      |
|              | Наименование                | Место реализации проекта | Функциональная классификация                                             | Собственных проекта                   | Общая стоимость проекта | Функционал | Cranyc               |
| 366          | Строительство кинотеатра    | Чуйская Область          | Театры, кинотеатры,<br>филармонии, музыкальные<br>коллективы, ансамбли   | Сагындыков Мирхатбек<br>Мавланбекович | 2000000.0               |            | На рассмотрении в МФ |
| 90           | тест, отчётов               | Бишкек                   | Прочие услуги в области<br>обороны, не отнесенные к<br>другим категориям | Папанская сельская управа             | 1500000.0               |            | Отобран как основной |
| 531          | тест полный                 | Бишкек                   | Инспекции по делам<br>несовершеннолетних                                 | Папанская сельская управа             | 2000000.0               |            | Отобран как основной |
| i03          | тестовый полный             | Бишкек                   | Бюджетно-финансовые<br>вопросы                                           | Сагымбаев Медер Туголбаевич           | 2000000.0               |            | Отобран как основной |

### Отправка в МФ

Откроется страница **«Информация о договоре»,** в данном окне будет доступны все документы отправленные для подтверждения. Если замечаний не имеется по документам, то по умолчанию будет доступна кнопка **«Отправить в МФ»** при её нажатии весь пакет документов отправится на подтверждения в Министерство финансов. (рис. 5)

| Информация о договоре |  |
|-----------------------|--|
|-----------------------|--|

| Рис. | 5 |
|------|---|
|------|---|

| № заключения                                                                                                    | 234        |            |   |  |
|----------------------------------------------------------------------------------------------------|------------|------------|---|--|
| Дата договора                                                                                                    | 30.09.2016 |            |   |  |
| Общая стоимость проекта                                                                                                    | 1500000.0  |            | E |  |
| -Договор (контракт) на строительные работы с приложением технических и<br>сметы                                                                                                    | 1.docx     | 21.10.2016 |   |  |
| -Лицензия подрядчика с обязательными приложениями                                                                                                    | 2.docx     | 21.10.2016 |   |  |
| -График производства работ подрядчика по проекту                                                                                                    | 3.docx     | 21.10.2016 |   |  |
| -Контракт на осуществление технического надзора (СИУ)                                                                                                    | 4.docx     | 21.10.2016 |   |  |
| <ul> <li>Подтверждение выплаты суммы со финансирования со стороны<br/>исполнительного органа местного самоуправления</li> </ul>                                                                                                    | 5.docx     | 21,10.2016 |   |  |
| -Банковская гарантия на сумму Договора (контракта) или документ,<br>подтверждающий исполнительным органом местного самоуправления и СИУ<br>наличие на строительной площадке материалов не менее 50% от<br>необходимого количества для использования в строительных работах по<br>проекту | 5.docx     | 21.10.2016 | 0 |  |
| -Другие документы                                                                                                    | 4.docx     | 21.10.2016 | Ø |  |
| Комментарий ываываываываываываываываыва<br>назад Сохранить О                                                                                                    | тправить в | МФ         |   |  |

### Редактирование

Для отправки документа на редактирования в АО необходимо поставить галочку напротив пункта в который необходимо добавить замечание замечаний появится кнопка «Отправить на редактирования» - при её нажатии весь пакет документов отправится на редактирования в АО. (рис. 6)

| При нажатии на данную кнопку<br>откроется окно комментария |        |
|------------------------------------------------------------|--------|
|                                                            | Рис. 6 |

| Информация о дого | оворе |
|-------------------|-------|
|-------------------|-------|

| заключения                                                                                                    | 234        |            |    |    |
|----------------------------------------------------------------------------------------------------|------------|------------|----|----|
| та договора                                                                                                    | 30.09.2016 | 0          |    | ÷. |
| Заменания по пункту Дата договора                                                                                                    |            |            |    |    |
| Изменить дату                                                                                                    |            |            |    |    |
| 87 символов осталось.                                                                                                    |            |            |    | 7  |
| ая стоимость проекта                                                                                                    | 1500000.0  |            | E. |    |
| товор (контракт) на строительные работы с приложением технических и<br>ты                                                                                                    | 1.docx     | 21,10,2016 |    |    |
| ензия подрядчика с обязательными приложениями                                                                                                    | 2.docx     | 21.10.2016 |    |    |
| ик производства работ подрядчика по проекту                                                                                                    | 3.docx     | 21.10.2016 |    |    |
| гракт на осуществление технического надзора (СИУ)                                                                                                    | 4.docx     | 21.10.2016 |    |    |
| верждение выплаты суммы со финансирования со стороны<br>нительного органа местного самоуправления                                                                                                    | 5.docx     | 21.10.2016 |    |    |
| овская гарантия на сумму Договора (контракта) или документ,<br>ерждающий исполнительным органом местного самоуправления и СИУ<br>ие на строительной площадке материалов не менее 50% от<br>одимого количества для использования в строительных работах по<br>ту | 5.docx     | 21.10.2016 |    |    |
| /гие документы                                                                                                    | 4.docx     | 21.10.2016 |    |    |
| мментарий ываываываываываываываываыавыва                                                                                                    |            |            |    |    |
| назад Сохранить Отправить                                                                                                    | на редакти | ров        | 1  |    |

# Шаг 2. Отчет по фактическому выполнению работ

Для перехода к подтверждению пакета документов «отчета по фактическому выполнению работ» нажмите следующую кнопку годорование следующую кнопку годорование следующие следующие сле

| IS:СТИМГ    | РАНТ 🕮 Документы -          | 🖯 Отчеты 👻               |                                                                             |                                          |                         |            | opervomay_fd         |
|-------------|-----------------------------|--------------------------|-----------------------------------------------------------------------------|------------------------------------------|-------------------------|------------|----------------------|
| Личный каби | инет финансового отделе     | ния                      |                                                                             |                                          |                         |            |                      |
| ID          | Наименование                | Место реалкоации проекта | Функциональная<br>классификация                                             | Собственник проекта                      | Общая стоимость проекта | Функционал | Статус               |
| 3866        | Строительство<br>кинотеатра | Чуйская Область          | Театры, кинотеатры,<br>филармонии,<br>музыкальные<br>коллективы, ансамбли   | Сагындыков<br>Мирхатбек<br>Мавланбекович | 200000.0                |            | На рассмотрении в МФ |
| 3690        | тест отчётов                | Бишкек                   | Прочие услуги в<br>области обороны, не<br>отнесенные к другим<br>категориям | Папанская сельская<br>управа             | 1500000.0               |            | Отобран как основной |
| 3631        | тест полный                 | Бишкек                   | Инспекции по делам<br>несовершеннолетних                                    | Папанская сельская<br>управа             | 200000.0                |            | Отобран как основной |
| 3503        | тестовый полный             | Бишкек                   | Бюджетно-финансовые<br>вопросы                                              | Сагымбаев Медер<br>Туголбаевич           | 2000000.0               |            | Отобран как основной |

### Отправка в МФ

После нажатия откроется страница «Отчет по фактическому выполнению работ». В данном окне будут доступны все документы, отправленные для подтверждения, если замечаний нет по отправленным документам, то по умолчанию будет доступна кнопка «Отправить в МФ» при нажатии которой весь пакет документов отправится на подтверждения в Министерство финансов. (рис. 8) Рис. 8

| умма акта выполненных работ                                                                                                | 1500000.0 |            |  |
|----------------------------------------------------------------------------------------------------|-----------|------------|--|
| Акт выполненных работ                                                                                                    | 1.docx    | 21.10.2016 |  |
| Акт СМиО о выполнении 50% или 100% физического объема выполненных<br>абот по проекту                                       | 2.docx    | 21.10.2016 |  |
| Фотоотчет о реализации проекта                                                                                             | 3.docx    | 21.10.2016 |  |
| Отчет о движении денежных средств                                                                                          | 4.docx    | 21.10.2016 |  |
| акт мониторинга территориальных органов уполномоченного<br>осударственного органа по управлению государственными финансами | 5.docx    | 21.10.2016 |  |
| 1ругие документы                                                                                                    | 5.docx    | 21.10.2016 |  |

### Редактирование.

Для отправки документа на редактирования в АО необходимо поставить галочку напротив пункта в который необходимо добавить замечание *с*, в открывшемся поле укажите замечание по пункту. После добавления
## замечаний появится кнопка «Отправить на редактирования» - при её нажатии весь пакет документов отправится на редактирования в АО. (рис. 9)

| При нажатии н<br>откроется ок<br>комме                                                                                       | а данную<br>но добав<br>ентария | окнопку<br>ления   | -  |
|----------------------------------------------------------------------------------------------------|---------------------------------|--------------------|----|
| Отчетность по фактическому выполнению работ                                                                                  | абот                            |                    |    |
|                                                                                                    |                                 |                    |    |
| Сумма акта выполненных работ                                                                                                 | 1500000.0                       |                    |    |
| -Акт выполненных работ                                                                                                    | 1.docx                          | 21.10.2016         |    |
| Замечания по пункту -Акт выполненных работ                                                                                   |                                 | _                  | L. |
| Заполните акт до конца                                                                                                    |                                 |                    |    |
|                                                                                                    |                                 |                    |    |
| 1178 символов осталось.                                                                                                    |                                 |                    | H  |
| -Акт СМиО о выполнении 50% или 100% физического объема выполненных<br>работ по проекту                                       | 2.docx                          | 21.10.2016         |    |
| -Фотоотчет о реализации проекта                                                                                              | 3.docx                          | 21.10.2016         |    |
| -Отчет о движении денежных средств                                                                                           | 4.docx                          | 21.10.2016         | ø  |
| -Акт мониторинга территориальных органов уполномоченного<br>государственного органа по управлению государственными финансами | 5.docx                          | 21.10.2016         |    |
| -Другие документы                                                                                                    | 5.docx                          | 21.10.2016         |    |
| Комментарий                                                                                                    |                                 |                    |    |
| назад Сохранить Отправит                                                                                                    | ь на редакі                     | гиров              |    |
|                                                                                                    |                                 |                    |    |
|                                                                                                    | ĺ                               | При нажа<br>отправ |    |

## Шаг 3. Отчет о завершении проекта

Для перехода к подтверждению пакета документов «отчета о завершении проекта» нажмите следующую кнопку 💼 (рис.10)

| IS:CTИMF    | РАНТ 🗏 Документы о          | ⊖Отчеты                  |                                                                             |                                          |                         |            | pervomay_fd          |
|-------------|-----------------------------|--------------------------|-----------------------------------------------------------------------------|------------------------------------------|-------------------------|------------|----------------------|
| Личный каби | инет финансового отделе     | ния                      |                                                                             |                                          |                         |            |                      |
| D           | Наименование                | Место реализации проекта | Функциональная<br>классификация                                             | Собственник проекта                      | Общая стонмость проекта | Функционал | Статус               |
| 3866        | Строительство<br>кинотеатра | Чуйская Область          | Театры, кинотеатры,<br>филармонии,<br>музыкальные<br>коллективы, ансамбли   | Сагындыков<br>Мирхатбек<br>Мавланбекович | 200000.0                |            | На рассмотрении в МФ |
| 3690        | тест отчётов                | Бишкек                   | Прочие услуги в<br>области обороны, не<br>отнесенные к другим<br>категориям | Папанская сельская<br>управа             | 1500000.0               |            | Отобран как основной |
| 3631        | тест полный                 | Бишкек                   | Инспекции по делам<br>несовершеннолетних                                    | Папанская сельская<br>управа             | 2000000.0               |            | Отобран как основной |
| 3503        | тестовый полный             | Бишкек                   | Бюджетно-финансовые                                                         | Сагымбаев Медер<br>Туголбаевич           | 2000000.0               | Î          | Отобран как основной |

## Отправка в МФ

🚮 IS:СТИМГРАНТ 🗏 Документы • 🖨 Отчеты •

После нажатия откроется страница **«Отчет о завершении проекта».** В данном окне будут доступны все документы, отправленные для подтверждения, если замечаний нет по отправленным документам, то по умолчанию будет доступна кнопка **«Отправить в МФ»** при нажатии которой весь пакет документов отправится на подтверждения в Министерство финансов. (рис.11)

Рис. 11

| Гранзитный счет проекта                                                                                                    | 440001110  | 1004311                     |                     |
|----------------------------------------------------------------------------------------------------|------------|-----------------------------|---------------------|
| Ведомственная классификация                                                                                                  | Министерст | гво финансов (стимулирующи  | е гранты)           |
| Функциональная классификация                                                                                                 | Экономиче  | ские вопросы, не отнесенные | к другим категориям |
| Общая сумма                                                                                                    | 100000.0   |                             |                     |
| Акт выполненных работ                                                                                                    | 1.docx     | 21.10.2016                  |                     |
| -Акт СМиО о завершении 100% физического объема выполненных работ по<br>проекту                                               | > 2.docx   | 21.10.2016                  |                     |
| Фотоотчет о завершении реализации проекта                                                                                    | 3.docx     | 21.10.2016                  |                     |
| Отчет о движении денежных средств                                                                                            | 4.docx     | 21.10.2016                  |                     |
| -Акт мониторинга территориальных органов уполномоченного<br>государственного органа по управлению государственными финансами | 5.docx     |                             |                     |
| Акт приемки в эксплуатацию объекта                                                                                           | 5.docx     | 21.10.2016                  |                     |
| Акт приема-передачи инвестиционных затрат на баланс исполнительного<br>органа местного самоуправления                        | 4.docx     | 21.10.2016                  |                     |
| -Акт приема-передачи исполнительной документации в исполнительный<br>орган местного самоуправления                           | 3.docx     | 21.10.2016                  |                     |
| Другие документы                                                                                                    | 2.docx     | 21.10.2016                  |                     |
| Комментарий                                                                                                    |            |                             |                     |

## Редактирование

Для отправки документа на редактирования в АО необходимо поставить галочку напротив пункта в который необходимо добавить замечание  $\checkmark$ , в открывшемся поле укажите замечание по пуркту 12 осле добавления замечаний появится кнопка **«Отправить на редактирования»** - при её нажатии весь пакет документов отправится на редактирования в АО. (рис. 12)

| )тчет о завершении проекта                                          | Іри нажа    | атии на данную кнопку                                                                                          |            |
|---------------------------------------------------------------------|-------------|----------------------------------------------------------------------------------------------------|------------|
|                                                                     | откроет     | ся окно комментария                                                                                            |            |
| ранзитный счет проекта                                              | 440001110   | 1004311                                                                                                    |            |
| едомственная классификация                                          | Министерс   | гво финансов (стимулирующие гранты)                                                                            |            |
| Рункциональная классификация                                        | Экономиче   | ские вопросы, не отнесенные к другим і                                                                         | категориям |
| лицая сумма                                                         | 1 docx      | 21 10 2016                                                                                                    |            |
|                                                                     | 1.000       | 21.10.2010                                                                                                    |            |
|                                                                     |             |                                                                                                    |            |
| Правильно заполните и прикрепите                                    |             |                                                                                                    |            |
|                                                                     |             | 10                                                                                                    |            |
| 1168 символов осталось.                                             |             |                                                                                                    |            |
| Акт СМиО о завершении 100% физического объема выполненных работ по  | > 2 deev    | 21.10.2017                                                                                                    |            |
| роекту                                                              | 2.00CX      | 21.10.2016                                                                                                    |            |
| Фотоотчет о завершении реализации проекта                           | 3.docx      | 21.10.2016                                                                                                    | 10         |
|                                                                     | -           | d dan de la companya de la companya de la companya de la companya de la companya de la companya de la companya |            |
| Отчет о движении денежных средств                                   | 4.docx      | 21.10.2016                                                                                                    |            |
| Акт мониторинга территориальных органов уполномоченного             | 5.docx      |                                                                                                    |            |
| осударственного органа по управлению государственными финансами     |             |                                                                                                    |            |
| Акт приемки в эксплуатацию объекта                                  | 5.docx      | 21.10.2016                                                                                                    |            |
| Акт приема-передачи инвестиционных затрат на баланс исполнительного |             | 24 40 2017                                                                                                    |            |
| ргана местного самоуправления                                       | 4.docx      | 21.10.2016                                                                                                    |            |
| Акт приема-передачи исполнительной документации в исполнительный    | 3 docx      | 21 10 2016                                                                                                    | 10         |
| рган местного самоуправления                                        | JUUCA       | 22.20.2010                                                                                                    |            |
| Другие документы                                                    | 2.docx      | 21.10.2016                                                                                                    | (iii)      |
| Konneutonuš                                                         |             |                                                                                                    |            |
| коппентарии                                                         |             |                                                                                                    |            |
| назад Сохранить Отправит                                            | њ на редакт | иро                                                                                                    |            |